# o ICOM

基本说明书

## 双频段电台 ID-5100A

本设备符合 FCC 规则第15 部分。操作须遵守以下两个条件: (1)本设备不得造成有害干扰,并且(2)本设备必须接受 任何收到的干扰,包括可能导致意外动作的干扰。

警告: 根据 FCC 规则和联邦法律,禁止改造本设备用于接收蜂窝无线电话业务信号。

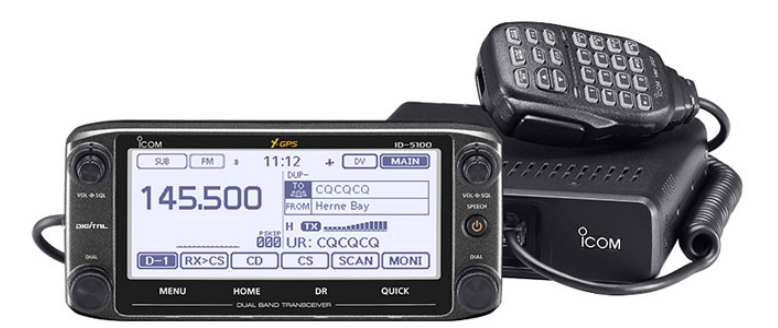

## 前言

感谢您购买这款优秀的 Icom 产品。运用 Icom 卓越的技术和工艺,结合了传统的模拟技术与最新的数字技术,以及业余无线电数字智能技术 (D-STAR),经过完美的综合平衡,设计并制造了这款 ID-5100A 双频段电台。

有了您的精心呵护,这款产品将为您提供长期的无故障 运行。

再次感谢您选择了 ID-5100A 电台。

Icom、Icom Inc 和 Icom 标志是艾可慕公司(日本)在日本、美国、英国、德国、法国、西班牙、俄罗斯和/或其他国家的注册商标。

Adobe 和 Adobe Reader 是 Adobe 公司在美国和/或其他国家的 注册商标。

Microsoft、Windows 和 Windows Vista 是微软公司在美国和/或 其他国家的注册商标。

Bluetooth 及其标志是蓝牙 SIG 公司的注册商标, 艾可慕公司根据许可使用这些标志。

Android 及其标志是谷歌公司的注册商标。

其他产品或品牌是其各自所有者的注册商标。

## 关键字的定义

| 关键字  | 定义                           |
|------|------------------------------|
| ▲危险! | 可能发生人身伤亡、严重伤害或爆<br>炸。        |
| ▲警告! | 可能发生人身伤害、火灾或触电。              |
| 小心   | 可能发生设备损坏。                    |
| 注意   | 推荐的最佳使用。没有人身伤害、<br>火灾或触电的危险。 |

## 重要提示

在使用电台之前,要仔细完整地**阅读全部说明书**。

保存本说明书一本说明书包含有 ID-5100A 的重要操 作说明。

## 随机配件

随机提供以下配件。

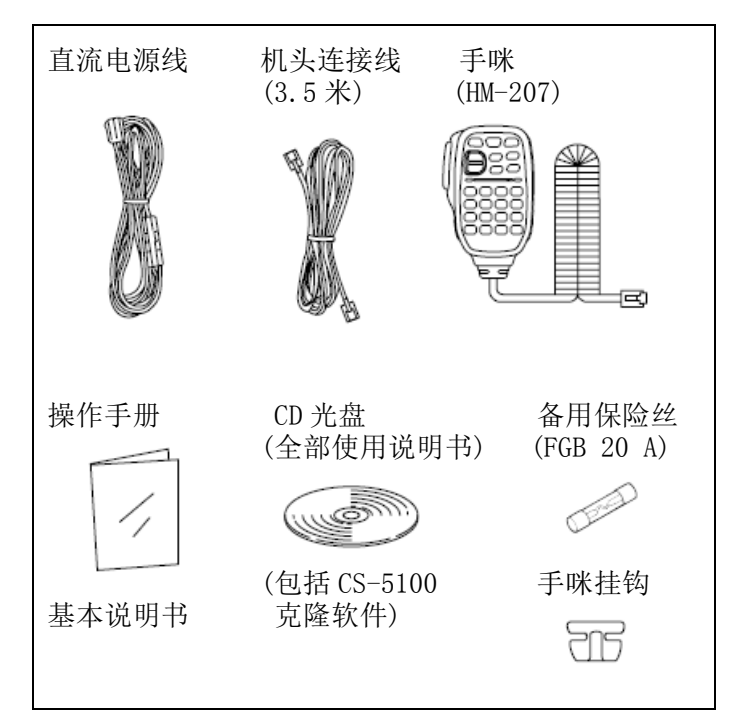

## 重要注意事项

## ◇ 当使用 GPS 接收器时

- GPS 信号不能穿过金属物体。在汽车内使用 ID-5100A 时,可能会接收不到 GPS 信号。建议在车 窗附近使用
  - ,并避免下列区域:
  - 1. 影响驾驶员的视线。
  - 2. 安全气囊打开的位置。
  - 3. 影响驾驶操作的位置。
- 全球定位系统(GPS)是由美国国防部所建设及运营的, 系统的精准度和维护工作由该机构全权负责。该机构 所作的任何变动都可能影响 GPS 的准确度和性能。
- 当启用 GPS 接收器时,请勿用任何物体覆盖接收器, 以免影响卫星信号。
- 在下列位置使用 GPS 接收器时,可能会影响其正常工作。

ii

- 1. 隧道或高层建筑内。
- 2. 地下停车场。
- 3. 桥梁或高架桥下。
- 4. 森林地区。
- 5. 恶劣的天气条件下(雨天或阴天)。

## 关于触摸屏

#### ◇ 触摸屏的注意事项

- 屏幕贴膜可能会影响触摸屏的正常工作。
- 用指甲或锋利物体触摸屏幕可能会损坏屏幕。
- 不能像平板电脑那样手写输入及多点触摸(电阻屏)。

## ◇ 触摸屏的维护

- 如果触摸屏脏了,可用干燥的软布清洁。
- 当擦拭触摸屏时,小心不要过于用力或用指甲刮,否则可能会损坏触摸屏。

#### ◇ 触摸操作

- S (短触摸): 短触摸这个显示, 听到一个短提示音。
- (长触摸):触摸这个显示1秒,听到一短一长提示音。
- 在听到提示音后,本次操作有效。

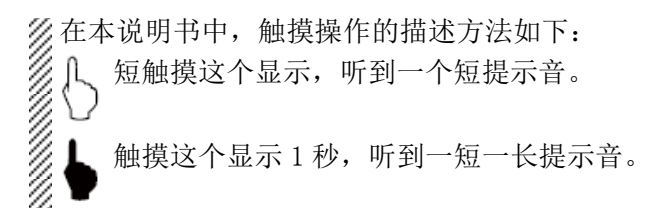

#### ◇ 关于触摸区域

各种操作对应的可触摸区域见下图。

 这里介绍的是触摸屏的主要操作。其他的操作请参阅 说明书的后续部分。

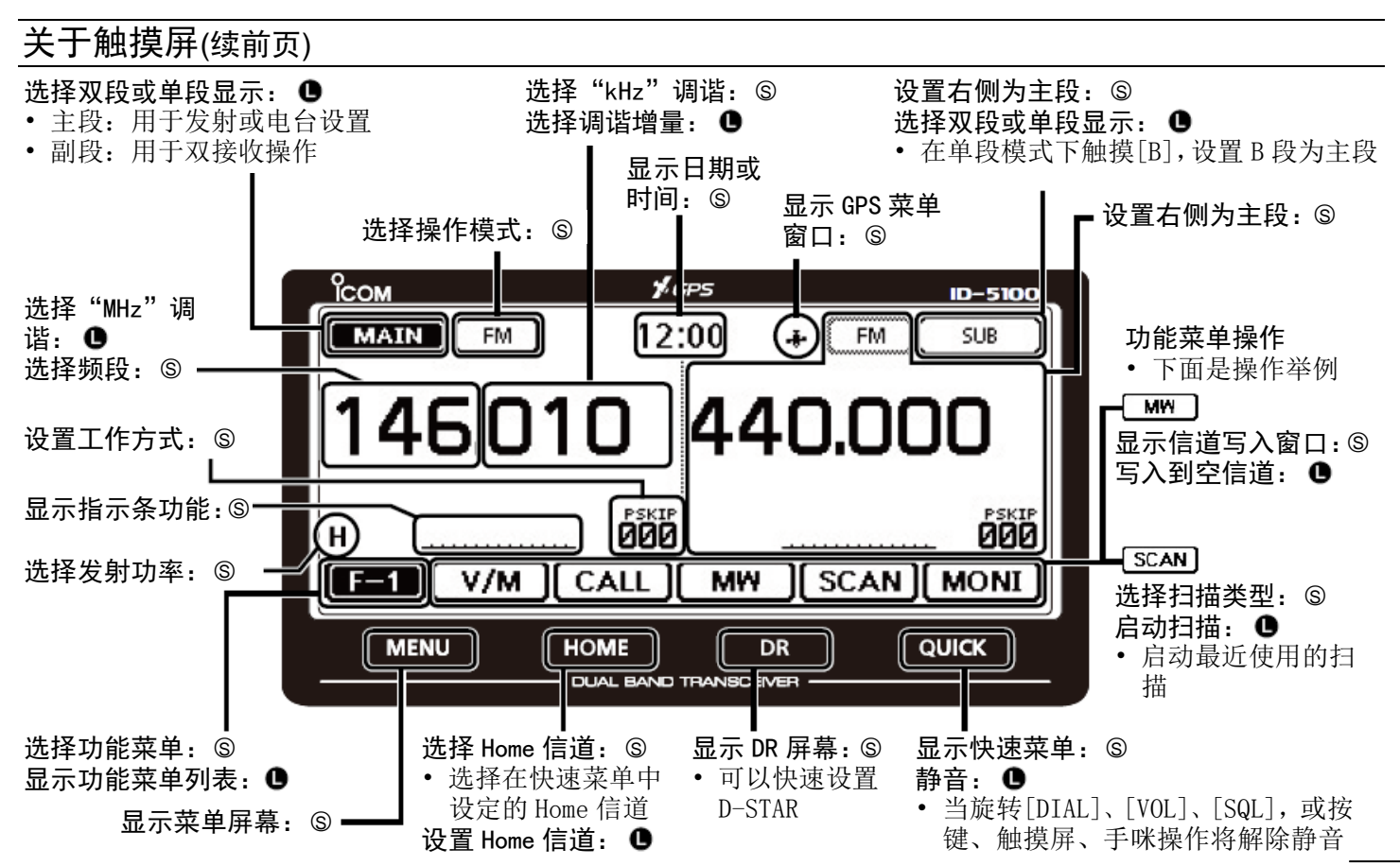

## 关于随机附带的 CD 光盘

CD 光盘中包含下列说明书和安装程序。

• 基本说明书

基本操作说明,就是本说明书。

• 高级说明书

高级操作说明,比本说明书更多的细节说明。

- 克隆软件安装程序 CS-5100 克隆软件的安装程序。
- 克隆软件使用说明

CS-5100 克隆软件的安装和使用说明。

• 快速操作指南

包括触摸屏的使用、菜单项和快速菜单项,以及宣传彩页的内容。

• 业余无线电术语

业余无线电术语词汇表。

Adobe® Reader® 安装程序
 用于安装 Adobe® Reader®阅读器。

PC 上的操作系统要求:

 Microsoft® Windows® 8、Microsoft® Windows® 7、Microsoft® Windows Vista®或 Microsoft® Windows® XP

## ◇ 启动 CD

- 将 CD 插入到光驱。
  - 双击 CD 上的"Menu. exe"。
  - 根据 PC 的设置,下面所示的菜单屏幕会自动显示。
- 2 单击需要的图标,打开对应的文件。
  - 如要关闭菜单屏幕,单击[Quit]。

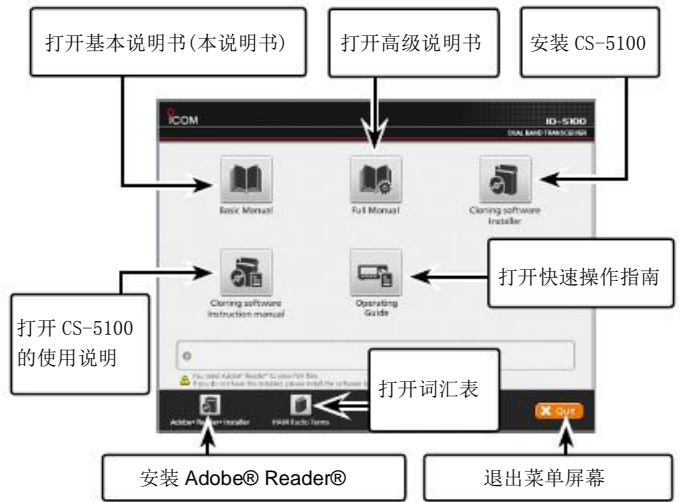

为了阅读说明书,需要安装 Adobe®Reader®。如果还没有安装,请安装 CD 上的 Adobe®Reader®软件或从 Adobe 系统公司的网站下载。

### 注意事项

▲高压危险!切勿在发射过程中触摸天线或天线接口。
否则可能会导致触电或烧伤。

△**射频辐射警告!**本设备可发出无线电射频能量。操作时要特别注意观察。如果有任何关于射频辐射和安全标准方面的疑问,请参阅 FCC 指南中关于无线电频率电磁场合规性的评估与工程技术报告(OET 公告 65)。

▲警告!切勿在驾驶车辆时操作电台。安全驾驶要求充分重视任何可能导致事故发生的因素。

△警告!切勿在使用耳机或其它音频配件操作时音量 过大。听力专家建议不要持续高音量听耳机。如果感觉 耳朵不适,请减小音量或停止使用。

△警告!切勿将本机直接接入交流电源。否则可能会引起火灾或导致触电。

△ 警告! 切勿将本机接入超过 16 V 的直流电源。否则可能会损坏电台。

△ 警告! 切勿将本机的直流电源极性接反。否则可能 会损坏电台。

▲ 警告! 切勿切断直流插头与保险丝座之间的直流电 源线。如果切断后重新连接时出现错误,可能会损坏电 台。

△警告!切勿让金属、电线或其它物体触碰电台内部 或后面板上的接口。否则可能会导致触电或引起火灾, 也可能会损坏电台。

▲警告!切勿用湿手操作或触摸电台。否则可能会导致触电或损坏电台。

△**警告!**如果电台发出异常气味、声响或冒烟时,要 立即关闭电台,并拔下电源线。然后联系 lcom 经销商。

小心: 切勿让电台接触雨、雪或任何液体。

## 注意事项(续前页)

**小心:切勿**改变电台的内部设置。否则可能会降低电 台的性能和/或损坏电台。

**小心:切勿**将电台安装在可能妨碍车辆的正常操作或 者可能造成身体伤害的位置。

不要在非屏蔽电雷管附近或易燃易爆环境下操作电台。

不要在不需要发射时按下 PTT。

**不要**使用汽油或酒精等烈性溶剂清洗电台,因为这些溶 剂会损坏电台的表面。如果电台脏了,可用柔软的干布 擦拭干净。

**不要**在温度低于-10℃或高于+60℃的环境下使用或存 放电台。要注意,车辆仪表台上的温度可能会超过80℃, 如果长时间放置在这样的环境下,可能会造成电台的永 久性损坏。

不要将电台放置在灰尘过多或阳光直射的环境下。

**不要**将电台放置得离墙壁过近或在电台的顶部放置物体,否则会阻碍散热。

要将电台放置在安全的地方,以避免儿童使用。

在车辆上操作时,**切勿**将电台放置在可能妨碍安全气囊 动作的位置。

在车辆上操作时,**不要**将电台放置在过热或过冷的空气 直接吹到的位置。

在车辆上操作时,**不要**在没有启动发动机的情况下操作 电台。否则将很快耗尽车辆的电池。

要确保在启动车辆发动机之前关闭电台。以避免由于点火时的尖峰电压可能对电台造成的损坏。

在海上移动操作时,要保持电台和手咪尽量远离磁导航 仪,以防止导航错误。

要小心!长时间持续操作时,电台的后面板会发热。

只能使用 lcom 手咪(随机提供或可选配件)。其他制造 商的手咪会有不同的引脚分配,可能会损坏电台。

## 目录

| 前言            | i     |
|---------------|-------|
| 关键字的定义        | i     |
| 重要提示          | i     |
| 随机配件          | ii    |
| 重要注意事项        | ii    |
| 关于钟道屏         | iii   |
| 关于随机附带的 CD 光盘 | V     |
| 注音事项          | vi    |
| 目录            | viii  |
| 立下            | v vii |
| 机垣切能          | X-XII |
| 1 面板说明        | 1-10  |
| ■ 机头一前面板      | 1     |
| ■ 机头-显示屏(触摸屏) | 2     |
| ■ 主机一前面板和后面板  | 7     |
| ■ 手咪(HM-207)  | 8     |
| 2 基本操作        | 11-18 |
| ■ 开机          |       |
| ■ 设置音量和静噪     |       |
| ■ 洗择调谐增量      |       |
| ■ 洗择守听模式      |       |
| ■ 洗择操作频段      |       |
| ■ 直接输入频率      | 14    |
|               |       |

| <ul> <li>选择模式和 DR 功能</li> <li>发射</li> <li>选择操作模式</li> <li>锁定功能</li> <li>Home 信道功能</li> <li>语音功能</li> </ul> | 15<br>16<br>17<br>17<br>18<br>18 |
|----------------------------------------------------------------------------------------------------|----------------------------------|
| 信道管理                                                                                                    |                                  |
| ■ 写入存储信道                                                                                                   | 19                               |
| ■ 检查信道内容                                                                                                   | 19                               |
| D-STAR 操作                                                                                                  | 21-54                            |
| ■ D-STAR 的独特功能                                                                                             | 21                               |
| ■ D-STAR 简介                                                                                                | 22                               |
| ■ 关于 DR 功能(D-STAR 中继)                                                                                      | 22                               |
| ■ DR 功能的通信方式                                                                                               | 23                               |
| ■ 输入本机自己的呼号                                                                                                | 24                               |
| ■ 在网关中继上注册本机的呼号                                                                                            | 27                               |
| ■ 直频呼叫                                                                                                    | 29                               |
| ■ 访问中继                                                                                                    | 31                               |
| ■ 使用接收历史                                                                                                   |                                  |
| ■ 捕获呼号                                                                                                    | 35                               |
| ■ 本地呼叫                                                                                                    |                                  |
| ■ 网关呼叫                                                                                                    |                                  |
| ■ 呼叫指定的台站                                                                                                  | 41                               |
|                                                                                                    | <ul> <li>选择模式和 DR 功能</li></ul>   |

## 目录(续前页)

|             | <ul> <li>■ 故障排除</li> <li>■ 网络路由器操作</li> <li>■ 更新中继列表</li> </ul>                                                                                                    | 43<br>45<br>51 |
|-------------|----------------------------------------------------------------------------------------------------|----------------|
| 5           | <ul> <li>录制 QSO 到 SD 卡</li> <li>关于 SD 卡</li> <li>插入 SD 卡</li> <li>录制 QSO 音频</li> <li>录音回放</li> <li>拔出 SD 卡</li> </ul>                                                                               |                |
| 6           | GPS 操作<br>■ GPS 操作<br>■ 检查 GPS 定位                                                                                                    | 59-60<br>      |
| 7           | <b>菜单屏幕</b><br>■ 菜单项的选择<br>■ 菜单项及其默认设置                                                                                                    | 61-78<br>61    |
| 8           | <b>安装与连接</b><br>■ 连接机头与主机<br>■ 连接手咪<br>■ 连接直流电源                                                                                                    |                |
|             | <ul> <li>■ 机头的安装</li> </ul>                                                                                                    | 80             |
| 6<br>7<br>8 | <ul> <li>GPS 操作&lt;</li> <li>● GPS 操作</li> <li>● 检查 GPS 定位</li> <li>菜单屏幕</li> <li>● 菜单项及其默认设置</li> <li>● 菜单项及其默认设置</li> <li>● 连接机头与主机</li> <li>● 连接手咪</li> <li>● 连接直流电源</li> <li>● 机头的安装</li> </ul> |                |

| <ul> <li>■ 在汽车内安装</li> <li>■ 天线的安装</li> <li>■ 连接电瓶</li> </ul> | 81<br>82<br>83 |
|---------------------------------------------------------------|----------------|
| 9 维护                                                          |                |
| ■ 复位                                                          |                |
| ■ 输出保护功能                                                      |                |
| ■ 杂散信号                                                        |                |
| ■ 更换保险丝                                                       | 86             |
| 10 其他信息                                                       |                |
| 国家代码表                                                         |                |
| FCC 相关信息                                                      | 87             |

## 新增功能

这一章介绍 ID-5100A内置的新增功能。

• 更多的详细信息参见高级说明书。

## 在 DV 模式下双段监听

本机可在 DV 模式下同时监听两个不同的频率。 例如:在主段用直频模式操作时,在副段还可以监听 D-STAR 中继。

- 当主段接收或发射 DV 信号时, 副段的 DV 模式音频被静音。
- 参见高级说明书的第7章。

1

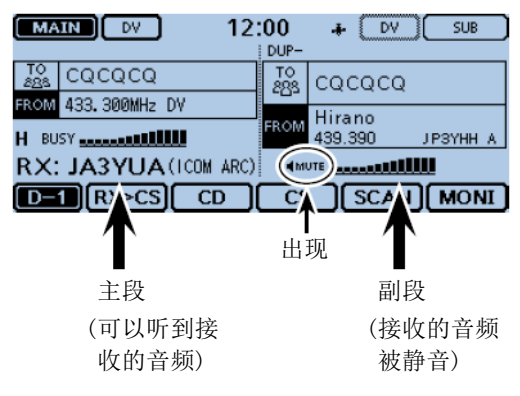

## 2 D-PRS 的附加功能

D-PRS 可以在位置数据上附加发射或接收对象、项目或 气象数据。

利用 D-PRS 的附加功能,可以在 DV 模式下进行语音呼叫的同时,接收如事件、交通、紧急情况或气象等信息。

• 详细信息参见高级说明书的第8章。

在菜单屏幕下的 D-PRS "TX FORMAT" 屏幕。 (GPS > GPS TX Mode > D-PRS > TX Format)

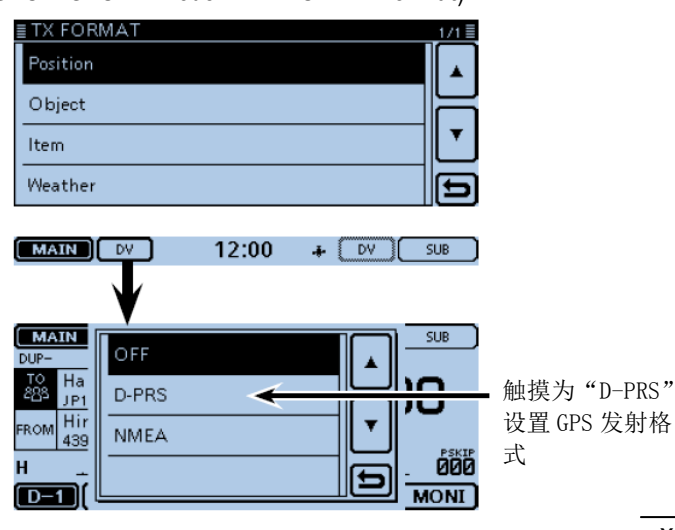

## 新增功能

## 3 存储信道管理

在 "MANAGE MEMORY" 屏幕可便捷地编辑存储信道或呼叫 信道的内容,并且在列表状态就可以预览其内容。(第 19页)

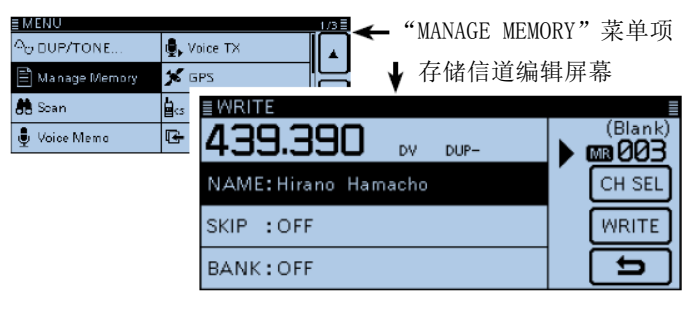

## 4 导入和导出 CSV 格式文件

可方便地导入和导出中继列表。(第53页)

• 需要使用 SD 卡。

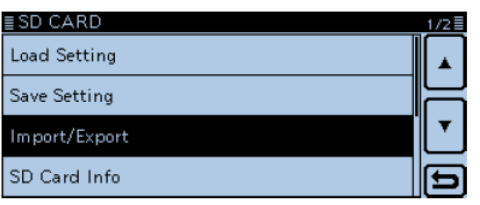

## 5 附近 FM 中继搜索功能

用 DR 功能可以输入 FM 中继的相关数据。 这项功能只能寻找本机存储的中继列表中的 FM 中继。

• 详细信息参见高级说明书的第6章。

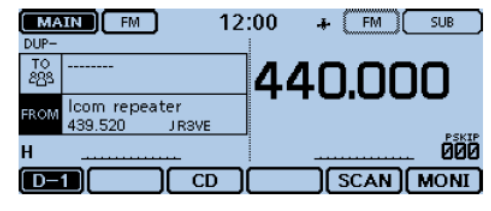

当 FM 中继被选中时

新增功能

## 6 Bluetooth® 蓝牙操作

安装选件 UT-133 蓝牙模块,可以使用一系列的蓝牙产品。 • 详细信息参见高级说明书的第15章。

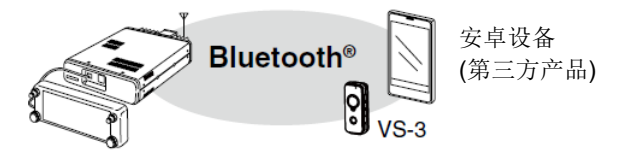

## 7 通过网络路由呼叫

当连接到网络路由服务器时,可以听到连接到这个服务 器的所有中继的信号,并能与其通联。(第45页)

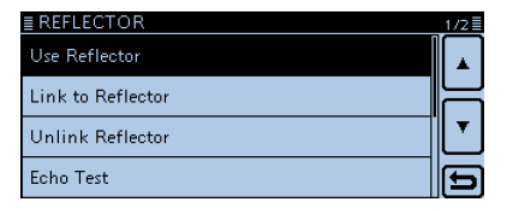

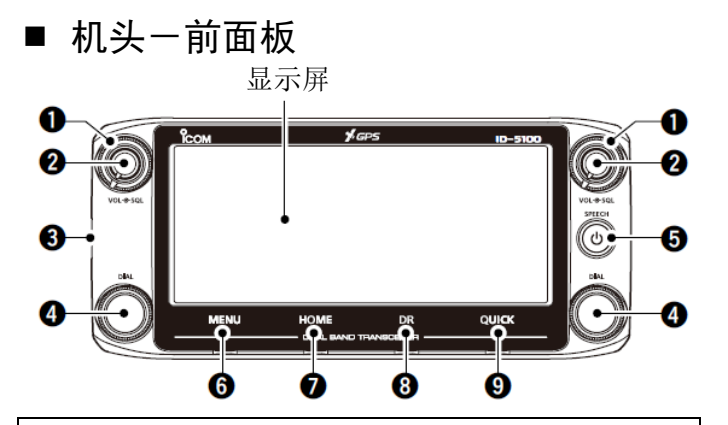

#### 关于操作旋钮

在双守模式, 左侧旋钮用于左段, 右侧旋钮用于右段。 在单守模式, 左侧旋钮用于 A 段, 右侧旋钮用于 B 段。

#### ● 静噪旋钮 [SQL]

旋转调整静噪电平。(第11页)

- 正常情况下,静噪电平调整到背景噪音和 "BUSY" 图标刚 好消失(关闭)。
- 顺时针旋转这个旋钮越过中心位置可以使用S表静噪或衰 减功能。(高级说明书的第2章)。
- 2 音量旋钮 [VOL]

旋转调整音量。(第11页)

#### 3 主机接口

用随机提供的控制线连接机头到主机。(第79页)

- 4 调谐旋钮 [DIAL]
  - ➡ 在 VF0 模式下,旋转选择操作频率。在信道模式下,旋转选择信道。(第 15 页)
  - → 在菜单屏幕或快速菜单窗口,旋转选择需要的选 项或参数值。
  - → 扫描时,旋转改变扫描方向。(高级说明书第4章)

#### 5 电源开关 [SPEECH]

- → 按住1秒,开机或关机。(第11页)
- → 短按播报操作频率、模式或选定的呼号。(第18页)
- ⑤ 菜单键 [MENU] (触摸屏) (第 61 页) 触摸打开菜单屏幕。
- ⑦ [HOME] 键(触摸屏)
  - → 触摸选择 Home 信道。
  - → 触摸1秒,设置Home 信道。(第18页)
- 8 [DR] 键(触摸屏)(第16页) 触摸打开 DR 屏幕。
- ⑨ 快速菜单键 [QUICK](触摸屏)
  - ▶ 触摸打开快速菜单窗口。
  - ➡ 触摸1秒, 启动静音。(第11页)

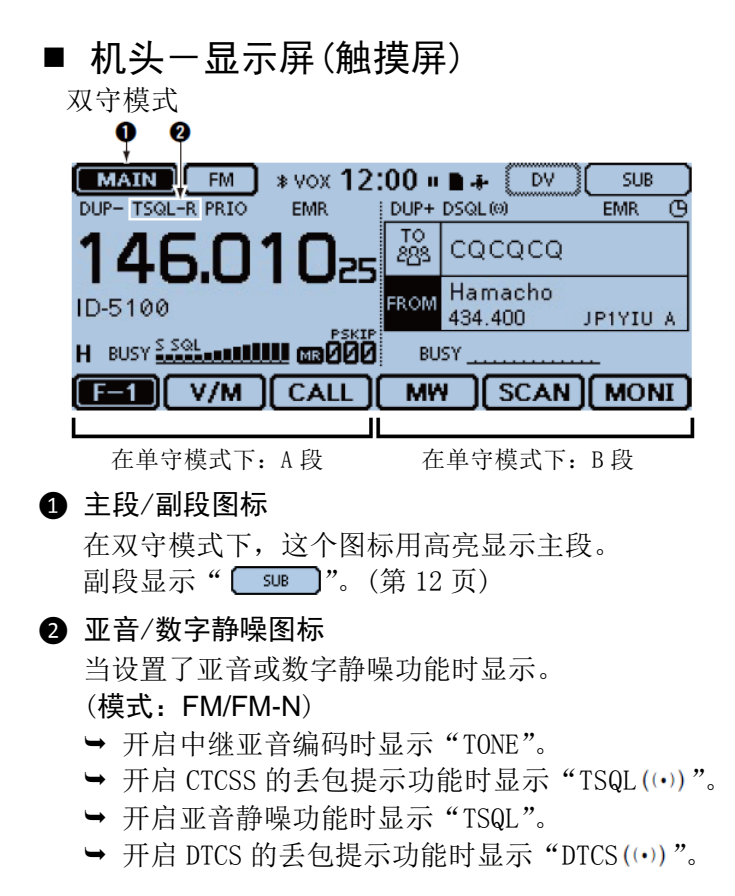

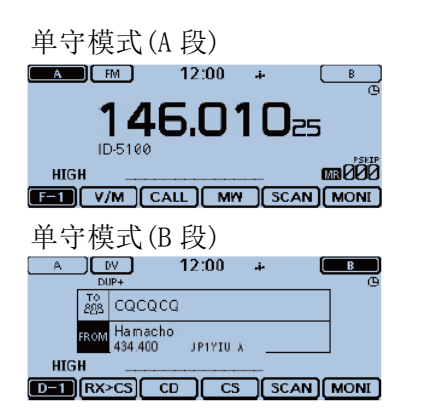

- → 开启 DTCS 静噪功能时显示 "DTCS"。
- ➡ 开启反向亚音静噪功能时显示"TSQL-R"。
- → 开启反向 DTCS 静噪功能时显示 "DTCS-R"。

(模式: DV)

- → 开启数字呼号静噪的丢包提示功能时显示 "DSQL ((•))"。
- → 开启数字呼号静噪功能时显示 "DSQL"。
- → 开启数字代码静噪的丢包提示功能时显示 "CSQL ((•))"。
- → 开启数字代码静噪功能时显示 "CSQL"。

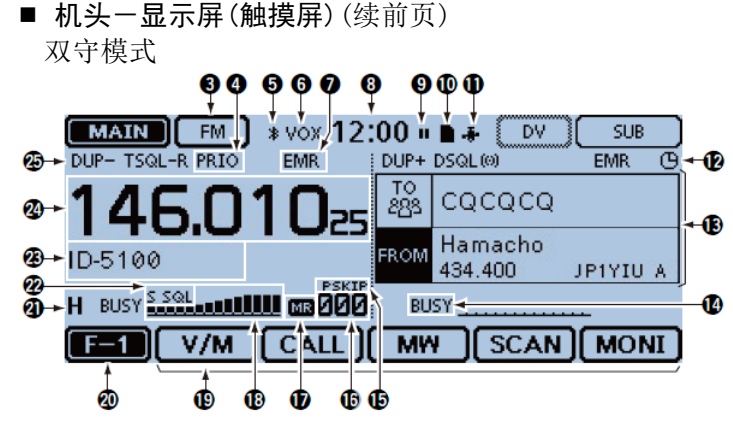

#### 3 模式图标

显示选定的操作模式。(第17页)

• 在 DV 模式下,如果设置了 GPS 发射方式为"D-PRS"或"NMEA"
 时显示" [ ▼ √ ]"。

#### ④ 优先守听图标

当开启优先守听时显示。

- 5 蓝牙图标(高级说明书第15章) 当安装了选件 UT-133 并连接了蓝牙设备时显示。
- ⑤ VOX 图标(高级说明书第15章) 当安装了选件 UT-133 并连接了选件 VS-3 蓝牙耳机, 而且开启了 VOX 功能时显示。

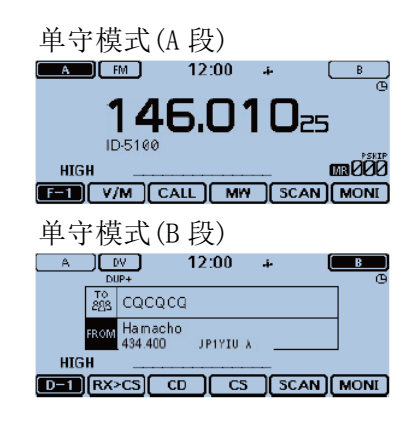

#### ⑦ EMR/BK/丢包/自动回复图标

- → 当选择了强制监听请求模式时显示 "EMR"。
- → 当选择了插入模式时显示 "BK"。
- → 当发生数据包丢失时显示"L"。
- → 当选择了自动回复功能时显示" 妃"。

#### 8 时钟读数

显示当前时间。

#### ③ 录音图标

当录音时显示。

- 正在录音时显示" ■"。
- 录音暂停时显示" ▮ "。

- SD 卡图标(第 56 页)
  - → 当插入 SD 卡时显示 "■"。
  - → 当读写 SD 卡时"∎"和"◘"交替闪烁。
- 1 GPS 图标
  - ➡ 显示 GPS 接收器的状态。(第 59 页)
  - → 当设置了 GPS 报警时显示 "・))"。(高级说明书第 8章)
- **2** 自动关机图标(第 61 页) 当开启了自动关机功能时显示。
- **B** DR 窗口(第16、22页) 进行 D-STAR 设置时显示。
- 14 信号/静音图标(高级说明书第2章)
  - → 当接收到信号或静噪打开时显示 "BUSY"。
  - → 当开启监听功能时 "BUSY" 闪烁。
  - → 当开启静音时显示 "MUTE"。
- **1** 跳过图标(高级说明书第4章) 显示选定的跳过功能。
  - "SKIP": 信道跳过。
  - "PSKIP": 程序跳过。
- 6 信道号(第15页)
  - ➡ 显示选定的信道号、信道组等。
  - → 当开启了气象信道模式时显示 "WX"。
- ⑦ 信道图标(第15页) 当选择了信道模式时显示。

- 18 信号/功率表(高级说明书第2章)
  - → 显示接收信号的相对强度。
  - → 显示发射信号的输出功率。
- ① 功能菜单显示

根据选定的功能菜单组显示触摸键。(第5页)

- ⑦ 功能组图标 显示选定的功能组(F-1 到 F-4、D-1 到 D-3。(第 5 页)
- 2 发射功率图标(高级说明书第2章)
  - → 分三级显示发射信号的输出功率。
  - → 在双守模式下: 选择高功率时显示 "H"。
     选择中功率时显示 "M"。
     选择低功率时显示 "L"。
- 22 S表静噪/衰减器图标(高级说明书第2章)
  - → 当开启 S 表静噪时显示 "S SQL"。
  - → 当开启衰减器时显示 "ATT"。
- 23 信道名称显示(高级说明书第3章) 在信道模式下,显示编制的信道名称。

#### 29 频率读数

显示操作频率。(第14页)

23 异频图标(高级说明书第11章) 当选择负频差时显示"DUP-",选择正频差时显示 "DUP+"。

■ 机头-显示屏(触摸屏)(续前页)

#### ◇ 功能菜单

根据电台的操作模式或状态,可以切换不同的功能组以 选择需要的功能键。

这些功能键都作用于主段。

- 在 VF0、信道或呼叫信道模式下,可以选择 F-1 到 F-4 功能菜单组。
- 在 DR 屏幕,可以选择 D-1 到 D-3 功能菜单组。
- → 触摸组图标可切换功能组。
- → 触摸组图标1秒可显示功能组列表。

a 2 F=1 ) V/M CALL M₩ SCAN MONI

1 [V/M]

触摸切换 VF0 与信道模式。

**2** [CALL]

触摸开启或关闭呼叫信道模式。

- **3** [MW]
  - ➡ 触摸打开信道写入窗口。
  - → 在 VFO 模式或 DR 屏幕,触摸 1 秒保存操作数据到 空信道。
  - → 在信道或呼叫信道模式,触摸1秒打开信道编辑 屏幕。

### 4 [SCAN]

- → 触摸打开扫描类型设置窗口。
- → 触摸1秒启动最近使用的扫描。

## **6** [MONI]

触摸开启或关闭监听功能。

#### 6 0 0 0 0 F=2 SKIP DTMF VOICE LOW GPS

6 [SKIP]

(在信道模式出现) 触摸打开扫描跳过设置窗口。

触摸打开 DTMF 发送窗口。

## 8 [VOICE]

如果在电台的 SD 卡槽中插入了 SD 卡,触摸打开 "VOICE TX"录音发射屏幕。

## **9** [LOW]

触摸打开发射功率设置窗口。

## [GPS]

触摸打开 GPS 设置窗口。

触摸打开频差方向设置窗口。

[TONE]

(仅在 FM/FM-N 模式下显示) 触摸打开亚音功能设置窗口。

B [REC]

如果在电台的 SD 卡槽中插入了 SD 卡, 触摸开始录 制 QSO 音频。

[SCOPE]

触摸打开频谱扫描设置窗口。

₲ [▶□]

(仅在[SCOPE](1)选择了频谱操作时显示)

- ➡ 触摸启动信号扫描。
- → 触摸1秒启动连续扫描。
- → 扫描期间触摸则停止扫描。

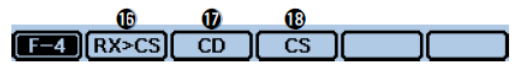

(仅在 DV 模式下显示)

- **(**[RX>CS]
  - → 触摸打开 "RX>CS" 接收呼号屏幕。
  - → 触摸1秒,将接收到的呼号设为目标呼号(UR)。

1 [CD]

触摸打开"RX HISTORY"接收历史屏幕。

**1**8 [CS]

触摸打开"CALL SIGN"呼号屏幕。

 Image: Color of the second second sec

#### [SCAN]

- → 触摸打开 DR 扫描设置窗口。
- → 触摸1秒启动最近使用的扫描。

## 20 [MONI]

触摸开启或关闭数字监听功能。

|     | 2)   | 0    | 8            | 9     | O   |
|-----|------|------|--------------|-------|-----|
| D-2 | SKIP | DTMF | <b>VOICE</b> | LOW ) | GPS |

#### (SKIP)

- → 触摸打开用于中继扫描的跳过设置窗口。
- → 触摸1秒设定功能菜单中的跳过设置。

 Image: Constraint of the sector of the sector

## 2 [DSQL]

(仅在 DV 模式下出现)

触摸打开数字静噪功能设置窗口。如果在 VFO 模式 下设定操作模式为 "DV", F-3 菜单的[TONE]将被替 换为[DSQL]显示。

■ 主机一前面板和后面板

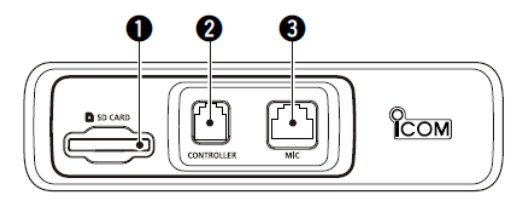

- SD 卡槽 [SD CARD]
   可插入 SD 卡(另外购买)。(第 52 页)
- 2 机头接口 [CONTROLLER] 用随机提供的控制线连接机头。
- 3 手咪接口 [MIC]

插入随机提供的手咪(HM-207)或选件手咪(HM-154)。

#### ④ 天线接口

连接带有 PL-259 插头的 50 Ω 天线。 本机内置有双工器,因此,不需要外接双工器就可 以使用 144 和 430 MHz 双频段天线。

#### 5 冷却风扇

这是用于散热的冷却风扇。 在菜单屏幕可以选择风扇控制选项,发射时自动启 动旋转,或者开机连续旋转。

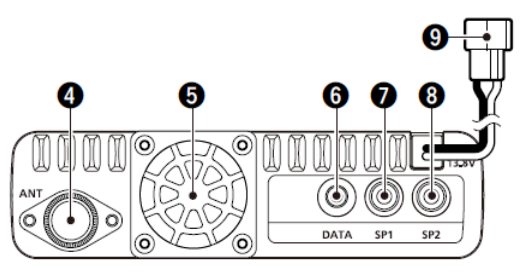

6 数据插孔 [DATA]

通过选件数据通信线连接 PC,用于克隆或在 DV 模式 下低速数据通信。(高级说明书第13章)

- ⑦ 外接扬声器插孔1 [SP1]
- 8 外接扬声器插孔 2 [SP2]
  - → 连接8欧姆外接扬声器。
    - 当[SP1]和[SP2]都连接了扬声器时,A段(左侧)的音频 输出到[SP1],B段(右侧)的音频输出到[SP2]。
    - 当只有[SP1]连接了扬声器时,A段和B段的音频同时 输出到[SP1]。在这种情况下,内置扬声器静音。
    - 当只有[SP2]连接了扬声器时,A段的音频输出到内置 扬声器,B段的音频输出到外置扬声器。
  - → [SP2]插孔还用于电台的外部控制。(高级说明书 第1章)

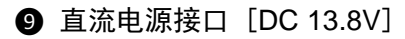

通过随机提供的直流电源线连接 13.8 V 直流电源。

◇ 手咪接口信息

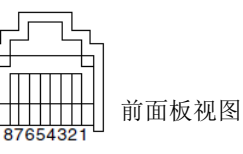

| 引脚 | 名称      | 功能描述                          | 规格参数               |
|----|---------|-------------------------------|--------------------|
| 1  | 8 V     | +8 V 直流输出                     | 最大 10 mA           |
| 2  | MIC U/D | 频率 上/下                        | 上:接地<br>下:经过470Ω接地 |
| 3  | M8V SW  | 连接 HM-207 时对地<br>短接。          |                    |
| 4  | PTT     | PTT 输入                        | 发射时对地短接。           |
| 5  | MIC E   | 话筒地                           |                    |
| 6  | MIC     | 话筒输入                          |                    |
| 7  | GND     | PTT 地                         |                    |
| 8  | DATA IN | 当连接 HM-207 时,<br>HM-207 数据输入。 |                    |

## ■ 手咪(HM-207)

通过 HM-207,可以输入数字设置频率或信道,还可以方 便地调整音量或静噪电平。

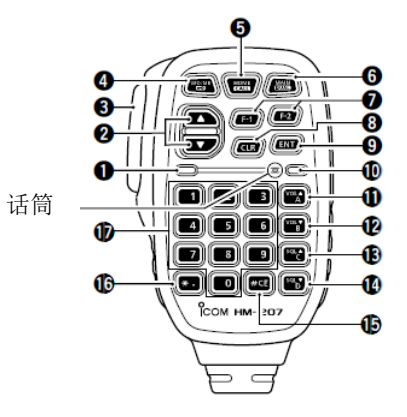

指示灯1

当用[PTT]发射时亮红色。

- 2 [▲]/[▼](上/下)键
  - → 短按改变操作频率或信道。
  - → 按住可连续改变频率或信道。

■ 手咪(HM-207)(续前页)

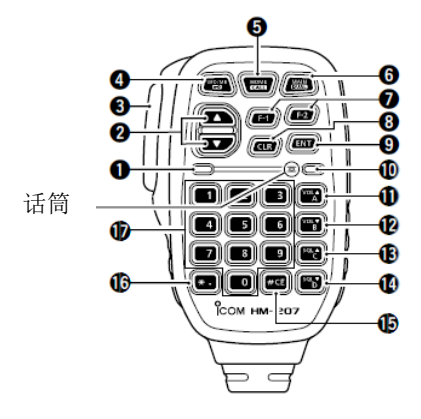

3 [PTT] 开关

按住进行发射,放开回到接收状态。

- ④ [VFO/MR• **m**○] 键
  - → 按下切换 VF0 与信道模式。
  - → 按住1秒开启或关闭锁定功能。(第17页)
- 5 [HOME/CALL] 键
  - ➡ 按下选择 HOME 信道。
  - → 按住1秒开启或关闭呼叫信道模式。

- 6 [MAIN/DUAL] 键
  - → 在单守模式下, 短按切换 A 段与 B 段。
  - → 在双守模式下, 短按切换主段与副段。
  - → 按住1秒, 切换双守与单守模式。

#### ❼ [F-1] 键

短按启用[F-1]键的预置功能。 (默认:接收/待机时:[BAND/BANK] 发射时:[T-CALL])

[F-2] 键

短按启用[F-2]键的预置功能。

(默认:接收/待机时:[Monitor]发射时:[----])

// 在菜单屏幕可以为其指配需要的功能。

#### 8 [CLR] 键

在菜单屏幕或快速菜单窗口,短按返回到待机屏幕。

#### 9 [ENT] 键

- → 在 VFO 模式下, 短按打开频率输入窗口。
- ➡ 在信道模式下,短按打开信道号输入窗口。
- → 数字输入后, 短按确认设置。

#### 10 指示灯 2

电台开机状态下亮绿色。

- ❶ [VOL▲/A] 键
  - ➡ 短按提高音量。
  - → 在输入 DTMF 码时, 短按输入字母 "A"。
- ❷ [VOL▼/B] 键
  - ➡ 短按降低音量。
  - → 在输入 DTMF 码时, 短按输入字母 "B"。
- B [SQL▲/C] 键
  - → 短按提高静噪电平。
  - → 在输入 DTMF 码时, 短按输入字母 "C"。
- ❶ [SQL▼/D] 键
  - → 短按降低静噪电平。
  - → 在输入 DTMF 码时, 短按输入字母"D"。
- **⑤**[#/CE]键
  - → 在频率输入屏幕,短按删除一个数字。
  - → 在输入 DTMF 码时, 短按输入符号"#"。
- 16 [\*/.] 键
  - → 在频率输入屏幕, 短按输入小数点。
  - → 在输入 DTMF 码时, 短按输入符号 "\*"。
- 10]到[9]键盘

在频率输入屏幕,或输入 DTMF 码时,短按输入数字 "0"到"9"。

◇ 设置频率和信道

[设置频率的样例]

- 如输入频率 435.680 MHz:
- → 按[4]、[3]、[5]、[6]、[8]、[0], 然后按[ENT]。

#### 如将频率 435.680 MHz 改为 435.540 MHz:

- → 按[•]、[5]、[4]、[0],然后按[ENT]。
- 如输入频率 430.000 MHz:
- → 按[4]、[3]、[0], 然后按[ENT]。
- [设置信道的样例]

首先,短按[VF0/MR• ┅ ]选择信道模式。

#### 如选择信道5:

➡ 按[5], 然后按[ENT]。

## ■ 开机

- ➡ 按住[**心**]1 秒开机。
  - 听到一声提示音,并显示开机信息和电压,然后出现操作 频率。
  - 再次按住[**也**]1 秒则关机。

## ■ 设置音量和静噪

- ① 旋转[VOL],调整音量。
- ② 旋转[SQL],直到背景噪声和"BUSY"图标刚好消失。
  - 顺时针旋转[SQL]加深静噪。深静噪用于较强的信号。
  - 当顺时针旋转[SQL]越过中心位置时,[SQL]将用于S表静 噪或衰减器。在菜单屏幕可以选择[SQL]选项。(第71页)
- → 按住[QUICK]1 秒可以静音。
  - 当旋转[DIAL]、[VOL]或[SQL],或者操作按键,以及触摸 屏幕或手咪时,都将解除静音。

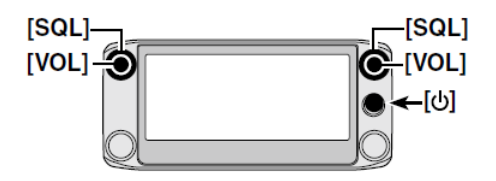

## ■ 选择调谐增量

旋转[DIAL]时,将按照选定的调谐增量改变频率。 VF0 扫描时也使用这个增量搜索信号。

#### 调谐增量(kHz)

| 5  | 6.25 | 8.33* | 10 | 12.5  | 15 |
|----|------|-------|----|-------|----|
| 20 | 25   | 30    | 50 | Auto* |    |

\* 听到一声提示音,并显示开机信息和电压,然后出现操作频率。

#### ◇ 调谐增量的选择

- 1 触摸 kHz 位 1 秒。
  - 打开调谐增量设置窗口。

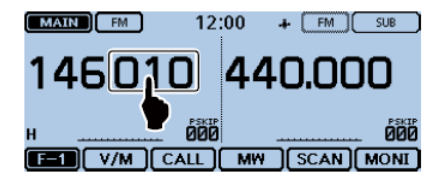

- 2 触摸需要的调谐增量。
  - 设置调谐增量, 然后返回到之前的屏幕。
  - 设置的调谐增量可用于 VFO 和信道模式。
  - 可以为每个频段分别设置调谐增量。
  - 在调谐增量设置窗口,旋转[DIAL]也可以选择调谐增量。

## ■ 选择守听模式

本机有两个守听模式:双守模式和单守模式。

#### 双守模式

双守模式使用主段和副段,并可以同时监听这两个段。 在双守模式下,主段和副段并排显示在左右两边。 触摸[MAIN]或[SUB]1秒,可选择单守模式。

#### 单守模式

单守模式使用 A 段和 B 段,而不是主段和副段,并且同时只能监听其中之一。

在单守模式下,只显示 A 段或 B 段之一。 触摸[A]或[B]1 秒,可选择双守模式。

**注意**:双守的左段在单守时将作为A段。 双守的右段在单守时将作为B段。

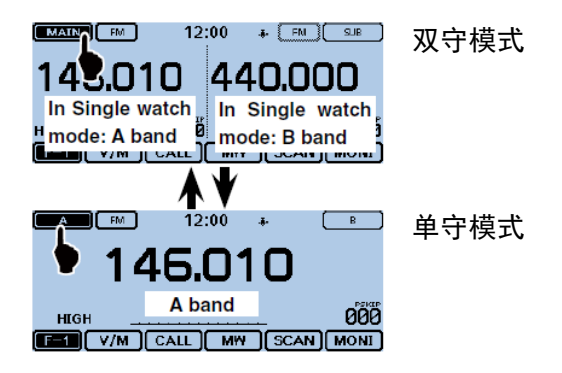

- ◇ 选择主段或副段
- → 触摸[SUB]切换主段与副段。
  - [MAIN] 将高亮显示,表示主段。

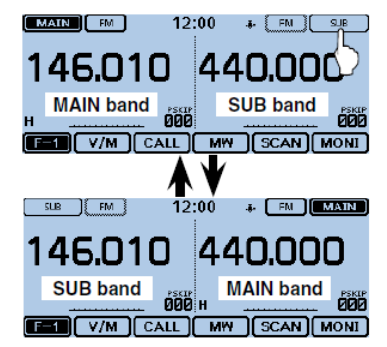

## ■ 选择操作频段

本机可接收航空频段、144 MHz 和 430 MHz 频段。 每个频段的频率范围如下。

只能在 144 MHz 和 430 MHz 频段发射。

| 操作频段    | 频率范围                        |
|---------|-----------------------------|
| 航空      | 118.000 MHz 到 136.99166 MHz |
| 144 MHz | 137.000 MHz 到 174.000 MHz   |
| 430 MHz | 375.000 MHz 到 550.000 MHz   |

频率范围可能根据电台的版本而不同。

#### ◇ 操作频段的设置

- 1 触摸信道号。
  - 打开模式设置窗口。

 I
 I
 I
 I
 I
 I
 I
 I
 I
 I
 I
 I
 I
 I
 I
 I
 I
 I
 I
 I
 I
 I
 I
 I
 I
 I
 I
 I
 I
 I
 I
 I
 I
 I
 I
 I
 I
 I
 I
 I
 I
 I
 I
 I
 I
 I
 I
 I
 I
 I
 I
 I
 I
 I
 I
 I
 I
 I
 I
 I
 I
 I
 I
 I
 I
 I
 I
 I
 I
 I
 I
 I
 I
 I
 I
 I
 I
 I
 I
 I
 I
 I
 I
 I
 I
 I
 I
 I
 I
 I
 I
 I
 I
 I
 I
 I
 I
 I
 I
 I
 I
 I
 I
 I
 I
 I
 I

- 2 触摸[VF0]。
  - 选择 VF0 模式。

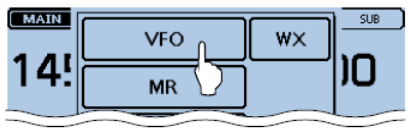

- 3 触摸 MHz 位。
  - 打开操作频段设置窗口。

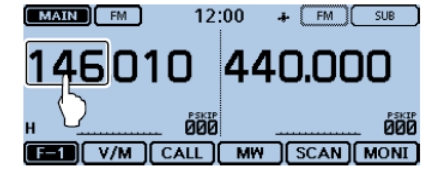

④ 触摸需要的操作频段。

- 操作频段设置窗口消失。
- 触摸[F-INP]打开频率输入窗口,可直接输入频率。

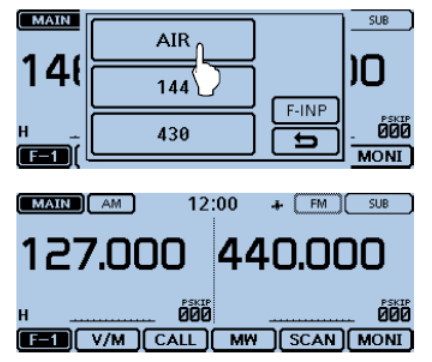

## ■ 直接输入频率

可以在频率输入窗口直接输入频率。 ① 触摸信道号。

• 打开模式设置窗口。

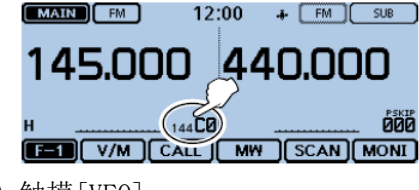

- 2 触摸[VF0]。
  - 选择 VFO 模式。
- 3 触摸 MHz 位。
  - 打开操作频段设置窗口。

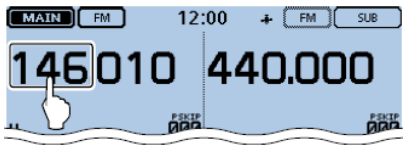

- ④ 触摸[F-INP]。
  - 打开频率输入窗口。

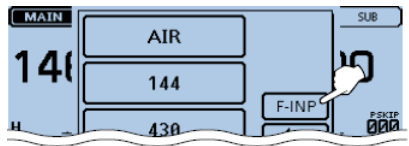

- ⑤ 触摸数字, 输入需要的频率。
  - 输入的首位数字显示在左边,后面输入的数字显示在前面 输入数字的右边。
  - 如果需要,触摸"CE",删除输入的内容。

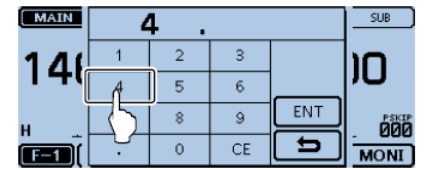

- ⑥ 触摸[ENT],确认设置频率。
  - 关闭频率输入窗口。
  - 如果没有输入100 kHz 位以下部分的数字,触摸[ENT], 将设置所有未输入的位为"0"。

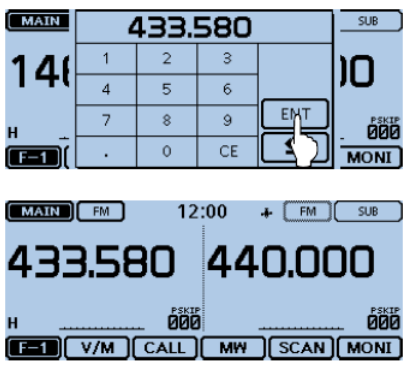

显示输入的频率。

## ■ 选择模式和 DR 功能

◇ VFO/信道/呼叫信道/气象信道\*模式

#### VFO 模式

VF0 模式用于设置操作频率。

#### 信道模式

信道模式用于在存储信道下操作。

#### 呼叫信道模式

呼叫信道模式用于在最常用的频率下操作。

#### 气象信道模式\*

气象信道模式用于监听 NOAA (美国国家海洋和大气管理局) 的气象信息。

\* 仅在美国版电台中可以选择。

## 1 触摸信道号。

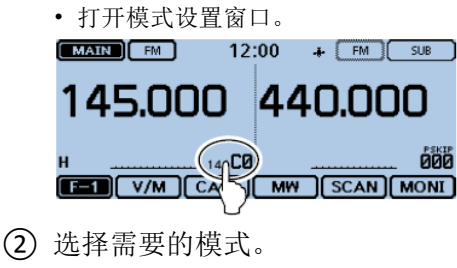

- ③ 旋转[DIAL]选择操作频率或信道。
  - •显示" MR"和选定的信道号。
  - 显示选定的呼叫信道号("144 C0"、"144 C1"、"430 C0" 或 "430 C1")。
  - 显示选定的气象信道号("WX-01"到"WX-10")。

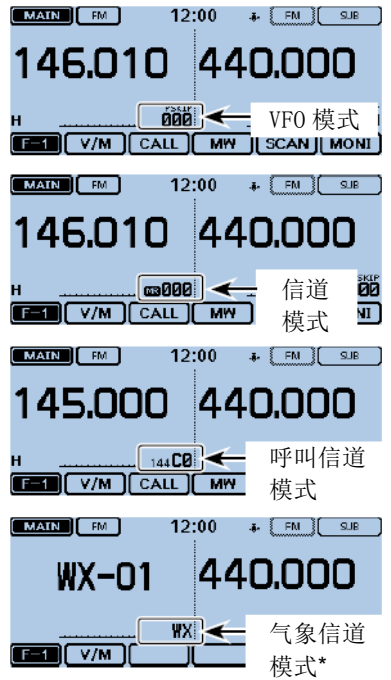

## ◇ DR(D-STAR 中继)功能的选择

DR 功能用于 D-STAR 中继的操作。在这种模式下,可以 通过旋转[DIAL]方便地选择预置的中继和目标呼号。DR 功能的详细信息参见第 21 页。

- ① 触摸[DR]。
  - 显示 DR 屏幕。

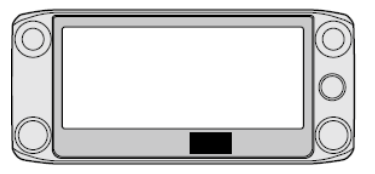

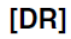

② 旋转[DIAL]选择需要访问的中继。

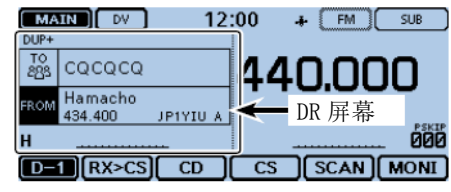

- 3 触摸[DR]。
  - 关闭 DR 屏幕。

## ■ 发射

## ◇ 在业余频段发射

在发射之前,要先在操作频率上守听,以免对相同频率 上的其他台站造成干扰。

**沙小心**:在未连接天线时发射,可能会损坏电台。

※只能在 144 MHz 和 430 MHz 频段发射。

- 设置操作频率。(第14页)
- 2 触摸功率图标。
  - 打开输出功率设置窗口。
- ③ 触摸发射输出功率。
  - 选择适合本次操作的功率。
  - 在双守模式下,"H"表示高功率,"M"表示中功率,"L" 表示低功率。
- ④ 按住[PTT]进行发射,并对着话筒用正常音量讲话。
  - 发射期间,发射指示灯亮红色。
  - S/功率表显示输出功率电平。
- ⑤ 放开[PTT]回到接收状态。

## ■ 选择操作模式

操作模式是由信号的调制电路决定的。本机共有 5 种操 作模式: AM、AM-N、FM、FM-N 和 DV。 FM 模式是默认的操作模式。

- 1 触摸模式图标。
  - 打开操作模式设置窗口。

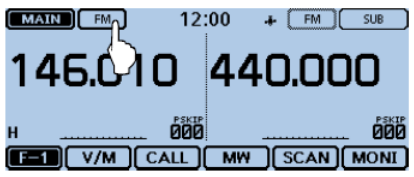

- 2 触摸需要的操作模式。
  - 只有在航空频段(118.000 MHz 到 136.99166 MHz)才可以 选择 AM 或 AM-N 模式。
  - 只有在 144 和 430 MHz 频段才可以选择 FM、FM-N 或 DV 模式。
  - 在 FM-N 模式下,发射调制自动设置窄带(约±2.5 kHz)。
  - 在 DV 模式下,操作模式设置窗口会出现[GPS],并可以选择 GPS 发射方式。如果设置了 GPS 发射方式,将显示
    - " ▶ ◀ "。(高级说明书第8章)。

## ■ 锁定功能

利用锁定功能可以防止意外的频率变化,以及并非需要的功能调用。

① 触摸[QUICK]。

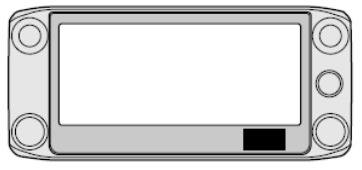

[QUICK]

- 触摸 "<<Lock>>"。
  - 如果没显示这个选项,可一次或多次触摸[▲]或[▼]翻页。
  - 如果在锁定状态下按下了锁定的键、触碰了触摸屏或旋转 [DIAL],将出现"LOCK"对话框。
  - 在"LOCK"对话框中触摸[OFF],可解除锁定。
  - 在锁定状态下,始终可以使用[也]、[PTT]、[SQL]和[VOL]。

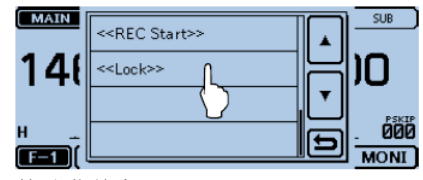

快速菜单窗口

## ■ Home 信道功能

Home 信道是在电台的 VFO 模式、信道模式和 DR 功能下都可以预设的最常用频率。在每种模式下只要触摸[HOME] 就可以选择 Home 信道功能。

#### ♦ Home 信道的设置

- 1)选择需要设置 Home 信道的模式或 DR 屏幕。
- ② 选择需要设置为 Home 信道的频率。
  - 在 DR 屏幕选择 "FROM"。
- 金融摸[HOME]1秒。
- ④ 触摸显示的选项,设置 Home 信道。
  - 在 VFO 模式下触摸 "Set Frequency",在信道模式下触摸
     "Set Channel",在 DR 屏幕触摸 "Set Repeater"。

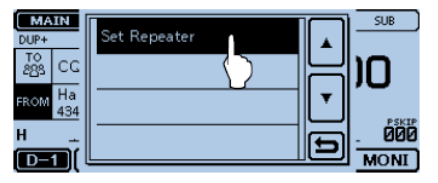

## ■ 语音功能

当短按[**也**] (SPEECH) 时,在 VF0、信道或呼叫信道模式 下将语音播报显示的频率和操作模式,或者播报 DR 功能 的呼号。

另外还可以使用其它语音播报功能,如[DIAL]语音播报功能和模式语音播报功能。

注意:在 DV 模式下录制接收的音频时,如果按下了 [①](SPEECH),接收的音频将被静音,也不会有音频 录制到 SD 卡上。

②在 DV 以外的其它模式下,接收的音频将被正常录音。

在菜单屏幕的"SPEECH"菜单项还可以设置更详细的语音播报功能。(高级说明书第13章)。

例如: 当短按[**也**] (SPEECH) 时。

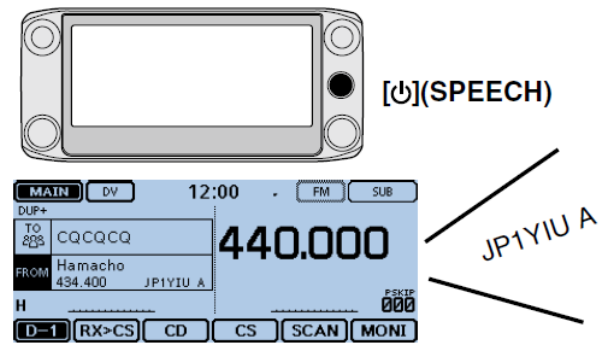

## **3** 信道管理

## ■ 写入存储信道

信道模式可用于快速选择常用的频率。 本章将介绍基本的信道编制过程。更详细的信息参见高级 说明书。

例如: 将146.030 MHz/FM 模式写入一个空闲信道。 ① 一次或多次触摸功能组图标。

• 选择 F-1 菜单。

2 触摸[MW]1秒。

• 简要显示存储器的内容, 然后将操作数据保存到一个空闲信 道。

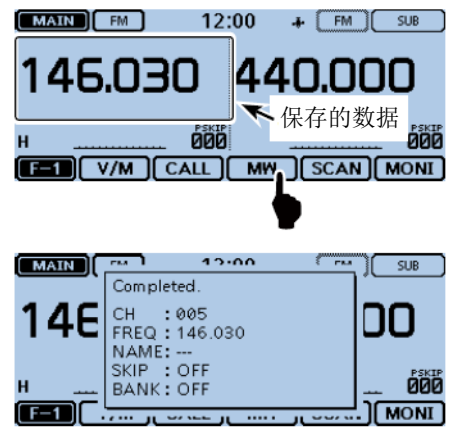

## ■ 检查信道内容

在"MEMORY LIST"屏幕可以检查存储信道中的内容。

例如:检查5号信道中的内容。

① 触摸[MENU]。

② 触摸"Memory CH"。

(Manage Memory > Memory CH)

•如果没显示这个选项,可一次或多次触摸[▲]或[▼]翻页。

| ≣ MANAGE MEMORY | 1/1 🗏       |
|-----------------|-------------|
| Memory CH       |             |
| Сан СН          | 님           |
|                 | <b>  ▼ </b> |
|                 |             |

③ 触摸 "ALL"。

• 显示"MEMORY CH ALL"屏幕。

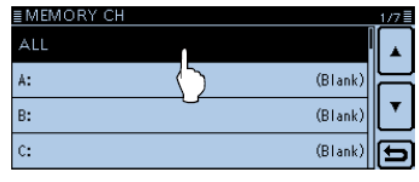

信道管理 3

## ④ 触摸[▲]或[▼]。

#### 显示信道 5。

| I MEMORY CH ALL 1                                 | /250≣ |
|---------------------------------------------------|-------|
| 000:146.010 FM                                    |       |
| 001:440.000 FM                                    |       |
| 002:439.390 DV DUP-<br>Hirano Hamacho             | 1     |
| 003:434.400 DV DUP <del>1</del><br>Hamacho CQCQCQ | Ð     |

- ⑤ 触摸"005"。
  - •显示信道5的数据。
  - 一次或多次触摸[▲]或[▼]可翻页。

| ≣MEMORY               | CH ALL            | 2/250≣   |
|-----------------------|-------------------|----------|
| 004:439.390<br>Hirano | DV DUP-<br>CQCQCQ |          |
| 005:146.030           | FM (L             |          |
| 006:                  | $\sim$            | <b>\</b> |
| 007:                  |                   | Ð        |

| ≣MEMORY CH ( | 005CH)      | 1/2        |
|--------------|-------------|------------|
| NAME         | :           |            |
| FREQUENCY    | :146.030.00 |            |
| MODE         | : FM        |            |
| DUP          | : OFF       | <u>"</u> - |
| TS           | :5k         |            |
| SKIP         | : OFF       |            |
| TONE         | : OFF       |            |

#### 6 触摸[MENU]。

• 关闭"MEMORY CH ALL"屏幕。

## 4 D-STAR 操作

- D-STAR 的独特功能
- 通过中继轻易实现跨段操作

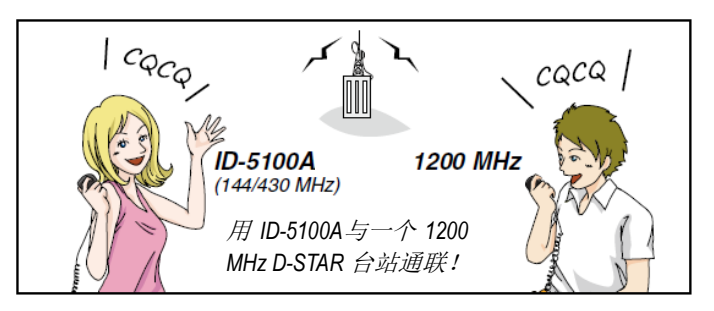

• 利用中继列表或发射/接收历史方便地输入呼号

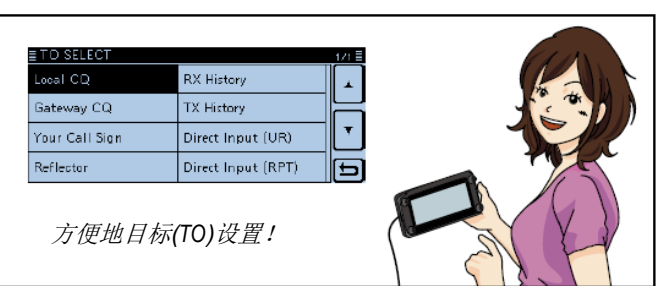

● 呼号捕获键[RX>CS]快速捕获呼号

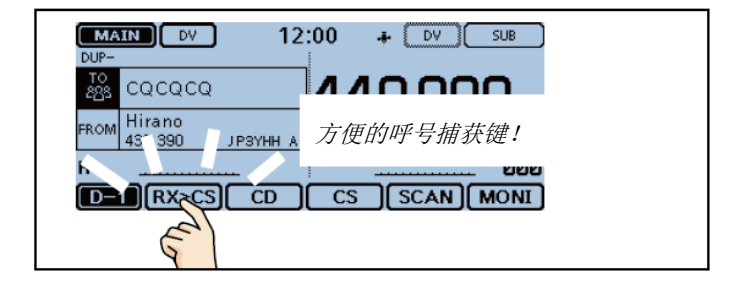

#### D-STAR 操作 4

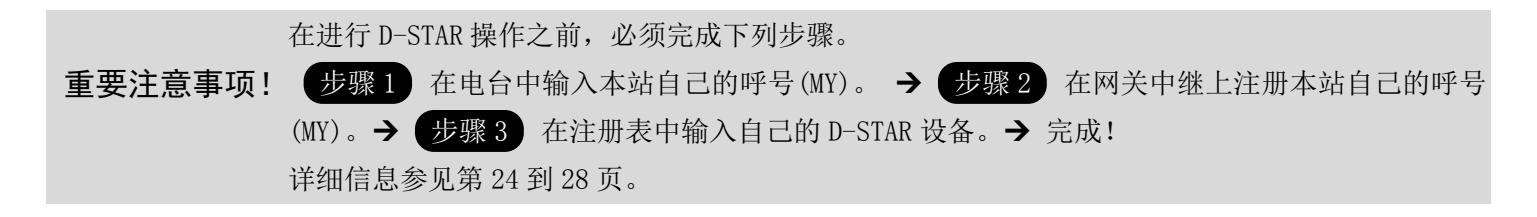

## ■ D-STAR 简介

- 按照最初的 D-STAR (业余无线电数字智能技术)计划, JARL 设想将一个区域内的中继组合成系统。
- D-STAR 中继可以通过互联网呼叫其他区域的业余电台。

## ■ 关于 DR 功能(D-STAR 中继)

通过 DR 功能可以方便地使用 D-STAR 中继。在这种模式下,可以在"FROM"中选择预设的中继或频率(接入中继或直频),在"TO"中选择对方的呼号(目标),见右图。

**注意**:如果在"FROM"中设置了中继,而又没有网关例号,则不能进行网关呼叫。

• 电台可以在数字语音模式下操作,并可同时进行低速数 据操作。还可以发射和接收 GPS 的位置数据。

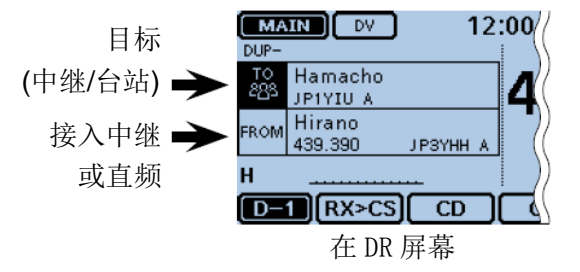

## 4 D-STAR 操作

## ■ DR 功能的通信方式

DR 功能有下面三种通信方式。

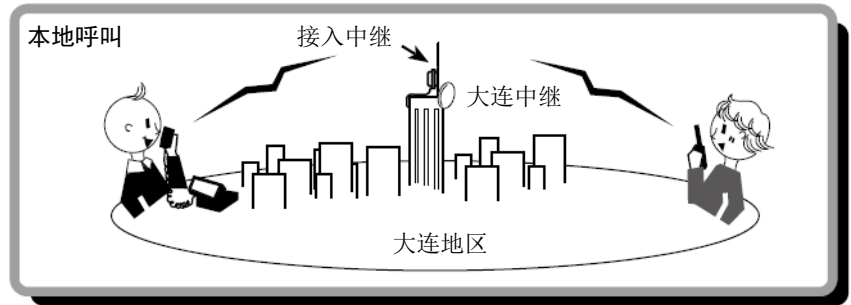

通过本地中继的呼叫。

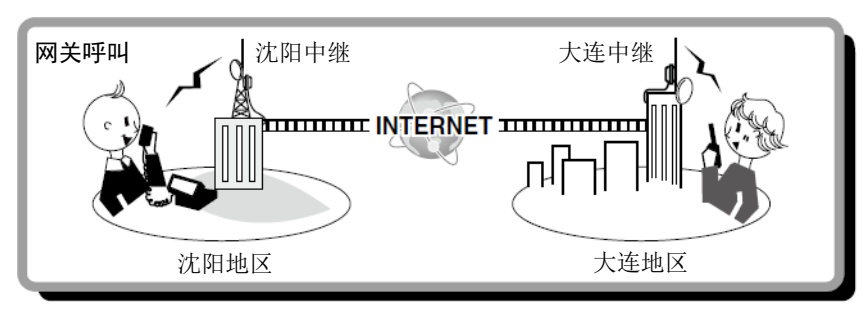

通过本地中继、中继网关和互联网到目标中继,或者使用呼号路由到 对方台站最后使用的中继的呼叫。

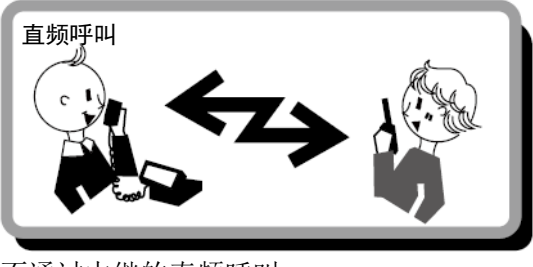

不通过中继的直频呼叫。

<u>注意</u>: ・DR 5

- DR 功能的操作需要使用中继列表。(第51页)
- 在异频操作之前一定要检查中继是否忙。如果
   中继忙,要等待中继空闲,或者使用本地常用
   的方法请求"插入"。
- 的方法请求"插入"。 • 本机具有用于 DV 操作的超时定时器功能。定时 器限制连续发射。在超时之前的 30 秒发出警告 提示音,到达超时还会再次发出警告提示音。
# ■ 输入本机自己的呼号

本机最多可以输入 6 个本站自己的呼号 "MY", 分别保存 在[MY1]到[MY6]。

- 例如:输入"JA3YUA"作为本站自己的呼号,并保存到呼 号存储器[MY1]中。
- 1. 显示 MY 本站呼号编辑屏幕
- 触摸[MENU]。
- ② 触摸[My Call Sign]。
  - (My Station > My Call Sign)
  - 如果没显示这个选项,可一次或多次触摸[▲]或[▼]翻页。

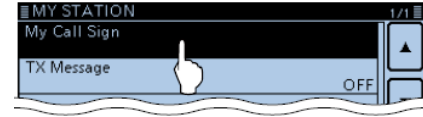

- ③ 触摸本站呼号存储器"1"([MY1])1秒。
  MY CALL SIGN 1/2
  1: \_\_\_\_\_\_
  2: \_\_\_\_\_\_
- (4) 触摸"Edit"。
  - 打开 "MY CALL SIGN (MY\*)"编辑屏幕。在 "\*"的位置显示步骤(3)选定的信道号。
  - 出现光标并闪烁。

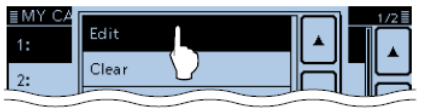

### 2. 输入呼号

- ⑤ 触摸需要的键盘,选择第一位字符。 (例如: J)
  - 可输入的字符为A到Z、0到9、/和空格。
  - 触摸 "ab⇔12" 可切换字母输入与数字输入。
  - 触摸[CLR]可删除选中的字符。
  - 触摸"SPACE"可输入空格。

|   | MY<br>← | )  | CA | LL S | 3 <b>1</b> 0<br>/ | GΝ | (N | IY | 1) |    |    |   |   |   |     | $\rightarrow$ |
|---|---------|----|----|------|-------------------|----|----|----|----|----|----|---|---|---|-----|---------------|
| ( | 2       | V  | ٧  | Е    | F                 | R  | Т  | `  | Y  | U  | Ι  | ( | D | Р |     | CLR           |
|   | A       | ς. | S  | 1    | D                 | F  |    | G  | Н  | Ι. | 'n | К | L |   | . – |               |
|   |         |    | Ζ  | X    |                   | С  | \  | 1  | В  | Ν  | 75 | 4 |   |   | C   | ENT           |
| a | b¢      | ⇒1 | 2  |      | Γ                 | /  |    | S  | ΡA | CE | Ч  |   | Т |   | C   | Ð             |

⑥ 触摸[←]可左移光标,触摸[→]可右移光标。

⑦ 重复步骤⑤和⑥,输入呼号。包括空格最多可输入 8个字符。

(例如: J、A、3、Y、U、A) <u>MY CALL SIGN (MY1)</u> ← JA\_ / 1 2 3 4 5 6 7 8 9 0 CLR ab⇔12 / SPACE

※ 注意: 输入的呼号必须是本人注册的呼号。(第 27 页)

■ **输入本机自己的呼号**(续前页)

#### 3. 保存呼号

- 8 触摸[ENT]。
  - 保存输入的呼号并返回到"MY CALL SIGN"屏幕。
  - 如果还需要输入注释内容,参见下面的"便捷方法"。

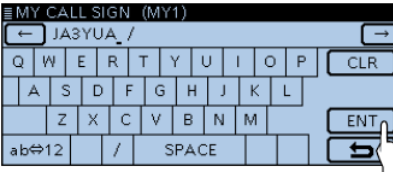

- 9 触摸输入的呼号。
  - 将其设定为本站使用的呼号 MY。

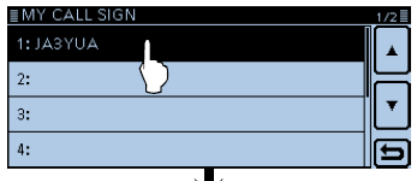

| <b>V</b>     |        |           |
|--------------|--------|-----------|
| ■MY STATION  |        | 1/1≣      |
| My Call Sign |        | $\square$ |
|              | JA3YUA |           |
| TX Message   |        |           |
|              | OFF    | $\square$ |
|              |        | <b>T</b>  |
|              |        |           |
|              |        |           |
|              |        | Ĺ,        |

#### 10 触摸[MENU]。

• 关闭"MY CALL SIGN"屏幕。

### 输入呼号使用的按键

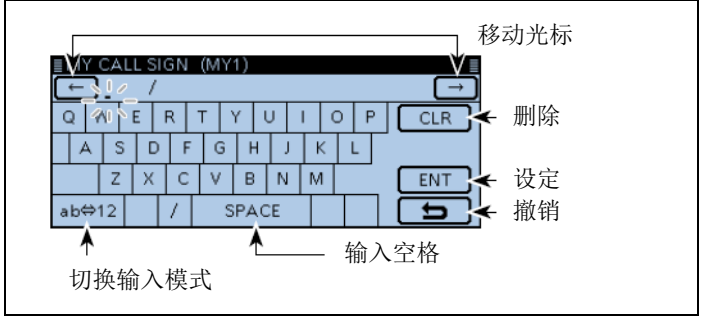

#### ✔ 便捷方法!

如果需要,在呼号后面还可输入最多4个字符的注释,如电台型号、名称、地区等。

① 一次或多次触摸[→],将光标移至"/"的右侧。

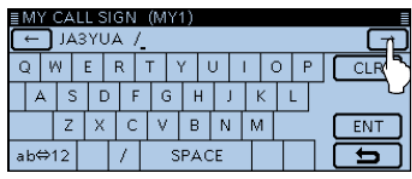

② 重复第24页的步骤⑤和⑥,输入4个字符的注释。

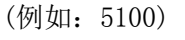

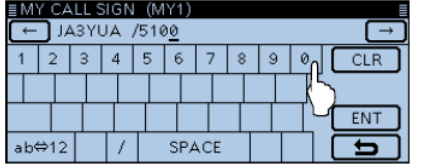

### 在网关中继上注册本机的呼号

为了利用互联网,必须在网关中继上注册本站自己的呼号, 通常是本站附近的中继。

### 关于注册程序的介绍:

本节描述了在连接了美国信任服务器的中继上注册呼 号的过程。

还有其他系统都有各自的注册过程。有关如何向这些 系统注册的相关信息,可联系使用这些系统的中继器 管理员。

如果需要,可向网关中继管理员咨询呼号注册的方法。

### 1. 访问呼号注册屏幕

- (1) 访问下列网址,找到最近的网关中继。 http://www.dstarusers.org/repeaters.php
- 单击希望注册中继的呼号。 (2)
- (3) 单击链接地址 "Gateway Registration URL:"。
- (4)出现"D-STAR Gateway System"屏幕。 单击[Register],开始新用户注册。

| D-STAR Gateway System (                                                                                                    | REVISION 1.0 |
|----------------------------------------------------------------------------------------------------|--------------|
| Already registered?<br>Logn with Callign and Password<br>Please note that Callign most be httpp://casel<br>Callign most be httpp://casel                                             |              |
| CallSign :<br>Passward :                                                                                                    |              |
| Login                                                                                                    |              |
| New user?<br>Rogister have for CPTIR Accose.<br>Registering takes just a few seconds, and<br>you wont have to entire your personal information<br>again the read time you with here. |              |
| Register                                                                                                    |              |
| D-STAR is a digital protocol developed by the Japan Amateur Radio Leegue (the JARL)<br>and stands for Digital Smart Technology for Amateur Radio.                                    |              |

#### 2. 注册呼号

- 5 找到注册说明并按其操作。
- **⑥** 呼号注册获批后,将会收到系统管理员的通知。
- ※ 注意:管理员的审批过程可能需要几天时间。

### 3. 注册个人信息

⑦ 注册获批后,用注册的呼号和密码登录个人帐户。

| D-STAR | D-STAR Gateway System (                                                                                                    | REVISION 1.0 |
|--------|----------------------------------------------------------------------------------------------------|--------------|
|        | Already registered?<br>Logn with Calibign and Pasaword.<br>Please note that Calibign and Pasaword are case sensitive!<br>Calibign must be nutyper Case!                                          |              |
|        | CelSign: Passward: Login Click                                                                                                    |              |
|        | New user?<br>Register here for D-STAR access.<br>Registering stake just a evice-acceds, and<br>you want here be easily use provider Michaelian<br>in the state of the result from you wilk here. |              |
| D      | Register<br>STAR is a digitel protocol developed by the Japan Amelieur Radio Leegue (the JARL)<br>and stands for Digital Emuit Redmology for Amelian Radio.                                      |              |

### 4. 登记 D-STAR 设备

- ⑧ 登记 D-STAR 设备信息。 详细信息可咨询网关中继管理员。
- ⑨ 注册完成后,退出个人帐户,开始使用 D-STAR 网络。
- ※ 注意:必须在进行网关呼叫之前登记 D-STAR 设备。

# ■ 直频呼叫

在 DR 屏幕也可以不通过中继进行电台到电台的直频呼叫。

**注意**:根据电台的版本,可用频率会有所不同。请查 词当地允许使用的频率。

### ✔ 什么是直频呼叫?

直频呼叫就是不使用中继,直接呼叫对方电台。

例如:在433.450 MHz 进行直频呼叫。

- 1. 设置 "FROM" (直频信道)
- ① 触摸[DR]。
- ② 检查是否已经选中了 "FROM"。
  - 如果还没有选中 "FROM", 触摸 "FROM"。
- ③ 触摸 "FROM" 区域。
  - 打开"FROM SELECT"屏幕。

选中了"FROM"

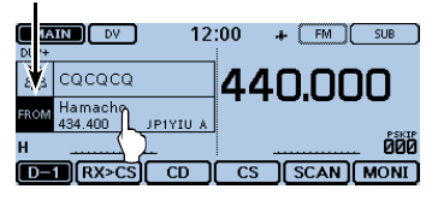

- ④ 触摸"Repeater List"。
  - 打开"REPEATER GROUP"屏幕。

| ■ FROM SELECT | 1/1≣ |
|---------------|------|
| Repeater List |      |
| Near Repeate  | 님    |
| TX History    |      |
|               | Ð    |

(5) 触摸 "Simplex"。

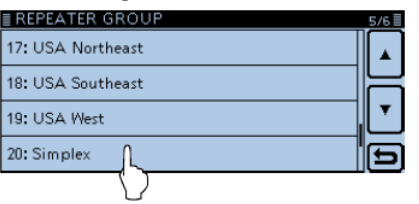

- 6 触摸需要的频率。(例如: 433.450)
  - 返回到 DR 屏幕,选择的频率显示在"FROM"。
  - "CQCQCQ"显示在"TO"。
    - 如果 "TO" 中已经设置了呼号, 在 "TO SELECT" 屏幕选择 "Local CQ", 将 "TO" 设置为 "CQCQCQ"。

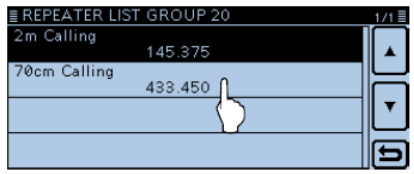

### 2. 按住[PTT]发射

• 手咪上的指示灯 1 亮红色。

| MAIN DV           | 12:00 | ÷           | (FM) | SUB   |
|-------------------|-------|-------------|------|-------|
| TO CQCQCQ         | Л     | лс          | י טע | חר    |
| FROM 70cm Calling | - 4   | 40          | יטנ  | JU    |
| H <b>(13)</b>     |       |             |      | PSVTP |
| UR: QCQCQ         | •     | MUTE        |      | _ 600 |
| D-1 RX>CS CI      |       | <u>s</u> )( | SCAN | MONI  |

### 提示信息:

在菜单屏幕可以改变直频频率。

(DV memory > Repeater List > Repeater group > Simplex)

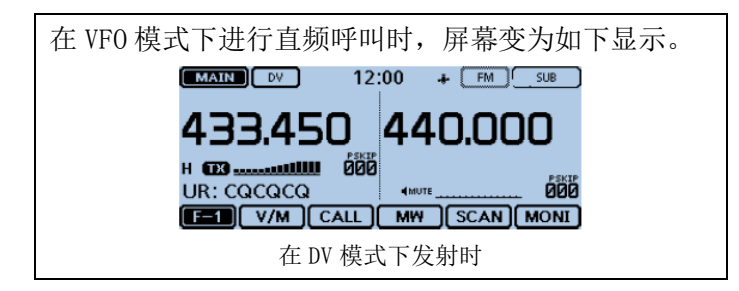

# ■ 访问中继

本节将介绍如何检查是否可以访问当地的中继(接入中继),以及本机的信号是否能够成功地发送到目的中继。

如果还没有设置本站自己的呼号(MY),或者还没有在 D-STAR 中继上注册本站的呼号和设备,参见第 24 到 28 页。

#### 1. 选择接入中继("FROM")

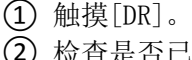

- ② 检查是否已经选中了 "FROM"。
  - 如果还没有选中"FROM", 触摸"FROM"。
- 3 触摸 "FROM"区域。
  - 打开"FROM SELECT"屏幕。

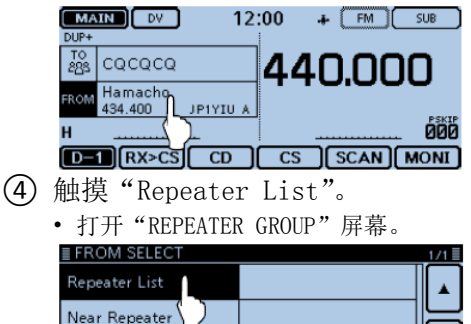

⑤ 触摸含有访问中继的中继组。(例如:"11: Japan")

| ≣ REPEATER GROUP | 3/6 🗐 |
|------------------|-------|
| 09: Germany      |       |
| 10: Italy        |       |
| 11: Japan        |       |
| 12: Latin Alvica | Ð     |

- 6 触摸需要访问的中继。(例如: "Hirano")
  - 返回到 DR 屏幕,所选的中继名显示在"FROM"。

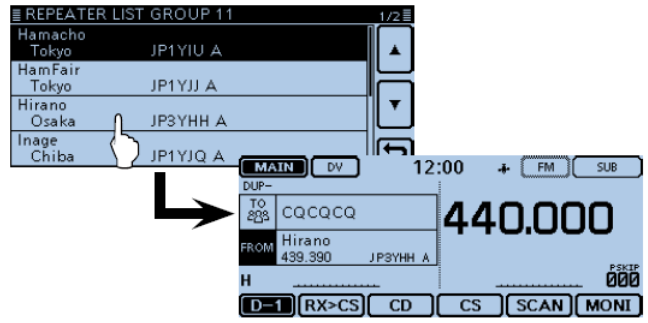

》虽然只选择了中继名称,但中继呼号、频率、频差设 置和网关呼号都被自动设置。

### 2. 选择目标中继("T0")

### ⑦ 触摸"TO"区域。

- 检查是否已经选中了"TO"。
- ⑧ 再次触摸"TO"区域。
  - 打开"TO SELECT"屏幕。

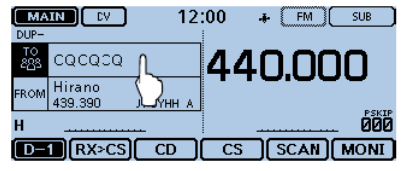

- ⑨ 触摸"Gateway CQ"。
  - 打开"REPEATER GROUP"屏幕。
- ⑩ 触摸含有目标中继的中继组。(例如:"11:Japan")
- ① 触摸目标中继。(例如: "Hamacho")
  - 返回到 DR 屏幕,所选的中继名显示在"TO"。

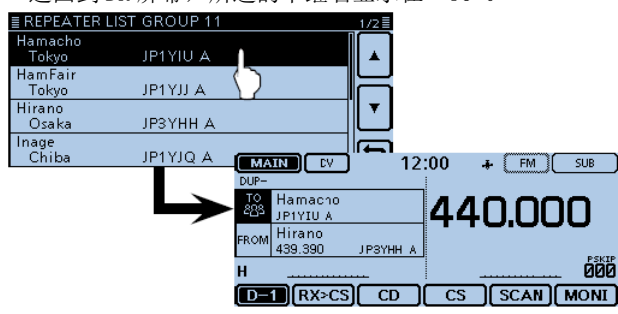

### 3. 检查是否能够访问中继

12 按住[PTT]约1秒访问中继。

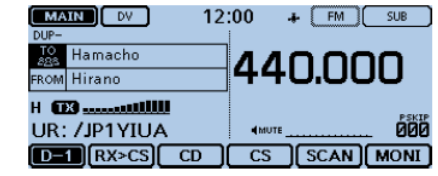

① 如果得到了回复,或屏幕在3秒内出现"UR?",说 明信号已经到达接入中继,并通过目标中继成功转发。

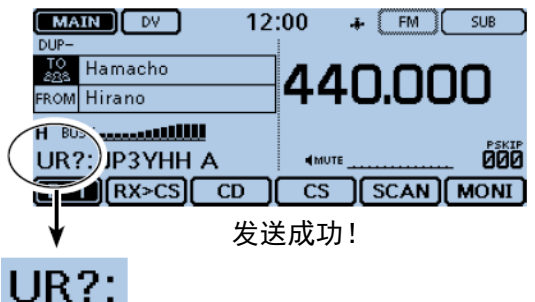

※ 注意:接收到中继系统回复后的状态指示见第43页。

# ■ 使用接收历史

在 DV 模式接收到呼叫时, 主叫的呼号以及所访问的中继 等都被保存到接收历史文件中。

最多可以保存最近的 50 个呼叫记录。

本节将介绍如何预览接收历史屏幕,以及如何保存呼号。

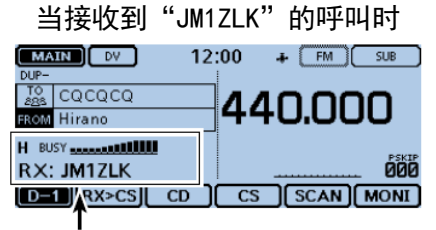

出现S表指示并显示主叫的呼号。

### 1. 显示接收到的呼号

- 1 一次或多次触摸功能组图标。
  - 选择 D-1 菜单。

2 触摸[CD]。

- 打开"RX HISTORY"屏幕。
- 一次或多次触摸[▲]或[▼],可选择其它接收历史记录。
- "RX HISTORY"屏幕的首页显示主段最近一次的接收记录。 第二页及后续部分将根据接收到的日期和时间顺序显示,而 不管其被接收的段。

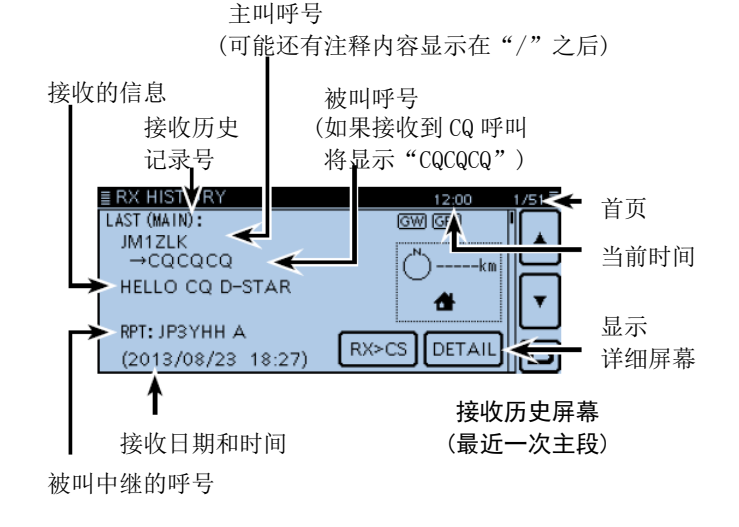

### 2. 将接收历史中的呼号保存到目标呼号存储器中

- ③ 一次或多次触摸[▲]或[▼],选择含有保存呼号的接收历史记录。
- ④ 触摸[DETAIL]。

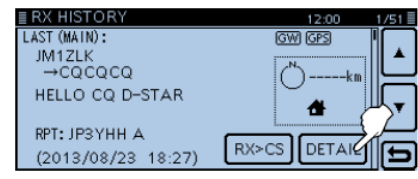

- 5 触摸[QUICK]。
- 6 触摸"Add To Your Memory"。

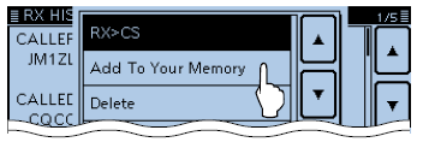

⑦ 触摸需要保存的呼号。(例如: "JM1ZLK")

※打开"YOUR CALL SIGN EDIT"屏幕,并自动设置呼号。

- 8 触摸 "NAME"。
  - 打开"NAME"屏幕。
  - 可输入包括空格最多 16 个字符的名称。 (例如: TOM)

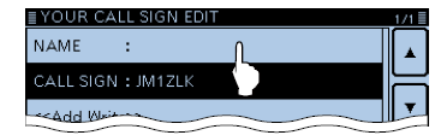

- 9 触摸[ENT]。
  - 返回到"YOUR CALL SIGN EDIT"屏幕。
- 10 触摸 "<<Add Write>>"。
  - 打开"Add write?"窗口。

| ≣ YOUR CALL SIGN EDIT      | 1/1≣ |
|----------------------------|------|
| NAME : TOM                 |      |
| CALL SIGN : JM1ZLK         |      |
| < <add write="">&gt;</add> | •    |
|                            | Ð    |

① 触摸[YES]。

• 返回到"RX HISTORY"屏幕。

# ■ 捕获呼号

在接收到中继的信号后,通过触摸呼号捕获键([RX>CS])1 秒,可以捕获主叫电台的呼号。然后,就可以快速、轻松 地回复接收到的呼叫。

#### ✔ 什么是呼号捕获键?

触摸呼号捕获键 1 秒,就可以将最后接收到的呼号作为临时目标,并进行快速回复。

#### 当接收时

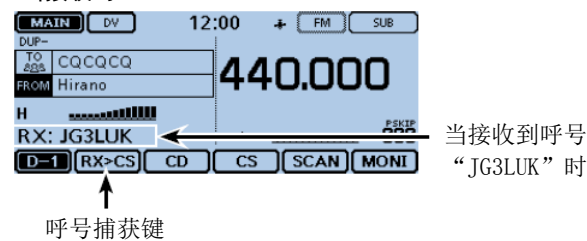

### 1. 将接收到的呼号设置为目标

- 1 一次或多次触摸功能组图标。
  - 选择 D-1 菜单。 MAIN 12:00 - FM SUB DUP-TO CQCQCQ 440.000 Hirano **DOD** RX: JG3LUK MUTE SCAN MONI ← D-1 菜单 D-1 RX>CS CD CS

### 2 触摸[RX>CS] 1 秒。

- 触摸时发出一声提示音。
- •1秒钟后发出两声提示音,并语音播报捕获的呼号。

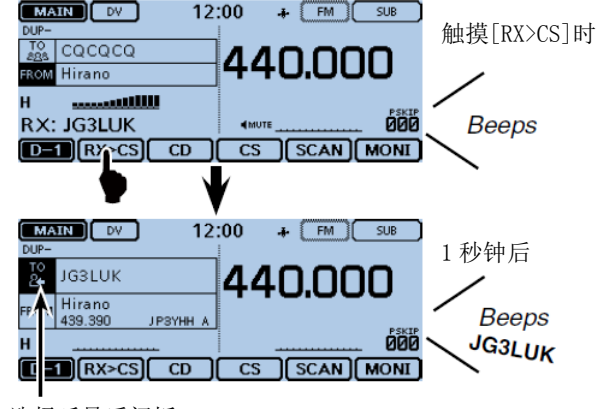

选择呼号后闪烁

- 注意: ・ 在魚 呼号 ・ 当者 接り 在触摸[RX>CS]之后,也可以选择接收历史中的其他 呼号。
  - 当接收到较弱的信号时,或在 DR 扫描时,可能呼号
- 接收地不完整。在这种情况下,也就不能捕获呼号。

### 2. 按住[PTT]发射

• 手咪上的指示灯 1 亮红色。

| MAIN DV 12   | 2:00 + FM SUB |
|--------------|---------------|
| JG3LUK       |               |
| FROM Hirano  | 440.000       |
| н 🖽 Юй н     | PSKIP         |
| UR: JG3LUK   | •MUTE 000     |
| D-1 RX>CS CD | CS SCAN MONI  |

- (3) 触摸[RX>CS]。
  - 返回到之前的呼号设置。

| DUP-      | IN DV             | 12          | :00 | + (FM) | SUB    |
|-----------|-------------------|-------------|-----|--------|--------|
| то<br>283 | CQCQCQ            |             | 44  | 0.00   | חנ     |
| FROM      | Hirano<br>439.390 | JPSYHH A    |     |        |        |
| н         |                   | <del></del> | Ι.  |        | . 000  |
| D-        | 1 RXPCS           | CD          | CS  | SCAN   | MONI   |
|           | $\bigcirc$        | 返回          | 到之  | 前的屏幕   | 手<br>序 |

# ■ 本地呼叫

当使用"Local CQ"并将"TO"(目标)设置为"CQCQCQ" 则可以进行本地呼叫。

### ✔ 什么是本地呼叫?

通过本地的中继进行的呼叫。

#### 1. 设置"FROM"(接入中继)

- 1) 触摸[DR]。
- (2) 检查是否已经选中了"FROM"。
  - 如果还没有选中"FROM", 触摸"FROM"。
- (3) 触摸 "FROM" 区域。
  - 打开"FROM SELECT"屏幕。

| ( MA      | IN DV              | 12       | :00 - | F FM   | SUB   |
|-----------|--------------------|----------|-------|--------|-------|
| DUP+      |                    |          |       |        |       |
| то<br>283 | CQCQCQ             |          | 44    | 0.00   | 00    |
| FROM      | Hamacho<br>434.400 | JP1YIU A |       |        |       |
| н         | { }                | 1        |       |        | . 600 |
| D-        | 1 RX>CS            | CD ]     | CS    | SCAN ] | MONI  |

- ④ 触摸"Repeater List"。
  - 打开"REPEATER GROUP"屏幕。

| EFROM SELECT  | 1/1 🗏 |
|---------------|-------|
| Repeater List |       |
| Near Repeate  | Н     |
| TX History    | ┖     |
|               | Ð     |

(5) 触摸含有访问中继的中继组。(例如:"11: Japan")

| ≣ REPEATER GROUP | 3/6 🗏    |
|------------------|----------|
| 09: Germany      |          |
| 10: Italy        | $\vdash$ |
| 11: Japan        |          |
| 12: Latin Allica | Ð        |

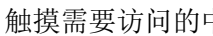

- (6) 触摸需要访问的中继。(例如: "Hirano")
  - 返回到 DR 屏幕,所选的中继名显示在"FROM"。

| ■ REPEATER LIST   | GROUP 11 | 1/2 |
|-------------------|----------|-----|
| Hamacho<br>Tokyo  | JP1YIU A |     |
| Ham Fair<br>Tokyo | JP1YJJ A | F   |
| Hirano<br>Osaka   | ЈРЗҮНН А | Ľ   |
| Inage<br>Chiba    | JP1YJQ A | Ð   |

### 2. 设置"T0"(目标)

- ⑦ 触摸"TO"区域。
  - 检查是否选中了"TO"。
- ⑧ 再次触摸"TO"区域。
  - 打开"TO SELECT"屏幕。

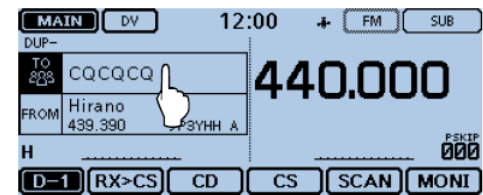

- ⑨ 触摸"Local CQ"。
  - 返回到 DR 屏幕,并将"CQCQCQ"显示到"TO"。

| ≣ TO SELECT    |                    | 1/1 🗏 |
|----------------|--------------------|-------|
| Local CQ       | RX History         |       |
| Gateway CO     | TX History         | F     |
| Your Call Sign | Direct Input (UR)  | Ľ     |
| Reflector      | Direct Input (RPT) | Ð     |

### 3. 按住[PTT]发射

• 手咪上的指示灯1亮红色。

| MAIN DV<br>DUP-                 | 12:00 | + [FM] | SUB         |
|---------------------------------|-------|--------|-------------|
| TO<br>BBS CQCQCQ<br>FROM Hirano | -4    | 40.00  | 0           |
| Н (13)                          |       |        | PSKIP       |
| UR: CQCQCQ<br>D=1 Rx>cs CI      |       | 5 SCAN | DDD<br>MONI |

### 提示信息:

本地呼叫用于广泛呼叫任何电台,但也可以通过呼叫对方的呼号直接呼叫指定的电台。

# ■ 网关呼叫

在"TO"(目标)中选择目标中继则可进行网关呼叫。

### ✔ 什么是网关呼叫?

通过本地中继、网关和互联网,到目标中继的呼叫。

### 1. 设置"FROM"(接入中继)

- ① 触摸[DR]。
- ② 检查是否已经选中了 "FROM"。
  - 如果还没有选中 "FROM", 触摸 "FROM"。
- ③ 触摸 "FROM" 区域。
  - 打开"FROM SELECT"屏幕。

| MAIN DV 12   | :00 + FM SUB |
|--------------|--------------|
|              | 440000       |
| FROM Hamacho | 0.000        |
| н            | 000          |
| D-1 RX>CS CD | CS SCAN MONI |

- ④ 触摸"Repeater List"。
  - 打开"REPEATER GROUP"屏幕。

| EFROM SELECT  | 1/1≣ |
|---------------|------|
| Repeater List |      |
| Near Repeate  | R    |
| TX History    |      |
|               | Ð    |

⑤ 触摸含有访问中继的中继组。(例如:"11:Japan")

| ≣ REPEATER GROUP  | 3/6 🗐 |
|-------------------|-------|
| 09: Germany       |       |
| 10: Italy         |       |
| 11: Japan 🔶       | ┛     |
| 12: Latin Archica | Ð     |

- ⑥ 触摸需要访问的中继。(例如: "Hirano")
  - 返回到 DR 屏幕,所选的中继名显示在"FROM"。

| EREPEATER LIST GROUP 11 | 1/2 |
|-------------------------|-----|
| Hamacho                 |     |
| Tokyo JP1YIU A          | •   |
| Tokyo IP1YILA           |     |
| Hirano                  | •   |
| Osaka JP3YHH A          |     |
| Inage (                 | (F  |
| Chiba 🖌 JP1YJQ A        | د   |

### 2. 设置"T0"(目标)

### ⑦ 触摸"TO"区域。

- 检查是否选中了"TO"。
- ⑧ 再次触摸"TO"区域。
  - 打开"TO SELECT"屏幕。

| DUP-      | IN DV             | 12:00  | ) +  | (FM) | SUB   |
|-----------|-------------------|--------|------|------|-------|
| то<br>283 | cacacal           | 4      | 40   | ).00 | 0     |
| FROM      | Hirano<br>439.390 | ЗҮНН А |      |      | PSKIP |
| н         | <u></u>           |        |      |      | 000   |
| [D-       | 1 RX>CS           | CD CD  | cs ( | SCAN | MONI  |

- ⑨ 触摸"Gateway CQ"。
  - 打开"REPEATER GROUP"屏幕。

| TO SELECT     |                    | 1/1 |
|---------------|--------------------|-----|
| Local CQ      | RX History         |     |
| Gateway CQ    | TX History         | ⊢   |
| Your Call Sig | Direct Input (UR)  | Ľ   |
| Reflector     | Direct Input (RPT) | Ð   |

⑩ 触摸含有目标中继的中继组。(例如:"11: Japan")

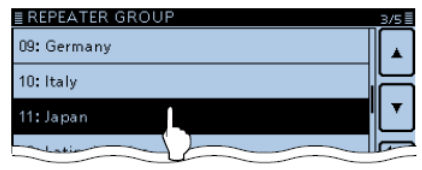

- ① 触摸目标中继。(例如: "Hamacho")
  - 返回到 DR 屏幕,所选的中继名显示在"TO"。

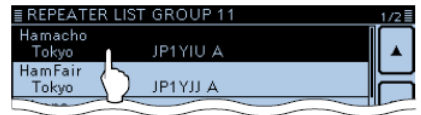

### 3. 按住[PTT]发射

• 手咪上的指示灯1亮红色。

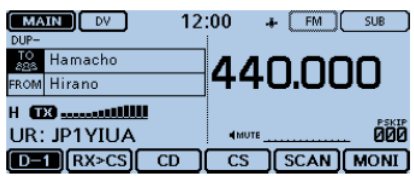

### 提示信息:

网关呼叫可用于呼叫任何中继,但通过呼号也可以呼叫 指定的台站。

# ■ 呼叫指定的台站

在"TO"(目标)中选择目标呼号,则可呼叫指定的电台。 当通过网关呼叫指定呼号的电台时,呼叫信号将被自动发 送到对方电台上次访问的中继上。所以,即使不知道对方 电台在哪,也可以使用呼号路由进行呼叫。

#### 1. 设置"FROM"(接入中继)

- ① 触摸[DR]。
- ② 检查是否已经选中了 "FROM"。
  - 如果还没有选中"FROM",触摸"FROM"。
- 3 触摸 "FROM" 区域。
  - 打开"FROM SELECT"屏幕。

| ļ | MAIN DV 12                         | 2:00 🔺 🕅 SUB |
|---|------------------------------------|--------------|
|   | DUP+                               |              |
|   | 285 CQCQCQ                         | 440.000      |
|   | FROM Hamacho<br>434.400 L JP1YIU A |              |
|   | н                                  | 000          |
| I | D-1 RX>CS CD                       | CS SCAN MONI |

- ④ 触摸"Repeater List"。
  - 打开"REPEATER GROUP"屏幕。

| EFROM SELECT  | 1/1 🗏 |
|---------------|-------|
| Repeater List |       |
| Near Repeate  | H     |
| TX History    | ┖     |
|               | Ð     |

⑤ 触摸含有访问中继的中继组。(例如:"11: Japan")

| ≣ REPEATER GROUP | 3/6≣ |
|------------------|------|
| 09: Germany      |      |
| 10: Italy        |      |
| 11: Japan 🔶      | •    |
| 12: Latin Allica | Ð    |

- 6 触摸需要访问的中继。(例如: "Hirano")
  - 返回到 DR 屏幕,所选的中继名显示在"FROM"。

| ■ REPEATER LIS    | T GROUP 11 | 1/2 |
|-------------------|------------|-----|
| Hamacho<br>Tokyo  | JP1YIU A   |     |
| Ham Fair<br>Tokyo | JP1YJJ A   |     |
| Hirano<br>Osaka   | ЈРЗҮНН А   | •   |
| Inage<br>Chiba    | JP1YJQ A   | Ð   |

### 2. 设置"T0"(目标)

- ⑦ 触摸"TO"区域。
  - 检查是否选中了"TO"。
- ⑧ 再次触摸"TO"区域。
  - 打开"TO SELECT"屏幕。

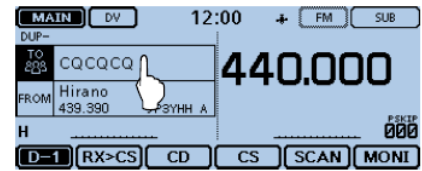

- ⑨ 触摸"Your Call Sign"。
  - 打开"YOUR CALL SIGN"屏幕。

| TO SELECT     |                    | 1/1≣ |
|---------------|--------------------|------|
| Local CQ      | RX History         |      |
| Gateway CQ    | TX History         | 님    |
| Your Call Sig | Direct Input (UR)  | Ľ    |
| Reflector     | Direct Input (RPT) | Ð    |

- ⑩ 触摸需要的台站。(例如:"TOM")
  - 返回到 DR 屏幕,所选的台站名显示在"TO"。

| ≣YOUR CALL SIGN | 1/8≣ |
|-----------------|------|
| ICOM AMC        |      |
| JASYUA          |      |
| JM1ZLK          | E    |
| icom01          | •    |
| VIOIV           |      |

# 3. 按住[PTT]发射

• 手咪上的指示灯 1 亮红色。

| MAIN DV 12         | 2:00 + FM SUB |
|--------------------|---------------|
| TOM<br>FROM Hirano | 440.000       |
|                    |               |
| D-1 RX>CS CD       | CS SCAN MONI  |

# ■ 故障排除

为了通过中继进行通信,你的信号必须能够访问中继。如果能够访问本地的中继,但不能发送到目的中继,中继会回复状态消息。

| 问题                                                                                                 | 可能的原因                                                                     | 解决方法                                                                                       | 参考页              |
|----------------------------------------------------------------------------------------------------|---------------------------------------------------------------------------|--------------------------------------------------------------------------------------------|------------------|
| 呼叫后,中继没有返回状态<br>信息。                                                                                | <ul><li>中继设置错误。</li><li>发射的信号没有到达中继。</li></ul>                            | <ul> <li>选择正确的中继。</li> <li>更正中继频率、频差及方向等设置。</li> <li>靠近中继再试。</li> <li>尝试访问其它中继。</li> </ul> | 第 31 页<br>—<br>— |
| 呼叫后,中继回复"UR?"<br>和中继的呼号。<br>MARN (************************************                             | • 呼叫成功,但没有台站及时回应。                                                         | • 等待一会再试。                                                                                  | _                |
| 呼叫后,中继回复"RX"或<br>"RPT?"和中继的呼号。<br>DUP-<br>Rem Hirano<br>H BUSY<br>RPT?: JP3YHH A<br>D-1 (RX>CS) CD | <ul> <li>没有设置本站的呼号(MY)。</li> <li>没有在网关中继注册本站的呼号,或者注册内容与本机设置不符。</li> </ul> | <ul> <li>设置本站的呼号(MY)。</li> <li>在 D-STAR 网关中继注册本站的呼号,或确认注册内容。</li> </ul>                    | 第 24 页<br>第 27 页 |

| 问题                                     | 可能的原因                                                                                                    | 解决方法                                                            | 参考页                      |
|----------------------------------------|----------------------------------------------------------------------------------------------------|-----------------------------------------------------------------|--------------------------|
| 呼叫后,中继回复"RPT?"<br>和目标中继的呼号。            | <ul><li>• 接入中继不能连接到目标中继。</li><li>• 中继忙。</li></ul>                                                                   | <ul><li>• 检查中继设置。</li><li>• 等待一会再试。</li></ul>                   | _                        |
| 呼叫后,中继回复"RPT?"<br>和接入中继的呼号。            | • 目标中继的呼号错误。                                                                                                    | • 更正目标中继呼号的设置。                                                  | _                        |
| 即使按住[DR],也不出现DR<br>屏幕。                 | • 电台中没有中继列表。                                                                                                    | <ul><li>用 SD 卡重新装入中继列表。</li><li>直接输入中继列表数据。</li></ul>           | 第 51 页<br>高级说明书<br>第 7 章 |
| 即使按住[RX>CS],也没有将<br>接收到的呼号设置为目标呼<br>号。 | <ul> <li>没有正确地接收到呼号。</li> <li>当接收的信号较弱,或者在扫描时接收到<br/>呼号,可能未正确接收到呼号。这时将出<br/>现""并听到错误提示音,也就<br/>不能回应这个呼叫。</li> </ul> | • 等接收到正确的呼号后再试。                                                 | _                        |
| 只能进行本地呼叫,而不能<br>进行网关呼叫或目标呼叫。           | • 没有在 D-STAR 网关中继注册本站的呼号。                                                                                           | • 在 D-STAR 网关中继注册本站的呼号,或确认注册内容。                                 | 第 27 页                   |
| 屏幕上出现"L",并且接收<br>音频断续。                 | <ul> <li>通过互联网接收时,由于网络错误,可能<br/>会丢失一些数据包(网络性能不好)。</li> </ul>                                                        | • 等待一会再试。<br>当电台接收到损坏的数据,或者错误识<br>别为数据包丢失时,都会显示"L",即<br>使是本地呼叫。 | _                        |
| "DV"和"FM"图标交替闪<br>烁。                   | • 在 DV 模式下收到 FM 信号。                                                                                                 | • 等待一会再试。                                                       | 高级说明书<br>第7章             |

# ■ 网络路由器操作

# ◇ 什么是网络路由器?

网络路由器是连接到互联网上特殊的服务器,并运行一个 dplus软件。如果中继上也安装了dplus软件,它将提供 网关和路由连接功能(被称为 D-STAR 路由系统)。D-STAR 路由系统使许多世界各地的 D-STAR 中继连接到一起。这 意味着,当你通过连接到网络路由器的 D-STAR 中继发射 时,连接到网络路由器的其他中继都可能听到你的声音, 你可以听到连接到网络路由器的其他台站。

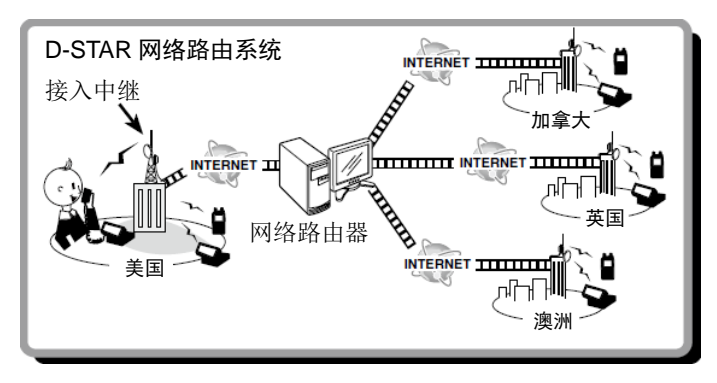

### ◇ 连接到网络路由器

如果你的中继目前还未连接到网络路由器,或者想改变到 另外一个网络路由器,可以按照下面的步骤进行操作。在 连接到另一个网络路由器之前,一定要先取消当前的路由 器连接。(第 48 页)

#### 直接输入

- **例如:**直接输入"REF010BL"。
- ① 触摸[DR]。
- ② 检查是否已经选中了"TO"。
  - 如果还没有选中"TO", 触摸"TO"。
- ③ 触摸"TO"区域。
  - 打开"TO SELECT"屏幕。

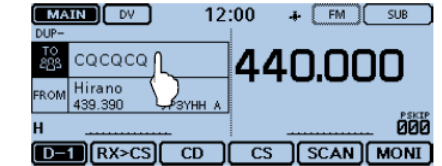

- ④ 触摸 "Reflector"。
  - 打开"REFLECTOR"屏幕。

| ≣ TO SELECT    |                    | 1/1≣ |
|----------------|--------------------|------|
| Local CQ       | RX History         |      |
| Gateway CQ     | TX History         | E    |
| Your Call Sign | Direct Input (UR)  | ┖    |
| Reflector      | Direct Input (RPT) | Ð    |

- ⑤ 触摸"Link to Reflector"。
- 6 触摸"Direct Input"。
- ⑦ 一次或多次触摸[+]或[-],选择路由器号。 (例如: 010)
  - 触摸[5]可撤销操作,并返回到之前的屏幕。

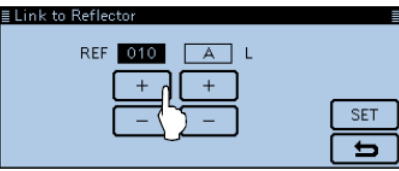

- ⑧ 一次或多次触摸右侧的[+]或[-],选择模块字符。
   (例如: B)
- 9 触摸[SET]。
  - 返回到 DR 屏幕。
  - "Link to Reflector"和 "REF010BL"显示在"TO"。

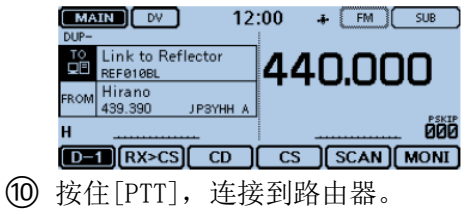

• 手咪上的指示灯 1 亮红色。

### 使用发射历史

发射历史最多可以保存5个接入中继连接过的路由器。

例如: 在发射历史中选择 "REF002AL"。

① 触摸[DR]。

- ② 检查是否已经选中了"TO"。
  - 如果还没有选中"TO",触摸"TO"。
- ③ 触摸"TO"区域。

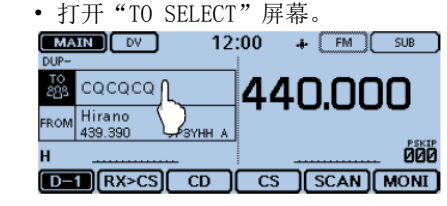

- ④ 触摸"Reflector"。
  - 打开"REFLECTOR"屏幕。

| ≣ TO SELECT    |                    | 1/1≣ |
|----------------|--------------------|------|
| Local CQ       | RX History         |      |
| Gateway CQ     | TX History         | H    |
| Your Call Sign | Direct Input (UR)  |      |
| Reflector      | Direct Input (RPT) | Ð    |

- 网络路由器操作
- ◇ 连接到网络路由器(续前页)
- ⑤ 触摸"Link to Reflector"。

| ■ REFLECTOR       | 1/2 |
|-------------------|-----|
| Use Reflector     |     |
| Link to Reflector |     |
| Unlink Reflector  | . 🔻 |
| Echo Test         | Ð   |

- ⑥ 触摸需要连接的路由器。(例如: REF002AL)
  - 返回到 DR 屏幕。
  - "Link to Reflector"和 "REF002AL"显示在"TO"。

| ≣ Link to Reflector | 1/1 |
|---------------------|-----|
| Direct Input        |     |
| REF002AL            |     |
|                     |     |
|                     | Ð   |

| DUP-     | IN DV                         | 12:    | 00  | +  | FM    | SUB   |
|----------|-------------------------------|--------|-----|----|-------|-------|
| ⊺0<br>⊒⊡ | Link to Reflector<br>REF002AL |        | 44  | ſ  | ).00  | חנ    |
| FROM     | Hirano<br>439.390 JP3YH       | I A    | ••• |    |       | · ·   |
| н        |                               |        |     |    |       | . 000 |
| D-       | RX>CS CD                      | $\Box$ | CS  | )( | SCAN) | MONI  |

- ⑦ 按住[PTT],连接到路由器。
  - 手咪上的指示灯 1 亮红色。

- ◇ 使用网络路由器
- ① 触摸[DR]。
- ② 检查是否已经选中了"TO"。
  - 如果还没有选中"TO",触摸"TO"。
- 3 触摸"TO"区域。
  - 打开 "TO SELECT"屏幕。
- ④ 触摸"Reflector"。
  - 打开"REFLECTOR"屏幕。
- 5 触摸"Use Reflector"。
  - 返回到 DR 屏幕。
  - "Use Reflector"和"CQCQCQ"显示在"TO"。

| REFLECTOR         | 1/2≣ |
|-------------------|------|
| Use Reflector     |      |
| Link to Reflector | ╡    |
| Unlink Reflector  | ۲    |
| Echo Test         | 5    |

| MA<br>DUP- | IN DV                 | 12       | :00 | -1 | (FM) | SUB   |
|------------|-----------------------|----------|-----|----|------|-------|
| TO<br>⊒⊡   | Use Reflect<br>cacaca | or       | 44  | ſ  | ו.00 | חר    |
| FROM       | Hirano<br>439.390     | ЈРЗҮНН А |     |    |      |       |
| н          | <u></u>               |          |     |    |      | . 000 |
| D-         | 1 RX>CS               | CD       | CS  | )( | SCAN | MONI  |

- ⑥ 按住[PTT]发射。
  - 手咪上的指示灯1亮红色。

# ◇ 断开网络路由器的连接

在连接到另外的路由器之前,一定要先断开当前连接的路 由器。

- ① 触摸[DR]。
- ② 检查是否已经选中了"TO"。
  - 如果还没有选中"TO",触摸"TO"。
- ③ 触摸"TO"区域。
  - 打开"TO SELECT"屏幕。

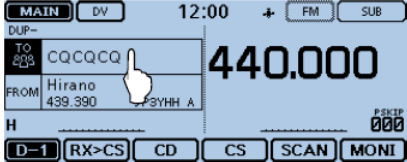

- ④ 触摸"Reflector"。
  - 打开"REFLECTOR"屏幕。

| ≣ TO SELECT    |                    | 1/1≣ |
|----------------|--------------------|------|
| Local CQ       | RX History         |      |
| Gateway CQ     | TX History         |      |
| Your Call Sign | Direct Input (UR)  |      |
| Reflector      | Direct Input (RPT) | Ð    |
|                |                    |      |

- ⑤ 触摸"Unlink Reflector"。
  - 返回到 DR 屏幕。
  - "Unlink Reflector"和"U"显示在"TO"。

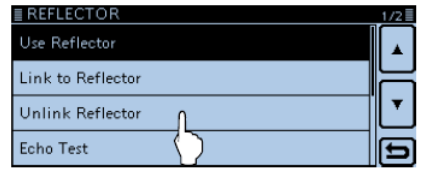

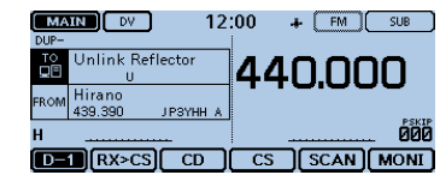

- ⑥ 按住[PTT],断开路由器的连接。
  - 手咪上的指示灯 1 亮红色。

■ 网络路由器操作(续前页)

### ◇ 网络路由器回应测试

可以发送一个短消息,然后放开[PTT],发送的消息将被回放。这个方法可用来检查信号是否能够通过中继,以及确认中继工作正常。

- ① 触摸[DR]。
- ② 检查是否已经选中了"TO"。
  - 如果还没有选中"TO",触摸"TO"。
- 3 触摸"TO"区域。
  - 打开"TO SELECT"屏幕。

| MAIN DV 12                 | :00 + (FM) SUB |
|----------------------------|----------------|
| 📓 cacaca J                 | 440.000        |
| FROM Hirano 439.390 SYHH A |                |
| н                          |                |
| D-1 RX>CS CD               | CS SCAN MONI   |

- ④ 触摸"Reflector"。
  - 打开"REFLECTOR"屏幕。

| ≣ TO SELECT    |                    | 1/1 🗄 |
|----------------|--------------------|-------|
| Local CQ       | RX History         |       |
| Gateway CQ     | TX History         | ╞     |
| Your Call Sign | Direct Input (UR)  | Ľ     |
| Reflector      | Direct Input (RPT) | Ð     |
|                |                    |       |

- ⑤ 触摸"Echo Test"。
  - 返回到 DR 屏幕。
  - "Echo Test"和"E"显示在"TO"。

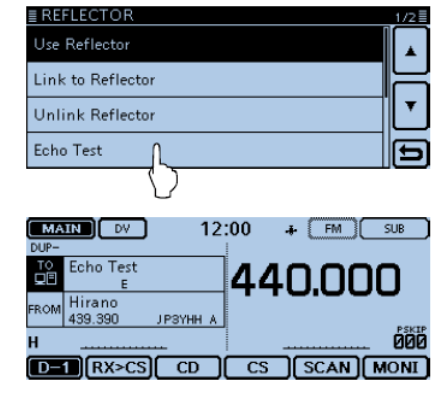

- ⑥ 按住[PTT],并对着话筒讲话。
  - 手咪上的指示灯 1 亮红色。
- ⑦ 放开[PTT], 收听自己的消息回放。

# ◇ 请求中继信息

当发送中继信息命令时,会收到一个回送的 ID 消息。

- ① 触摸[DR]。
- ② 检查是否已经选中了"TO"。
  - 如果还没有选中"TO", 触摸"TO"。
- ③ 触摸"TO"区域。
  - 打开"TO SELECT"屏幕。

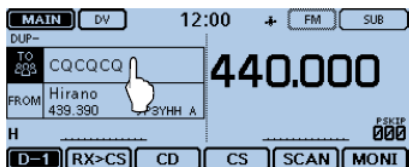

- ④ 触摸"Reflector"。
  - 打开"REFLECTOR"屏幕。

| ≣ TO SELECT    |                    | 1/1 |
|----------------|--------------------|-----|
| Local CQ       | RX History         |     |
| Gateway CQ     | TX History         | F   |
| Your Call Sign | Direct Input (UR)  | Ľ   |
| Reflector      | Direct Input (RPT) | Ð   |
|                |                    |     |

- ⑤ 触摸[▼]翻页。
- 6 触摸 "Repeater Information"。
  - 返回到 DR 屏幕。
  - "Repeater Information" 和 "I" 显示在 "TO"。

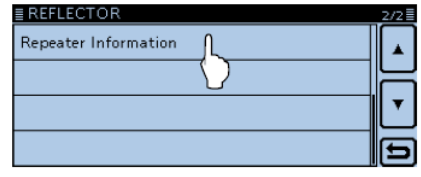

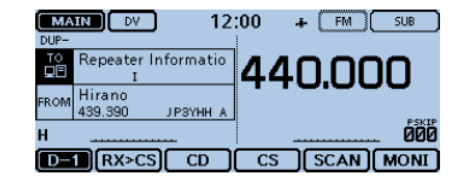

- ⑦ 按住[PTT],发送转发信息命令。
  - 手咪上的指示灯 1 亮红色。
- ⑧ 放开[PTT], 收听中继 ID 消息。

# ■ 更新中继列表

为了便于操作,中继列表已经预装到电台内。 本节介绍如何使用 SD 卡手动更新中继列表。 最新的中继列表可从 Icom 网站下载。

#### 1. 下载最新中继列表

- 访问下列网站,下载最新的数据。 http://www.icom.co.jp/world/support/download/firm/index.html
  - 最新的中继列表(CSV 逗号分隔值文件)和设置文件(ICF 文件) 都包含在下载的 ZIP 文件中。

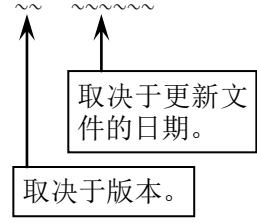

ID-5100A的最新中继列表和设置文件会上传到 Icom 网站的 "Cloning software(Rev.\*\*) and manuals"页面。

• 最显示的内容可能会有变化。

| Home                                    | Products                     | News           | About Us                 | Investor Relations             | Support     |
|-----------------------------------------|------------------------------|----------------|--------------------------|--------------------------------|-------------|
| OME > Support > Firmware U              | Ipdates / Software Downloads |                |                          |                                |             |
| upport                                  | Firmwa                       | are Upda       | ates / Softwa            | are Downloads                  |             |
|                                         | Transceiver                  |                |                          |                                |             |
| Support Top R                           | Model name                   |                | Version                  |                                | last update |
| Support Top N                           |                              | Control softwa | re USB driver for the no | n-European Version(Ver.2.41)   | 2013/09/19  |
| Firmware Updates / > Software Downloads | 3                            | Control softwa | re USB driver for the Eu | ropean Version(Ver.2.41)       | 2013/09/19  |
| Manual Da                               | 10-1                         | Centrol softwa | re USB driver for the no | n-European Version (Ver. 2.40) | 2013/09/19  |
| -                                       | ID-E880                      | Cloring some   | re(Rev 1.0) and manage   |                                | 2005/02/25  |
|                                         | ID-51A<br>ID-51E             | Cloning softwa | re(Rev 1.02) and manu    | els.                           | 2012/12/25  |
|                                         |                              | Cloning softwa | re(Rev 1.10) and manu    | als.                           | 2012/05/10  |
|                                         | ID-31A                       | Cloning softwa | re(Rev 1.02) and manu    | els.                           | 2011/12/15  |
|                                         | ID-31E                       | Firmware(Rele  | ase E2(CPU 1.03, DSP     | 1.04)) and manuals.            | 2012/05/15  |
|                                         |                              | Firmware(Rele  | ase E1(CPU 1.02, DSP     | 1.(G)) and manuals.            | 2012/02/17  |
|                                         | Communica                    | tions Receiv   | /er                      |                                | ·····       |
|                                         | /                            |                |                          |                                |             |

2 解压缩从 Icom 网站下载的压缩文件。 将自动创建"5100\_USA\_140401"(举例)文件夹。

### 2. 插入 SD 卡到 PC

- 3 插入 SD 卡到 PC 的读卡设备。
  - Icom 建议,用电台格式化所有准备使用的 SD 卡,甚至是那些已经格式化并用于 PC 或其它用途的 SD 卡。(第 56 页)

关于插入和取出 SD 卡的详细信息,参见第 56 和 58 页。

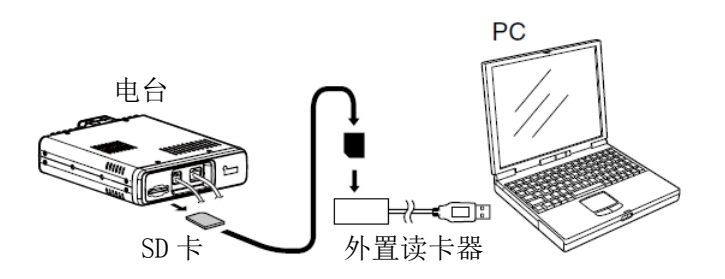

### 3. 复制最新的中继列表到 SD 卡

- 双击在保存下载文件位置创建的"5100\_USA\_140401" (举例)文件夹。
- 5 复制文件夹中的 CSV 文件(例如: "5100\_USA\_Rpt\_ 140401.csv")到 SD 卡的[RptList]。 [ID-5100] > [CSV] > [RptList]

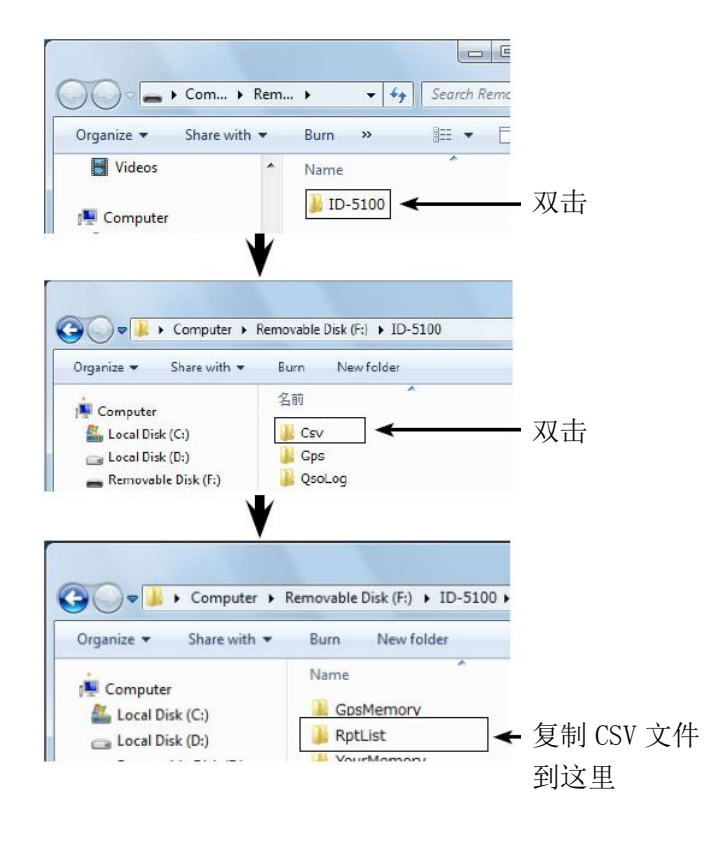

■ **更新中继列表**(续前页)

### 4. 插入 SD 卡

6 从 PC 取出 SD 卡, 然后将其插入到电台的卡槽内。

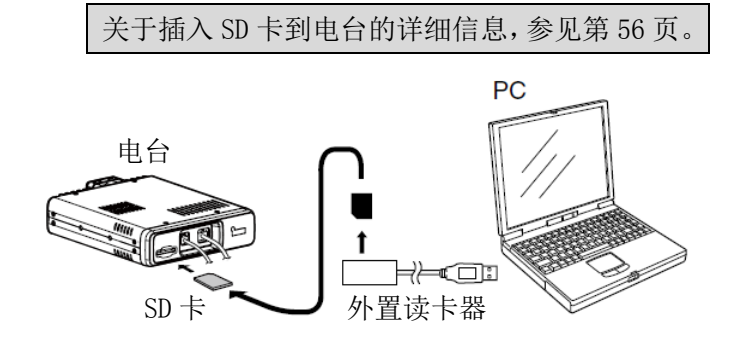

**Icom** 建议在给电台加载其它数据之前,要保存当前的数据。

### 5. 更新中继列表

**7** 触摸[MENU]。

9

8 触摸[Repeater list]。

(SD Card > Import/Export > Import > Repeater list)

• 如果没显示这个选项,可一次或多次触摸[▲]或[▼]翻页。

| ≣ IMPORT       | 1/1 🗏 |
|----------------|-------|
| Your Call Sign |       |
| Repeater List  |       |
| GPS Memory     |       |
|                | Ð     |

触摸需要装入的 CSV 文件。

(例如: "5100\_USA\_Rpt\_140401.csv")

• 出现"Keep'SKIP'settings in Repeater List?"窗口。

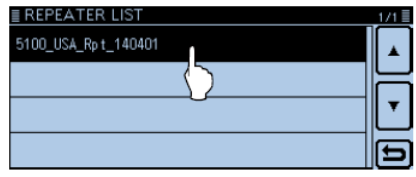

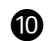

- **10** 触摸[YES]或[N0]。
  - 如果触摸[YES], 中继列表的跳过设置将被保留。
  - 如果触摸[CANCEL],返回到"REPEATER LIST"屏幕。

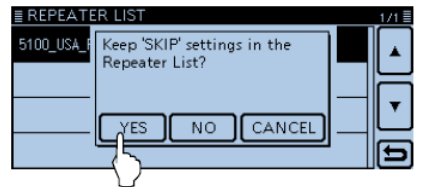

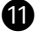

- 11 当出现"Import file?"时,触摸[YES]。
  - 开始导入。
  - 导入过程中,显示"IMPORTING"和进度条。

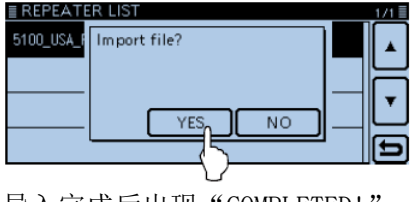

12 导入完成后出现 "COMPLETED!"。 重新启动电台,导入生效。

提示信息:

如果复制了 ICF 文件到 SD 卡的 [Setting], 也可用相同 的步骤更新中继列表。在这种情况下,触摸"Load Setting".

### (SD Card > Load Setting)

在"LOAD FILE"屏幕,触摸"Repeater List Only"。

| ≣ LOAD FILE        | 1/1    |
|--------------------|--------|
| ALL                |        |
| Except My Station  |        |
| Repeater List Only | ∎∎     |
|                    | _<br>E |

# ■ 关于 SD 卡

Icom 不提供 SD 和 SDHC 卡, 需另外购买。

ID-5100A可以使用最低 2 GB 的 SD 卡或最高 32 GB 的 SDHC 卡。

下列 SD 卡和 SDHC 卡经过 Icom 的兼容性测试。

(截至 2014 年 3 月)

| 品牌       | 类型   | 存储容量  |
|----------|------|-------|
|          | SD   | 2 GB  |
| SanDisk® |      | 4 GB  |
|          | SDHC | 8 GB  |
|          |      | 16 GB |
|          |      | 32 GB |

• 上面的列表并不保证这些卡的性能。

- 在本说明书的后续部分,将 SD 卡和 SDHC 卡简化统称为 SD 卡。
- Icom 建议,用电台格式化所有准备使用的 SD 卡,甚至 是那些已经格式化并用于 PC 或其它用途的 SD 卡。

建议保存出厂默认的数据。将 SD 卡插入电台的卡槽中, 然后触摸[MENU]。触摸"SD Card",然后再触摸"Save Setting"保存。

### 注意:

- 使用 SD 卡之前要仔细阅读 SD 卡的说明书。
- •执行以下任何操作,都可能损坏或删除 SD 卡数据。
  - 从电台取出正在读写的 SD 卡。
  - 正在读写 SD 卡时,改变了外部供电电压。
  - 正在读写 SD 卡时, 启动车辆的发动机。
  - SD 卡受到跌落、撞击或震动。
- 不要触摸 SD 卡的触点。
- 电台需要较长的时间来识别高容量 SD 卡。
- 如果连续长时间使用, SD 卡会有温升。
- SD 卡也有使用寿命,所以,经过长期使用后,可能会 出现数据无法读取或写入的现象。
- 当 SD 卡不能读取或写入数据时,可能是到了寿命。在 这种情况下,需要重新购买新卡。我们建议将重要数据 备份到 PC 上。
- Icom 不承担由于 SD 卡的数据损坏而造成的任何损害责任。

# ■ 插入 SD 卡

### ◇ 插入 SD 卡

- 1 关闭电台。
- ② 将卡插入卡槽,直到锁定的位置,并听到"卡嗒"声。
- ③ 重新启动电台。
  - 当插入 SD 卡时显示"∎"。
  - 当读写 SD 卡时 "▶" 和 "▶" 交替闪烁。

**注意**:在插卡之前,要检查卡的方向,强行或反向插 入存储卡可能会损坏存储卡或卡槽。

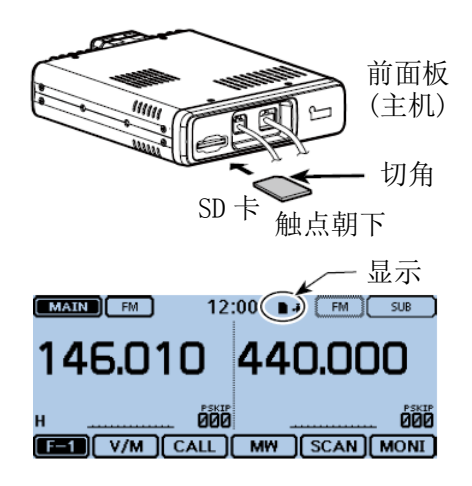

### ◇ 格式化 SD 卡

- 如果使用全新的 SD 卡, 需要按以下步骤格式化。
- 格式化存储卡会删除其所有数据。在格式化使用过
- 的存储卡之前,要将其数据备份到 PC 上。
- 关闭电台,将存储卡插入卡槽。
- 重新启动电台。
  - 当插入 SD 卡时显示 "∎"。
- ③ 触摸[MENU]。
- ④ 触摸"SD Card"。
  - 如果没显示这个选项,可一次或多次触摸[▲]或[▼]翻页。
- 5 触摸"Format"。
  - 出现确认窗口 "Format OK?"。

| ≣SD CARD | 2/2≣ |
|----------|------|
| Format   |      |
| Unmount  |      |

- 6 触摸[YES]。
  - 开始格式化,并显示格式化进度。
  - •格式化完成后,屏幕自动返回到"Format OK?"窗口之前的显示。

| ≣SD CARE | )          |   | 2/2       |
|----------|------------|---|-----------|
| Format   | Format OK? |   |           |
| Unmount  |            |   |           |
|          |            |   | T         |
|          |            | _ | $\square$ |
|          |            |   | Ð         |

# ■ 录制 QSO 音频

- 1 一次或多次触摸功能组图标。
  - 当显示 DR 屏幕时,选择 D-3 菜单。
  - 在 VF0、信道或呼叫信道模式下,选择 F-3 菜单。

#### 2 触摸[REC]。

- 出现"Recording started"对话框,并开始录音。
- 正在录音时显示" "。
- 录音暂停时显示" **Ⅲ**"。
- 录音将持续下去,直到手动停止录音,或者存储卡的存储空 间已满。
- 如果当前录音文件达到 2GB,电台将自动生成一个新的文件 并继续录音。

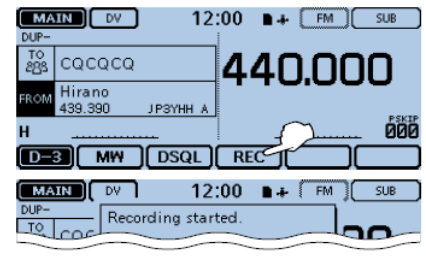

### 注意:

一旦录音开始,它将会一直持续下去,直到手动停止录音,即使关闭电台。

### ③ 触摸录音图标。

• 出现 "Stop recording?" 对话框。

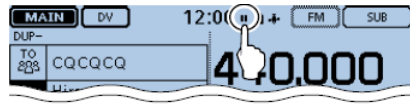

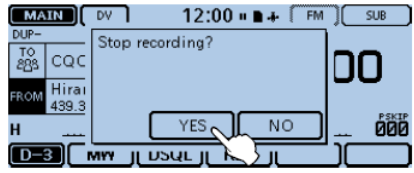

### ④ 触摸[YES]。

• 出现"Recording stopped"对话框,并停止录音。

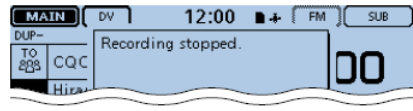

### 提示信息:

如果在菜单屏幕上设置了 PTT 自动录音功能,当按下 [PTT]时将自动启动录音。

(Voice Memo > QSO Recorder > Recorder Set > PTT Auto REC)

# ■ 录音回放

- ① 触摸[MENU]。
- ② 触摸"Play Files"。

### (Voice Memo > QSO Recorder > Play Files)

• 如果没显示这个选项,可一次或多次触摸[▲]或[▼]翻页。

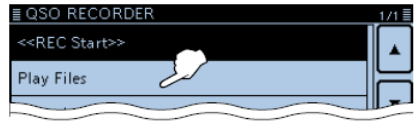

- ③ 触摸含有需要回放录音的文件夹。
  - 显示录音文件列表。
  - 文件夹名称为 yyyymmdd (y:年、m:月、d:日)。
- ④ 触摸需要回放的录音文件。
  - 显示 "VOICE PLAYER"屏幕,并开始播放录音文件。
  - 详细信息参见高级说明书。

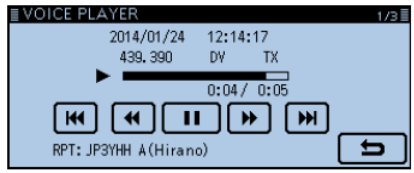

- 5 触摸[MENU]。
  - · 停止播放,关闭"VOICE PLAYER"屏幕。

# ■ 拔出 SD 卡

# ◇ 拔出 SD 卡

- 1 关闭电台。
- ② 向里推卡,直到听见"卡 嗒"声,然后小心地拉出。

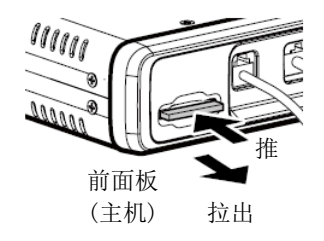

- ◇ 在开机状态拔出 SD 卡
- ① 触摸[MENU]。
- ② 触摸"SD Card"。
  - •如果没显示这个选项,可一次或多次触摸[▲]或[▼]翻页。
- 3 触摸"Unmount"。
  - 出现确认窗口 "Unmount OK?"。

| ≣SD CARD  | 2/2≣ |
|-----------|------|
| Format    |      |
| Unmount L | H    |
|           | ▼    |

- ④ 触摸[YES]。
  - 卸载 SD 完成后,显示"Unmount is completed",然后自动回到"Unmount OK?"窗口之前的屏幕显示。
- ⑤ 向里推卡,直到听见"卡嗒"声,然后小心地拉出。

# 6 GPS 操作

# ■ GPS 操作

本机内置了 GPS 接收器。既可以查看自己的当前位置,也可以用 DV 模式发射 GPS 数据。

### ♦ GPS 设置

检查 GPS 接收器是否能够定位。

正在搜索卫星时 GPS 图标闪烁。

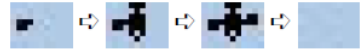

当达到最少的定位卫星数量时 GPS 图标停止闪烁。

- ÷
- 一般 GPS 定位只需几秒钟,但某些特殊环境也可能需要几分钟。 如果定位有困难,建议换个环境位置再试。
- 当 "GPS Select"菜单项设为 "Manual"时,不出现 GPS 图标。 (GPS > GPS Set > GPS Select)

# ■ 查看 GPS 位置信息

可以查看自己的当前位置。 如果在 GPS 位置屏幕进行发射,这个屏幕将关闭。 但在发射时仍可以通过触摸 GPS 图标来查看自己的当前 位置、接收到的位置等。

## ◇ 显示位置数据

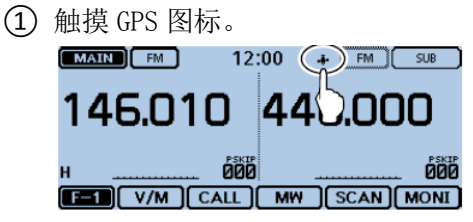

- 2 触摸[GPS Position]。
  - 打开 "GPS POSITION" 屏幕。

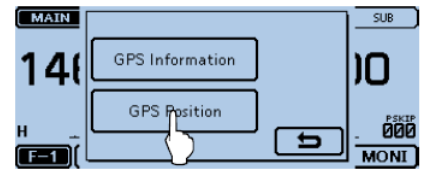
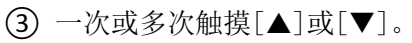

• 关闭 "GPS POSITION" 屏幕。

• 选择需要的页面。

(4)

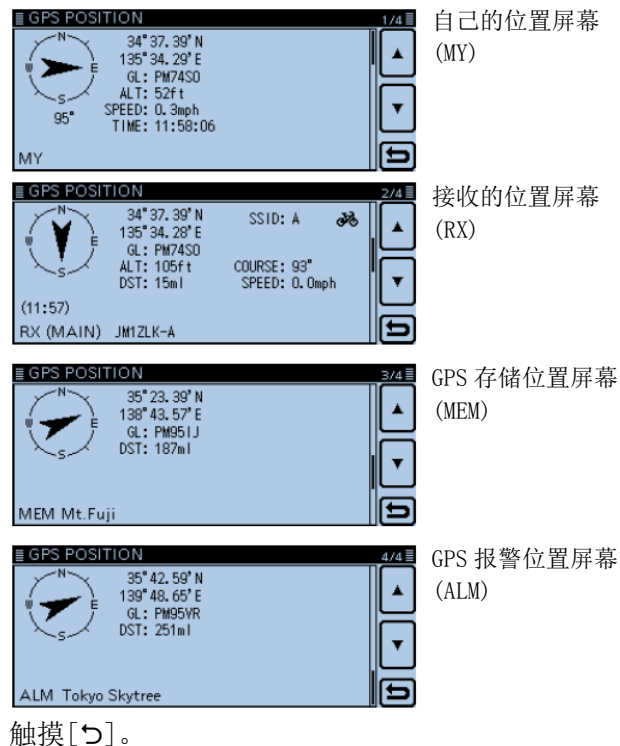

◇ 关于 GPS 位置信息屏幕

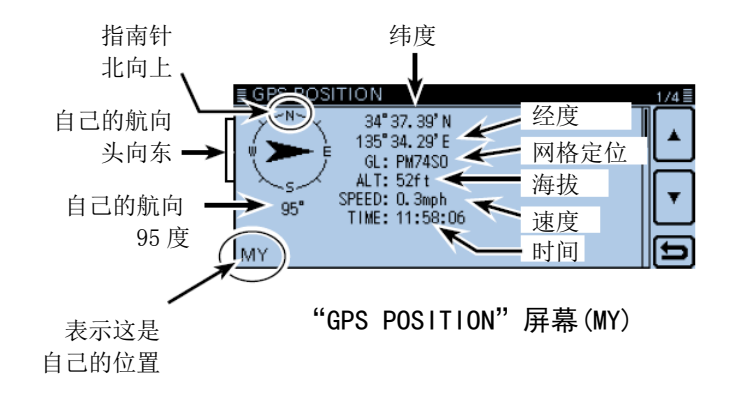

## ■ 菜单项的选择

菜单屏幕用于编辑不常改变的参数值或功能设置。 除了本页之外,第62至78页对每个菜单项的可选项及其 默认值作详细介绍。

注意:菜单系统是一个树状结构。根据选定的项目不同, 可以进入下一级菜单,也可以回到上一级菜单。

#### ◇ 进入菜单屏幕

例如:设置自动关机功能为"30 min"。

- ① 触摸[MENU]。
- ② 一次或多次触摸[▲]或[▼]翻页。
  - 如果连续触摸住[▲]或[▼]可快速滚动翻页。
  - 旋转[DIAL]也可以选择项目。
- ③ 触摸"Time Set"。

| ≣MENU           |          | 3/3≣ |
|-----------------|----------|------|
| Sounds          | 💷 Others |      |
| ⊕ Time Set      |          | Н    |
| 💀 SD Card       |          | •    |
| 🚯 Bluetooth Set |          | Э    |

- ④ 触摸"Auto Power OFF"。
  - ・如需设置其它菜单项,触摸[5]回到上一级菜单。

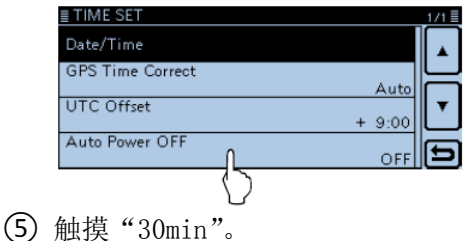

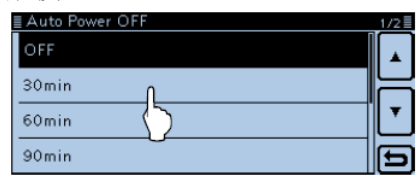

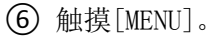

• 关闭菜单屏幕。

## **如需恢复默认设置:** 在步骤⑤触摸[QUICK],然后 再触摸"Default"。

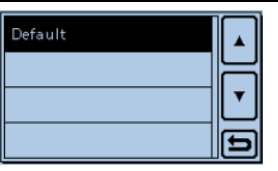

## ■ 菜单项及其默认设置

**注意**:下面以粗体显示的默认设置是美国版本。 默认设置可能会根据电台的版本而有所不同。

| DUP/TONE      | 访问中继的相关设置。                           |                                     |
|---------------|--------------------------------------|-------------------------------------|
| Offset Freq   | 0.000~ <b>0.600.00</b> *1~59.995 MHz | 设置异频(中继)操作的频差。                      |
| Repeater Tone | 67.0~ <b>88.5</b> ~254.1 Hz          | 选择用于访问中继的亚音频率。                      |
| TSQL Freq     | 67.0~ <b>88.5</b> ~254.1 Hz          | 选择用于亚音静噪或包提示功能的亚音频率。                |
| Tone Burst    | OFF 或 ON                             | 开启或关闭音爆功能。<br>这项功能用于抑制扬声器发出的静噪尾部噪声。 |
| DTCS Code     | <b>023</b> ~754                      | 选择数字亚音静噪或包提示功能的 DTCS 代码。            |
| DTCS Polarity | <b>Both N</b> 、TN-RR、TR-RN 或 Both R  | 选择数字亚音静噪或包提示功能的 DTCS 码极性。           |
| Digital Code  | <b>00</b> ~99                        | 选择数字代码静噪功能的数字代码。                    |
|               |                                      |                                     |

#### Manage Memory 管理存储信道或呼叫信道数据。

| Memory CH | ALL、A~Z                                              | 管理存储信道。 |  |
|-----------|------------------------------------------------------|---------|--|
| Call CH   | C0/C1(144): 146.010 FM*2<br>C0/C1(430): 440.000 FM*2 | 管理呼叫信道。 |  |

\*1 默认值可能会根据频段(进入菜单屏幕前所选定的主段)和电台版本而不同。

\*2 默认值可能会根据电台版本而不同。

#### ■ **菜单项及其默认设置**(续前页)

| Scan                        | 设置扫描选项。                        |                                  |
|-----------------------------|--------------------------------|----------------------------------|
| Pause Timer                 | 2sec~10sec~20sec 或 HOLD        | 选择扫描暂停时间。当接收到信号时,扫描根据这项<br>设定暂停。 |
| Resume Timer                | 0sec~ <b>2sec</b> ~5sec 或 HOLD | 选择从信号消失到恢复扫描的间隔。                 |
| Temporary Skip Timer        | <b>5min</b> 、10min 或 15min     | 选择临时跳过时间。扫描时在设定的时间内跳过指定<br>的频率。  |
| Program Skip                | OFF 或 <b>ON</b>                | 开启或关闭在 VFO 扫描时的程序扫描跳过功能。         |
| Bank Link                   | A: ☑~Z: ☑                      | 选择在组连接扫描时被扫描的组。                  |
| Program Scan Edge           | 00~24                          | 设置程序扫描的频率范围。                     |
| Program Link                |                                | 设置程序扫描边界信道的连接功能。                 |
| 关于预设置的详细信息参见                | 高级说明书。                         |                                  |
| Voice Memo                  | 设置发射/接收语音的录音进                  | 运项。                              |
| QSO Recorder                |                                |                                  |
| < <rec start="">&gt;*</rec> |                                | 启动接收音频的录音。                       |
| Play Files*                 |                                | 播放或删除录制的音频。                      |
| Recorder Set                |                                |                                  |
| REC Mode                    | TX&RX 或 RX Only                | 选择是否记录发射音频。                      |
| RX REC Condition            | Always 或 Squelch Auto          | 选择静噪状态是否影响接收音频的录音。               |

 OFF 或 ON
 选择当切换发射和接收,或者打开和关闭静噪状态

 时,是否自动创建新的录音文件。

\* 在选择这些菜单项之前,一定要插入 SD 卡到电台。

File Split

| PTT Auto REC           | <b>OFF</b> 或 ON                 | 开启或关闭 PTT 自动录音功能。                 |
|------------------------|---------------------------------|-----------------------------------|
| Player Set             |                                 |                                   |
| Skip Time              | 3sec、5sec、 <b>10sec</b> 或 30sec | 设置录音回放期间按下快进或快退键时,快进或快退<br>的跳过时间。 |
| DV Auto Reply*         |                                 | 录制用于 DV 模式下自动应答功能的语音。             |
| Voice TX               | 设置话筒录音选项。                       |                                   |
| Record*                | T1~T4                           | 开始录制话筒音频。                         |
| TX Set                 |                                 |                                   |
| Repeat Time            | 1sec~ <b>5sec</b> ~15sec        | 设置重复间隔。电台将按照这个间隔重复发射录音。           |
| TX Monitor             | OFF 或 <b>ON</b>                 | 发射监听功能可使发射的音频同时输出到扬声器。            |
| < <tx>&gt;*</tx>       | T1~T4、Repeat TX                 | 发射录音。                             |
| GPS                    | 设置 GPS 选项。                      |                                   |
| GPS Set                |                                 |                                   |
| GPS Select             | OFF、 <b>Internal GPS</b>        | 选择获取本机位置数据的数据源。                   |
| Manual Position        |                                 | 手动输入本机的当前位置。                      |
| GPS Out (To DATA Jack) | <b>OFF</b> 或 ON                 | 选择 GPS 信息是否输出到[DATA] 插孔。          |
| GPS TX Mode            |                                 |                                   |
| OFF                    |                                 | 关闭 GPS 发射功能。                      |
| D-PRS                  |                                 |                                   |
| Unproto Address        | API510,DSTAR*                   | 输入标识地址,或保持默认值。                    |
| •                      |                                 |                                   |

\* 在选择这些菜单项之前,一定要插入 SD 卡到电台。

#### ■ **菜单项及其默认设置**(续前页)

| TX Format      |                                                                         |                                    |
|----------------|-------------------------------------------------------------------------|------------------------------------|
| Position       |                                                                         |                                    |
| Symbol         | 1:Car、2:Van、3:Truck 或 4:House QTH (VH                                   | F) 选择需要的 D-PRS 发射图标。               |
| SSID           | •••、(-0)、-1~-15 或 -A~-Z                                                 | 选择 APRS 呼号子站标识。                    |
| Comment        |                                                                         | 输入需要发射的注释内容。                       |
| Time Stamp     | <b>OFF</b> 、DHM 或 HMS                                                   | 选择发射 UTC 时间的格式。                    |
| Altitude       | OFF 或 ON                                                                | 开启或关闭海拔高度发射选项。                     |
| Data Extension | <b>OFF</b> 、Course/Speed 或<br>Power/Height/Gain/Directivity             | 选择是否发射航向/速度、功率/高度/增益/方向性。          |
| Power          | <b>0W</b> 、1W、4W、9W、16W、25W、<br>36W、49W、64W 或 81W                       | 选择基地台站的发射功率。                       |
| Height         | <b>10ft</b> 、20ft、40ft、80ft、160ft、320ft、<br>640ft、1280ft、2560ft、5120ft* | 选择基地台站的高度。                         |
| Gain           | <b>0dB</b> ~9dB                                                         | 选择基地台站的天线增益。                       |
| Directivity    | Omni、45°NE、90°E、135°SE、180°<br>225°SW、270°W、315°NW、360°N                | S、选择基地台站的天线方向性。                    |
| Object         |                                                                         |                                    |
| Object Name    |                                                                         | 输入需要发射的对象台站名称。                     |
| Data Type      | Live Object、 Killed Object                                              | 输入需要发射的对象台站状态。                     |
| Symbol         | Radio                                                                   | 选择需要发射的对象台站图标。                     |
| Comment        |                                                                         | 输入需要发射的对象台站注释内容。                   |
| Position       |                                                                         | 设置需要发射的对象台站的位置数据。                  |
| Data Extension | <b>OFF</b> 、Course/Speed 或<br>Power/Height/Gain/Directivity             | 选择是否发射对象台站的航向/速度、功率/高度/增益/<br>方向性。 |
| Course         | <b>0°</b> ~360°                                                         | 设置需要发射的对象台站的航向。                    |
| Speed          | 0mph~1150mph*                                                           | 设置需要发射的对象台站的速度。                    |
|                |                                                                         |                                    |

\* 单位可能会根据 "Display Unit" 的设置而不同。(第74页)

| Power          | <b>0W</b> 、1W、4W、9W、16W、25W、<br>36W、49W、64W 或 81W                       | 选择需要发射的对象台站的发射功率。                  |
|----------------|-------------------------------------------------------------------------|------------------------------------|
| Height         | <b>10ft</b> 、20ft、40ft、80ft、160ft、320ft、<br>640ft、1280ft、2560ft、5120ft* | 选择需要发射的对象台站的高度。                    |
| Gain           | <b>0dB</b> ~9dB                                                         | 选择需要发射的对象台站的天线增益。                  |
| Directivity    | Omni、45°NE、90°E、135°SE、180°<br>225°SW、270°W、315°NW、360°N                | S、选择需要发射的对象台站的天线方向性。               |
| SSID           | ••••、(-0)、-1~-15 或 -A~-Z                                                | 选择对象台站的 APRS 呼号子站标识。               |
| Time Stamp     | DHM 或 HMS                                                               | 选择发射 UTC 时间的格式。                    |
| tem            |                                                                         |                                    |
| Item Name      |                                                                         | 输入需要发射的项目台站名称。                     |
| Data Type      | Live Item、 Killed Item                                                  | 输入需要发射的项目台站状态。                     |
| Symbol         | Radio                                                                   | 选择需要发射的项目台站图标。                     |
| Comment        |                                                                         | 输入需要发射的项目台站注释内容。                   |
| Position       |                                                                         | 设置需要发射的项目台站的位置数据。                  |
| Data Extension | <b>OFF</b> 、Course/Speed 或<br>Power/Height/Gain/Directivity             | 选择是否发射项目台站的航向/速度、功率/高度/增益/<br>方向性。 |
| Course         | <b>0°</b> ~360°                                                         | 设置需要发射的项目台站的航向。                    |
| Speed          | <b>0mph</b> ~1150mph*                                                   | 设置需要发射的项目台站的速度。                    |
| Power          | <b>0W</b> 、1W、4W、9W、16W、25W、<br>36W、49W、64W 或 81W                       | 选择需要发射的项目台站的发射功率。                  |
| Height         | <b>10ft</b> 、20ft、40ft、80ft、160ft、320ft、<br>640ft、1280ft、2560ft、5120ft* | 选择需要发射的项目台站的高度。                    |
| Gain           | <b>0dB</b> ~9dB                                                         | 选择需要发射的项目台站的天线增益。                  |
|                |                                                                         |                                    |

\* 单位可能会根据 "Display Unit" 的设置而不同。(第74页)

■ 菜单项及其默认设置(续前页)

|              | Directivity    | Omni、45°NE、90°E、135°SE、180°S<br>225°SW、270°W、315°NW、360°N | 、选择需要发射的项目台站的天线方向性。          |
|--------------|----------------|-----------------------------------------------------------|------------------------------|
| _            | SSID           | 、(-0)、-1~-15 或 -A~-Z                                      | 选择项目台站的 APRS 呼号子站标识。         |
| W            | /eather        |                                                           |                              |
|              | Symbol         | WX Station                                                | 选择需要发射的气象台站图标。               |
|              | SSID           | •••、(-0)、-1~-15 或 -A~-Z                                   | 选择气象台站的 APRS 呼号子站标识。         |
|              | Comment        |                                                           | 输入需要发射的气象台站注释内容。             |
|              | Time Stamp     | DHM 或 HMS                                                 | 选择发射 UTC 时间的格式。              |
| NMEA         |                |                                                           |                              |
| GPS          | Sentence       | RMC、 GGA、 GLL、 VTG、 GSA 或 GSV                             | 按照选定的 GPS 语句发射位置数据。          |
| GPS          | Message        |                                                           | 输入需要发射的 GPS 消息。              |
| GPS Informa  | ition          |                                                           | 显示接收的 GPS 信息。                |
| GPS Positior | า              |                                                           | 显示本站位置、接收的位置、GPS 存储位置和 GPS 报 |
|              |                |                                                           | 警位置。                         |
| GPS Memor    | y              | (No Group)、 A~Z                                           | 显示 GPS 存储器内容。                |
| GPS Alarm    |                |                                                           |                              |
| Alarm Se     | lect           | <b>OFF</b> 、RX、Group 或 Memory                             | 选择 GPS 报警功能的目标。              |
| Alarm Are    | ea (Group)     | 0'05"/0.08'~ <b>0'15"/0.25'</b> ~                         | 输入 GPS 报警有效范围。               |
|              |                | 59'59"/59.99'                                             |                              |
| Alarm Are    | ea (RX/Memory) | Limited、Extended 或 Both                                   | 选择 GPS 报警有效范围。               |
| GPS Logger   | *              |                                                           |                              |
| GPS Log      | ger            | OFF 或 ON                                                  | 开启或关闭保存移动路径的 GPS 日志功能。       |
| Record Ir    | nterval        | 1sec、5sec、10sec、30sec 或 60sec                             | 选择 GPS 日志的记录间隔。              |
|              |                |                                                           |                              |

\* 在选择这些菜单项之前,一定要插入 SD 卡到电台。

|    | GPS Auto TX                             | <b>OFF</b> 、5sec、10sec、30sec、1min、<br>3min、5min、10min 或 30min | 选择 GPS 自动发射的间隔。                |
|----|-----------------------------------------|---------------------------------------------------------------|--------------------------------|
| Ca | II Sign                                 | 设置和显示 DV 模式的呼号。                                               |                                |
|    | UR: CQCQCQ, R1:,<br>R2:, MY:            |                                                               | 显示操作呼号。<br>根据呼叫类型设置操作呼号。       |
| RX | ( History                               | 显示 DV 模式的接收历史。                                                |                                |
|    | LAST (MAIN)                             |                                                               | 显示电台接收到的呼叫。                    |
| D٧ | / Memory                                | 保存用于 DV 模式的呼号或中继                                              | 信息。                            |
|    | Your Call Sign                          | 空                                                             | 保存呼号。<br>增加或编辑呼号。              |
|    | Repeater List<br>(预装数据的详细信息参见<br>高级说明书) | 01:~30:                                                       | 保存中继信息。<br>增加或编辑中继信息。          |
|    | 》注意:本说明书描述的中                            | 继列表可能与预装的列表不同。                                                |                                |
| My | v Station                               | 设置和保存用于 DV 模式的本站                                              | ;呼号。                           |
|    | My Call Sign                            | 1:~6:                                                         | 保存本站呼号。<br>选择或编辑用于 DV 模式的本站呼号。 |
|    | TX Message                              | 1:~5 或 <b>OFF</b>                                             | 保存发射消息。<br>选择或编辑用于 DV 模式的发射消息。 |
| D٧ | Set                                     | 设置 DV 模式下的操作参数。                                               |                                |
|    | Tone Control                            |                                                               |                                |
|    | RX Bass                                 | Cut、 <b>Normal</b> 或 Boost                                    | 设置 DV 模式接收音频低音滤波为削减、正常或提升。     |

#### ■ **菜单项及其默认设置**(续前页)

| RX Treble            | Cut、 <b>Normal</b> 或 Boost                                       | 设置 DV 模式接收音频高音滤波为削减、正常或提升。                  |
|----------------------|------------------------------------------------------------------|---------------------------------------------|
| RX Bass Boost        | <b>OFF</b> 或 ON                                                  | 开启或关闭 DV 模式接收音频低音加重功能。                      |
| TX Bass              | Cut、 <b>Normal</b> 或 Boost                                       | 设置 DV 模式发射音频低音滤波为削减、正常或提升。                  |
| TX Treble            | Cut、 <b>Normal</b> 或 Boost                                       | 设置 DV 模式发射音频高音滤波为削减、正常或提升。                  |
| Auto Reply           | <b>OFF</b> 、ON、Voice、Position(Main Only)<br>或 Position(Main/Sub) | 选择自动应答功能。                                   |
| DV Data TX           | PTT 或 Auto                                                       | 选择手动或自动发射低速数据。                              |
| Digital Monitor      | <b>Auto</b> 、Digital 或 Analog                                    | 选择在 DV 模式下,当按住[SQL]时的监听功能。                  |
| Digital Repeater Set | OFF 或 <b>ON</b>                                                  | 开启或关闭数字中继设置功能。这项功能可用于除 DR<br>模式以外的任何 DV 模式。 |
| DV Auto Detect       | <b>OFF</b> 或 ON                                                  | 开启或关闭 DV 模式自动检测功能。                          |
| RX Record (RPT)      | ALL 或 Latest Only                                                | 最多可以记录 50 条有效呼叫数据。                          |
| ВК                   | OFF 或 ON                                                         | 开启或关闭插入功能。这项功能允许插入到两个使用<br>了呼号静噪的台站对话之间。    |

| EMR                 | OFF 或 ON                             | 开启或关闭 EMR(强制监听请求)通信模式。<br>关机后 EMR 模式将取消。      |
|---------------------|--------------------------------------|-----------------------------------------------|
| EMR AF Level        | 0~ <b>19</b> ~32                     | 设置接收 EMR 信号时的音量。                              |
| SPEECH              | 设置语音播报功能。                            |                                               |
| RX Call Sign SPEECH | OFF、 <b>ON (Kerchunk)</b> 或 ON (All) | 选择接收呼号的语音播报方式,或关闭。                            |
| RX>CS SPEECH        | OFF 或 <b>ON</b>                      | 开启或关闭 RX>CS 语音播报功能。                           |
| DIAL SPEECH         | <b>OFF</b> 或 ON                      | 开启或关闭调谐旋钮语音播报功能。                              |
| MODE SPEECH         | <b>OFF</b> 或 ON                      | 开启或关闭操作模式的语音播报功能。                             |
| SPEECH Language     | English 或 Japanese                   | 选择英语或日语作为语音播报的语言。                             |
| Alphabet            | Normal 或 Phonetic Code               | 选择英文字母的语音播报类型。                                |
| SPEECH Speed        | Slow 或 Fast                          | 选择语音播报的语速为慢速或快速。                              |
| SPEECH Level        | 0~7~9                                | 设置语音播报的音量。                                    |
| DTMF                | 设置 DTMF 存储功能。                        |                                               |
| DTMF Memory         | <b>d0:</b> ~d9:、dA:~dD:、d*:或 d#:     | 显示 DTMF 存储信道列表。每个 DTMF 存储信道最多可保存 24 位 DTMF 码。 |
| DTMF Speed          | <b>100ms</b> 、200ms、300ms 或 500ms    | 选择 DTMF 发送速度。                                 |
| QSO/RX Log          | 设置通联/接收历史日志选项。                       |                                               |
| QSO Log*1           | OFF 或 ON                             | 选择是否在 SD 卡上保存通联日志。                            |
|                     |                                      |                                               |

\*1 在选择这些菜单项之前,一定要插入 SD 卡到电台。

#### ■ 菜单项及其默认设置(续前页)

| <b>OFF</b> 或 ON                                                            | 选择是否在 SD 卡上保存 DV 模式的接收历史日志。                                                                                                    |
|----------------------------------------------------------------------------|----------------------------------------------------------------------------------------------------|
|                                                                            |                                                                                                    |
| <b>Sep [,] Dec [.]</b> * <sup>2</sup> 、Sep [;] Dec [.]或<br>Sep [;] Dec [,] | 选择 CSV 格式的分隔符和小数点字符。                                                                                                    |
| yyyy/mm/dd、 <b>mm/dd/yyyy*</b> 2 或<br>dd/mm/yyyy                           | 选择日期格式。                                                                                                    |
| 设置其它功能选项。                                                                  |                                                                                                    |
| OFF、 S-Meter Squelch、 ATT                                                  | 选择[SQL]旋钮的功能为S表静噪或衰减器。                                                                                                    |
| Short Long                                                                 | 选择静噪延时为短或长。                                                                                                    |
| Slow、Mid、Fast 或 <b>Auto</b>                                                | 选择冷却风扇控制。                                                                                                    |
| OFF 或 <b>ON</b>                                                            | 开启或关闭调谐加速功能。                                                                                                    |
| OFF、ON(DUP)或 ON(DUP,TONE)                                                  | 开启或关闭自动中继功能。                                                                                                    |
|                                                                            | 选择随机手咪上[F-1]或[F-2]的按键功能。                                                                                                    |
| [F-1]:BAND/BANK [F-2]:MONITOR                                              | 选择在接收或待机时的按键功能。                                                                                                    |
| [F-1]: T-CALL [F-2]:                                                       | 选择在发射时的按键功能。                                                                                                    |
|                                                                            | 选择选件手咪上[UP]或[DN]的按键功能。                                                                                                    |
|                                                                            | OFF 或 ON<br>Sep [,] Dec [.]* <sup>2</sup> 、Sep [;] Dec [.]或<br>Sep [;] Dec [,]<br>yyyy/mm/dd、mm/dd/yyyy* <sup>2</sup> 或<br>dd/mm/yyyy<br>设置其它功能选项。<br>OFF、S-Meter Squelch、ATT<br>Short、Long<br>Slow、Mid、Fast 或 Auto<br>OFF 或 ON<br>OFF 或 ON<br>OFF、ON(DUP)或 ON(DUP,TONE)<br>[F-1]:BAND/BANK [F-2]:MONITOR<br>[F-1]: T-CALL [F-2]: |

\*1 在选择这些菜单项之前,一定要插入 SD 卡到电台。

\*2 默认设置可能会根据电台的版本而有所不同。

\*3 可能会根据电台的版本而不出现。

| During RX/Standby                           | [UP]:UP [DN]:DOWN                                  | 选择在接收或待机时的按键功能。                                      |
|---------------------------------------------|----------------------------------------------------|------------------------------------------------------|
| During TX                                   | [UP]: [DN]:                                        | 选择在发射时的按键功能。                                         |
| One-Touch PTT(Remote MIC)                   | <b>OFF</b> 或 ON                                    | 开启或关闭单触 PTT 功能。                                      |
| PTT Lock                                    | <b>OFF</b> 或 ON                                    | 开启或关闭 PTT 锁定功能。                                      |
| Busy Lockout                                | <b>OFF</b> 或 ON                                    | 开启或关闭遇忙锁定功能。                                         |
| Time-Out Timer                              | <b>OFF</b> 、1min、3min、5min、<br>10min、15min 或 30min | 选择超时定时器时间。                                           |
| Active Band                                 | Single 或 All                                       | 旋转[DIAL]时允许跨越所有频段连续选择频率。                             |
| MIC Gain                                    | 1~ <b>2</b> *~4                                    | 设置话筒灵敏度。                                             |
| Touch Operation (Sub)                       | Main Select 或 Function Select                      | 设置副段屏幕的触摸操作。                                         |
| Keyboard Type                               | Ten-key、 Full keyboard                             | 选择输入呼号、信道名称等的键盘类型。                                   |
| Data Speed                                  | 4800bps 或 <b>9600bps</b>                           | 选择数据传输速率,用于低速数据通信或[DATA]插孔<br>与 GPS 接收器等外部模块之间的数据传输。 |
| CI-V                                        |                                                    |                                                      |
| CI-V Address                                | 01h~ <b>8Ch</b> ~DFh                               | 设置电台的唯一 CI-V 地址码。                                    |
| CI-V Baud Rate                              | 4800、9600、19200 或 <b>Auto</b>                      | 设置 CI-V 码的传输速率。                                      |
| CI-V Transceive                             | <b>OFF</b> 或 ON                                    | 开启或关闭 CI-V 同步复制功能。                                   |
| CI-V Bluetooth→REMOTE<br>transceive Address | <b>00h</b> ~DFh                                    | 设置电台地址,以防止通过[SP2](REMOTE)接口用外<br>部 CI-V 命令控制电台。      |

\* 默认设置可能会根据电台的版本而有所不同。

#### ■ **菜单项及其默认设置**(续前页)

| Heterodyne                     |                                     |                                        |
|--------------------------------|-------------------------------------|----------------------------------------|
| Heterodyne (A BAND VHF)        | Normal 或 Reverse                    | 在 A 段 VHF 操作时,消除可能由于双段频率的特殊组合而产生的内部杂散。 |
| Heterodyne (A BAND UHF)        | Normal 或 Reverse                    | 在 A 段 UHF 操作时,消除可能由于双段频率的特殊组合而产生的内部杂散。 |
| Heterodyne (B BAND UHF)        | Normal 或 Reverse                    | 在 B 段 UHF 操作时,消除可能由于双段频率的特殊组合而产生的内部杂散。 |
| Power OFF (With No Controller) | OFF 或 <b>ON</b>                     | 选择当主机与机头未连接时是否自动关机。                    |
| Display                        | 设置电台的显示选项。                          |                                        |
| Backlight                      | 1~8                                 | 选择显示屏的背光亮度。                            |
| Auto Dimmer                    | OFF、Auto-OFF、Auto-1~7               | 设置自动调光功能及其亮度。                          |
| Auto Dimmer Timer              | <b>5sec</b> 、 10sec                 | 选择自动调光的变亮时间。                           |
| Touch Operation (Dimmed)       | Brighten、 Brighten & Action         | 选择触摸已经变暗的屏幕时是否起按键的作用。                  |
| LCD Contrast                   | 1~ <b>8</b> ~16                     | 设置显示屏的对比度。                             |
| RX Call Sign                   | OFF、 <b>Normal</b> 、 RX Hold 或 Hold | 当接收到呼叫时,选择呼号和消息的显示选项。                  |
| RX Position Indicator          | OFF 或 <b>ON</b>                     | 在 DV 模式下接收信号中含有位置数据时,选择是否<br>显示提示符。    |

| RX Position Display                 | OFF、 <b>ON (Main/Sub)</b>                 | 在 DV 模式下接收信号中含有位置数据时,选择是否 显示主叫的位置数据。                   |
|-------------------------------------|-------------------------------------------|--------------------------------------------------------|
| RX Position Display Timer           | 5sec、10sec、15sec、30sec、Hold               | 设置接收位置数据的显示停留时间。                                       |
| Reply Position Display              | OFF 或 <b>ON</b>                           | 当自动应答信号中包含位置数据时,选择是否显示主<br>叫的位置数据。                     |
| TX Call Sign                        | OFF、 <b>Your Call Sign</b> 或 My Call Sign | 选择发射时是否显示本站或目标的呼号。                                     |
| Scroll Speed                        | Slow 或 Fast                               | 选择显示的消息、呼号或其它文本的滚动速度。                                  |
| Opening Message                     | OFF 或 <b>ON</b>                           | 选择是否显示开机消息。                                            |
| Voltage (Power ON)                  | OFF 或 <b>ON</b>                           | 选择开机时是否显示外部直流电源的电压。                                    |
| Display Unit                        |                                           |                                                        |
| Latitude/Longitude                  | ddd°mm.mm'、 ddd°mm'ss"                    | 选择经纬度的显示格式。                                            |
| Altitude/Distance                   | m√ <b>ft/ml</b> *                         | 选择距离和海拔高度的显示单位。                                        |
| Speed                               | km/h、 <b>mph</b> *或 knots                 | 选择速度的显示单位。                                             |
| Temperature                         | °C、°F                                     | 选择温度的显示单位。                                             |
| Barometric                          | hPa、mb、mmHg、 <b>inHg*</b>                 | 选择气压的显示单位。                                             |
| Rainfall                            | mm√ <b>inch*</b>                          | 选择降雨量的显示单位。                                            |
| Wind Speed                          | m/s、 <b>mph</b> *、 knots                  | 选择风速的显示单位。                                             |
| Display Language English 或 Japanese |                                           | 选择 DR 模式或菜单模式下屏幕显示的语言。<br>如果系统语言选择了"English",不出现这个菜单项。 |

\* 默认设置可能会根据电台的版本而有所不同。

#### ■ **菜单项及其默认设置**(续前页)

| English 或 Japanese                        | 选择英文或日文作为电台的系统语言。                                                                                                    |
|-------------------------------------------|----------------------------------------------------------------------------------------------------|
| 设置声音选项。                                   |                                                                                                    |
| 0~9                                       | 设置提示音的音量。                                                                                                    |
| OFF 或 <b>ON</b>                           | 开启或关闭按键确认提示音。                                                                                                    |
| OFF 或 <b>ON</b>                           | 开启或关闭 Home 信道提示音。                                                                                                    |
| <b>OFF</b> 或 ON                           | 开启或关闭段边界提示音。                                                                                                    |
| <b>OFF</b> 或 ON                           | 开启或关闭扫描停止提示音。                                                                                                    |
| OFF、ON 或 ON (to me:High Tone)             | 开启或关闭 DV 模式下的待机提示音功能。                                                                                                    |
| OFF、Mute、Beep 或 Mute & Beep               | 选择当主段接收到信号时副段是否静音,以及副段信<br>号消失时是否发出提示音。                                                                                                    |
| OFF 或 <b>ON</b>                           | 选择在频谱扫描时音频输出选项。                                                                                                    |
| 设置时间选项。                                   |                                                                                                    |
|                                           |                                                                                                    |
| 2000/01/01~2099/12/31                     | 设置当前日期。                                                                                                    |
| 0:00~23:59                                | 设置当前时间。                                                                                                    |
| OFF 或 Auto                                | 设置通过 GPS 信号自动校正时间。                                                                                                    |
| - 14:00~ <b>±0:00</b> ~+14:00             | 输入当地时间与 UTC 时间的时差。                                                                                                    |
| <b>OFF</b> 、30min、60min、90min 或<br>120min | 开启或关闭自动关机功能。                                                                                                    |
|                                           | English 或 Japanese           设置声音选项。           0~9           OFF 或 ON           OFF 或 ON           OFF 或 ON           OFF 或 ON           OFF 或 ON           OFF、 ON 或 ON (to me:High Tone)           OFF、 Mute、 Beep 或 Mute & Beep           OFF 或 ON           设置时间选项。           2000/01/01~2099/12/31           0:00~23:59           OFF 或 Auto           - 14:00~±0:00~+14:00           OFF、30min、60min、90min 或 120min |

| SD Card* <sup>1</sup>     | 设置 SD 卡选项。                                                    |                                    |
|---------------------------|---------------------------------------------------------------|------------------------------------|
| Load Setting              |                                                               |                                    |
| File selection            | ALL、Except My Station、<br>Repeater List Only                  | 加载配置文件到电台。                         |
| Save Setting              | · · · ·                                                       |                                    |
| < <new file="">&gt;</new> |                                                               | 保存配置到新文件。                          |
| File selection            |                                                               | 保存配置到选定的文件。                        |
| Import/Export             |                                                               |                                    |
| Import                    | Your Call Sign、Repeater List 或<br>GPS Memory                  | 选择用 CSV 格式文件导入中继列表、目标呼号或 GPS 存储数据。 |
| Export                    | Your Call Sign、Repeater List 或<br>GPS Memory                  | 选择用 CSV 格式文件导出中继列表、目标呼号或 GPS 存储数据。 |
| CSV Format                | ·                                                             |                                    |
| Separator/Decimal         | <b>Sep [,] Dec [.]</b> *2、Sep [;] Dec [.]或<br>Sep [;] Dec [,] | 选择 CSV 格式的分隔符和小数点字符。               |
| Date                      | yyyy/mm/dd、 <b>mm/dd/yyyy*</b> 2 或<br>dd/mm/yyyy              | 选择日期格式。                            |
| SD Card Info              |                                                               | 显示 SD 卡的剩余空间和剩余录音时长。               |
| Format                    |                                                               | 格式化 SD 卡。                          |
| Unmount                   |                                                               | 卸载SD卡。                             |
| Bluetooth                 | 设置蓝牙选项。                                                       |                                    |
| Bluetooth                 | OFF 或 ON                                                      | 开启或关闭蓝牙功能。                         |
| Auto Connect              | OFF 或 ON                                                      | 选择是否自动连接到已配对且开机的蓝牙设备。              |

\*1 在选择这些菜单项之前,一定要插入 SD 卡到电台。

\*2 默认设置可能会根据电台的版本而有所不同。

#### ■ **菜单项及其默认设置**(续前页)

| Pairing/Connect                        |                                                         | 与蓝牙设备配对或连接。                                 |
|----------------------------------------|---------------------------------------------------------|---------------------------------------------|
| Device Search                          |                                                         |                                             |
| Search Headset                         |                                                         | 搜索蓝牙耳机。                                     |
| Search Data Device                     |                                                         | 搜索蓝牙数据设备。                                   |
| Pairing list                           |                                                         | 显示已配对设备列表。                                  |
| < <pairing reception="">&gt;</pairing> |                                                         | 接受蓝牙设备的连接请求。                                |
| Headset Set                            |                                                         |                                             |
| AF Output                              | Headset Only 或 Headset & Speake                         | r选择使用蓝牙耳机时的音频输出选项。                          |
| VOX                                    |                                                         |                                             |
| VOX                                    | OFF 或 ON                                                | 开启或关闭使用蓝牙耳机时的 VOX 声控功能。                     |
| VOX Level                              | OFF、1~ <b>5</b> ~10                                     | 设置话筒增益电平。<br>• 当话筒的输入电平高于这个设定值时,电台开始发射,在输   |
|                                        |                                                         | 入电平低于这个设定值时,返回到接收状态。                        |
| VOX Delay                              | <b>0.5sec</b> 、1.0sec、1.5sec、2.0sec、<br>2.5sec 或 3.0sec | 设置 VOX 延迟时间,也就是停止讲话到 VOX 切换回接 收状态之间的保持发射时间。 |
| VOX Time-Out Timer                     | OFF、1min、2min、 <b>3min</b> 、4min、<br>5min、10min 或 15min | 设置 VOX 超时定时器,防止意外长时间发射。                     |
| Icom Headset                           |                                                         | 设置使用选件 Icom 蓝牙耳机 (VS-3)。                    |
| Power Save                             | OFF 或 ON                                                | 设置省电功能以延长耳机电池的使用时间。                         |
| One-Touch PTT                          | <b>OFF</b> 或 ON                                         | 设置单触发射功能,短按[PTT]可切换发射与接收。                   |

| PTT Beep                            | OFF 或 ON                    | 设置按[PTT]时发出提示音。                      |
|-------------------------------------|-----------------------------|--------------------------------------|
| Custom Key Beep                     | <b>OFF</b> 或 ON             | 设置按自定义键 ([PLAY]/[FWD]/[RWD]) 时发出提示音。 |
| Custom Key                          | [PLAY]:、 [FWD]:UP、          | 选择自定义键 ([PLAY]/[FWD]/[RWD]) 的功能。     |
|                                     | [RWD]: DOWN                 |                                      |
| Data Device Set                     |                             | 设置数据设备选项。                            |
| Serialport Function                 | CI-V (Echo Back OFF)        | 选择发射或接收 CI-V 命令或 DV 数据。              |
|                                     | CI-V(Echo Back ON)或 DV Data |                                      |
| Bluetooth Device Information        |                             | 显示选件 UT-133 蓝牙模块信息。                  |
| Initialize Bluetooth Device         |                             | 初始化选件 UT-133 蓝牙模块。                   |
|                                     |                             |                                      |
| Others                              | 设置其它选项。                     |                                      |
| Information                         |                             |                                      |
| Voltage                             |                             | 显示外部直流电源的电压。                         |
| Version                             |                             | 显示电台的固件版本号。                          |
| Clone                               |                             |                                      |
| Clone Mode                          |                             | 通过 PC 读写 CS-5100 的数据。                |
| Repeater Mode*                      |                             |                                      |
| < <repeater mode="">&gt;</repeater> |                             | 选择中继模式。                              |
| Hang Up Time                        | OFF 或 ON                    | 选择撤销发射的挂起时间。                         |
| Touch Screen Calibration            |                             | 校准触摸屏。                               |
| Reset                               |                             |                                      |
| Partial Reset                       |                             | 将所有的设置恢复到默认值,不清除存储信道、呼号              |
|                                     |                             | 存储器和中继列表中的内容。                        |
| All Reset                           |                             | 清除所有的存储器,并将所有的设置恢复到默认值。              |
|                                     |                             |                                      |

\* 根据电台的版本可能不出现。

## ■ 连接机头与主机

用随机提供的机头连接线连接机头与主机。

| • | 根据安装位置,可能需要下列延长 | 线。   |
|---|-----------------|------|
|   | 0PC-440 手咪延长线:  | 5米   |
|   | 0PC-647 手咪延长线:  | 2.5米 |
|   | 0PC-1156 机头延长线: | 3.5米 |
|   | SP-35 外接扬声器:    | 2米   |
|   | SP-35L 外接扬声器:   | 6 米  |
|   | SP-30 外接扬声器:    | 2.8米 |
|   |                 |      |

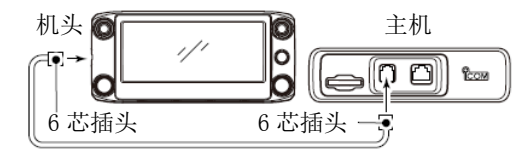

■ 连接手咪

按照下图将手咪插入主机上的手咪插孔。

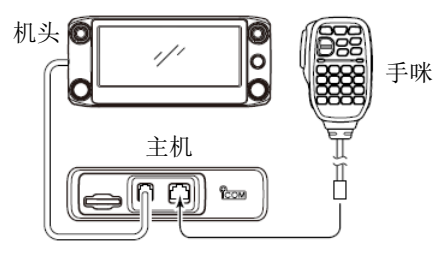

## ■ 连接直流电源

需要使用至少 20 A 容量的 13.8 V 直流电源。 黑色直流电源线接负极(-),红色直流电源线接正极(+)。

▲警告!不要卸下直流电源线上的保险丝座。

#### • 连接到直流电源

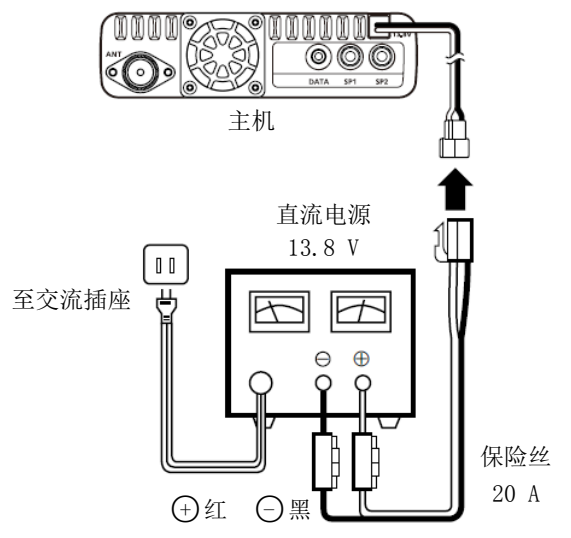

》汽车电瓶的连接参见第83页。

## ■ 机头的安装

#### ◇ 在汽车内安装

使用选件 MBA-2 机头支架和 MBF-1 安装底座,可以将机头 安装在汽车的仪表台或控制面板上。(第 81 页)

- ① 将 MBF-1 固定在仪表台或控制面板上。
  - 参见 MBF-1 的使用说明书。

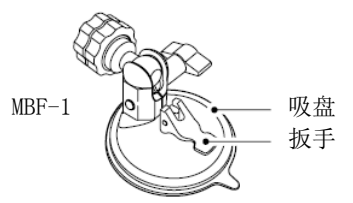

② 按下图用两个螺丝将 MBA-2 固定到机头的后面板上。

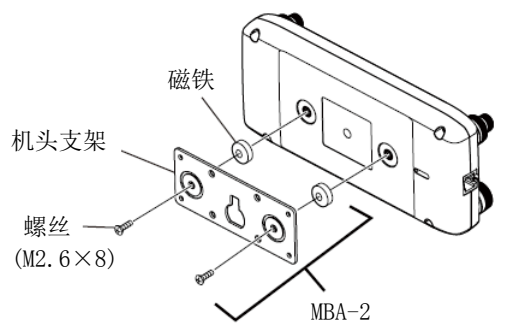

- ③ 将 MBA-2 的挂孔挂到 MBF-1 的锁定头上,见下图。
  - 锁定头一定要插到挂孔的顶端。
- ④ 拧紧锁定旋钮,固定住机头。
- ⑤ 调整机头的视角,然后拧紧调节旋钮。

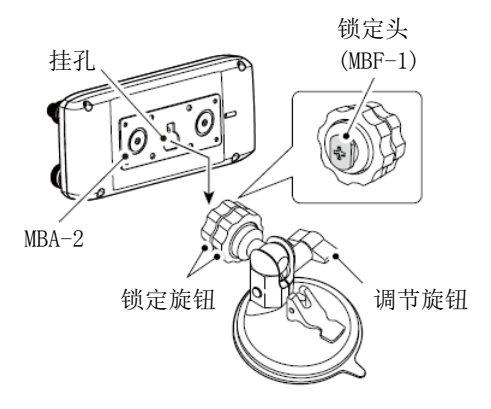

■ 机头的安装(续前页)

#### ◇ 在平坦的表面安装

使用选件 MBA-2 机头支架,可以将机头安装在平坦的表面。 使用自攻螺钉\*(直径 3mm)将支架固定到墙上。

\* 需另外单独购买。

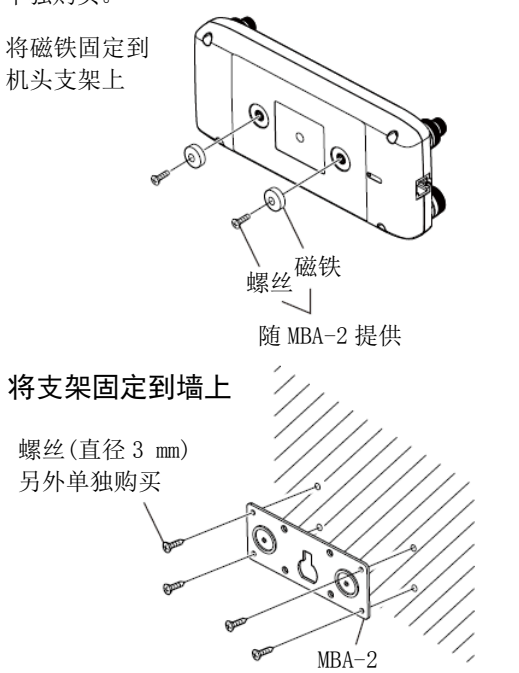

## ■ 在汽车内安装

**小心:切勿**将主机或机头安装在可能会影响车辆的正常操作,或可能造成人身伤害的位置。

**小心:切勿**将主机或机头安装在可能会影响安全气囊打开的位置。

不要将主机或机头置于过热或过冷空气直接吹到的位置。

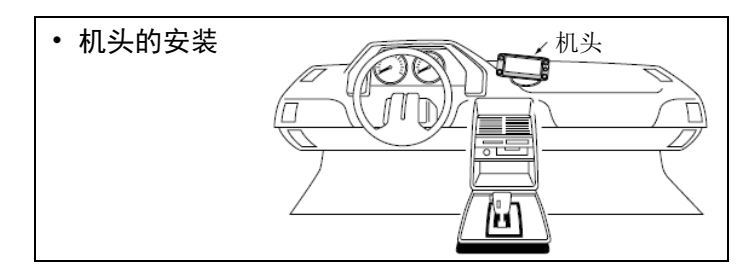

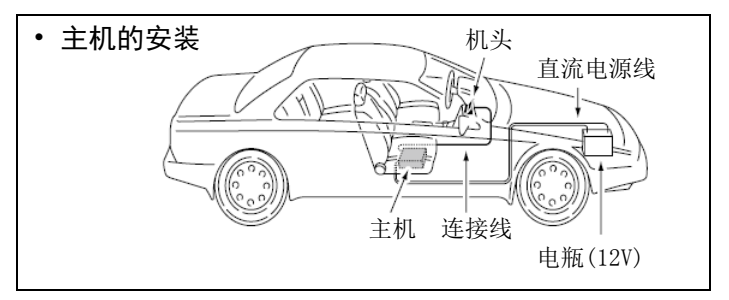

#### ◇ 使用安装支架

使用选件 MBF-4 车载支架,可将主机安装在车内的仪表台 或控制面板上。

- ① 在安装支架的位置钻4个孔。
  - 如果使用螺杆螺母, 孔径约 5.5-6 mm, 如果使用自攻螺钉, 孔径约 2-3 mm。
- 2 将螺杆穿过安装支架、垫片和螺母,并拧紧。
- ③ 调整到合适的角度。

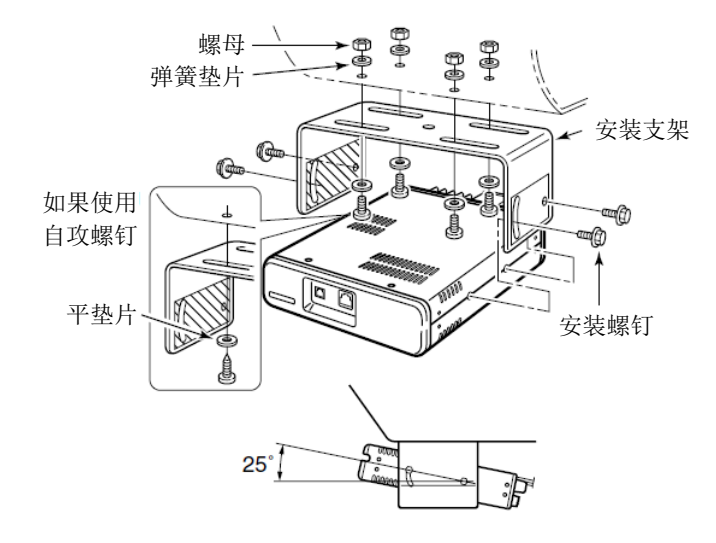

- 天线的安装
- 天线位置

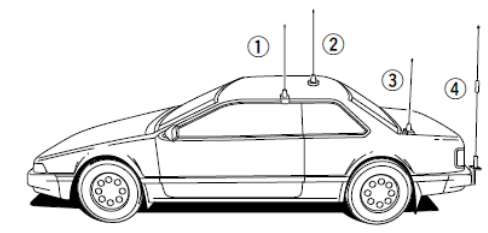

选择高品质的天线,并将其安装在合适的位置,可使电台获得更好的性能。

→ 将天线连接到主机后面板上的天线接口。

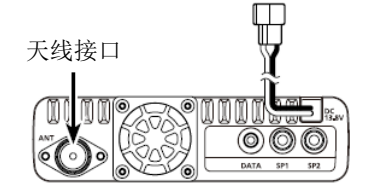

**注意:** • 同轴电缆要尽量短。

• 天线接口要密封。

■ 天线的安装(续前页)

#### ◇ 关于同轴电缆

对于无线电通信,天线是极为重要的,它将直接影响输出 功率和接收灵敏度。

要选择良好匹配的 50 欧姆天线和同轴馈线。建议在操作 频段的电压驻波比至少要达到 1.5:1 或更好。

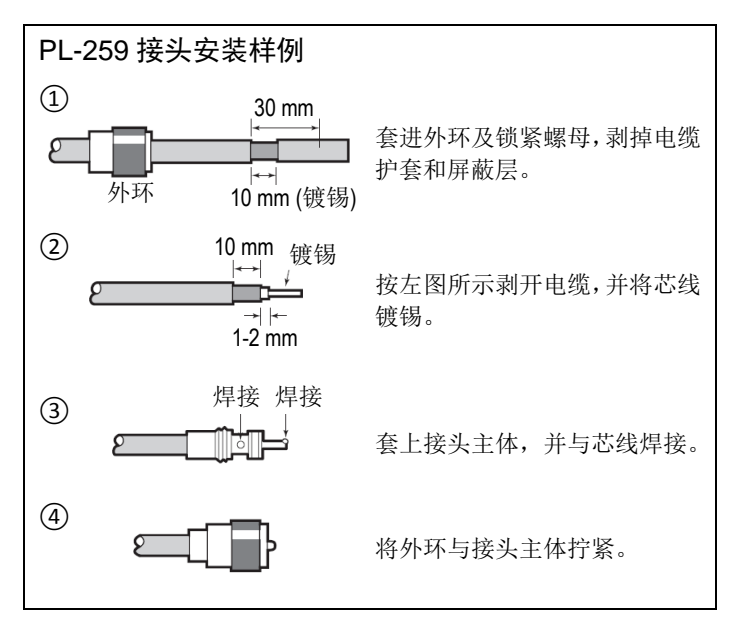

## ■ 连接电瓶

#### ≜ 警告!

- **切勿**从连接电台到汽车电瓶等电源的连接线上卸下保 险丝。
- •切勿将电台直接连接到24 V电瓶上。

当安装在混合动力汽车或电动汽车(燃料电池汽车)时,电 台在某些频率上可能会接收效果不好。这是因为车辆的逆 变系统等电气部件产生的电噪声所致。

- 不要使用汽车点烟器插座作为电源。这个插座可能会造成电压下降,并使点火噪声叠加到发射或接收的音频中。
- 直流电源线穿过金属板时,要使用橡皮垫圈,以防止短路。

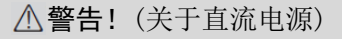

- 确保直流电源线极性正确。 红色:正极+
  - 黑色:负极-
- 不要拉抻或折弯直流电源线。

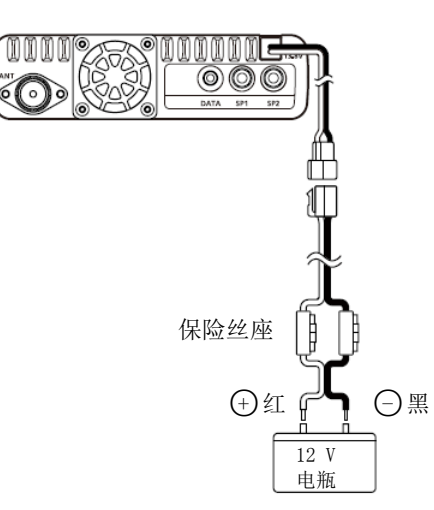

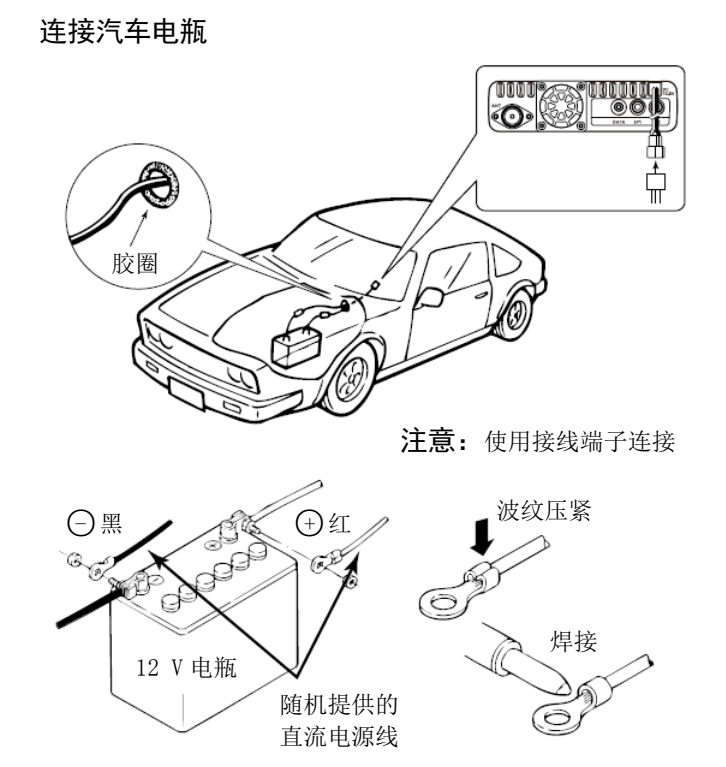

# 维护

## ■ 复位

刚开机时,偶尔可能会出现错误提示信息。这可能是由于 外部静电,或其他因素造成的。

如果出现这种情况,先关机,等几秒钟后再开机。如果问 题仍然存在,就需要执行部分复位或全复位。

部分复位将操作设置复位到默认值(VF0 频率、VF0 设置、 菜单设置等),但不清除下列内容:

- 存储信道
- 呼叫信道
- 呼号存储 • 消息数据 • DTMF 存储

扫描边界

• GPS 存储 中继列表

**沙小心**:全复位将清除所有的编程和设置,并将所有设 1/2 置恢复到出厂默认值。详细信息参见高级说明书。

#### 部分复位 $\diamond$

- 触摸「MENU]。 (1)
- (2)触摸"Reset"。
  - (Manage Memory > Others > Reset)
  - 如果没显示这个选项,可一次或多次触摸[▲]或[▼]翻页。

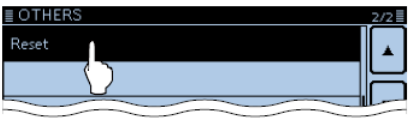

③ 触摸 "Partial Reset"。

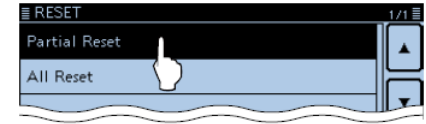

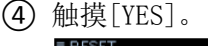

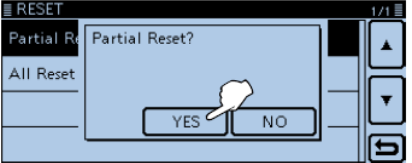

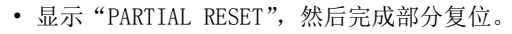

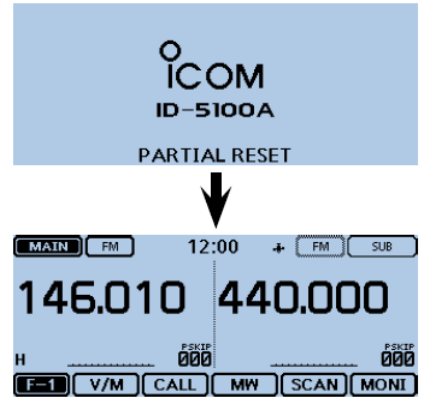

## ■ 输出保护功能

本机配有功率放大器保护电路。当电台连续大功率发射, 且温升过高时,将启动保护作用。

在这种情况下,电台自动降低为小功率发射输出(约5W)。 一旦保护功能启动,需要等到电台的温度降到正常。

**注意:**当电源电压超过 17.0 V 时,电台自动显示"Over Voltage",然后发出警告声。在这种情况下,可能对 电台造成损坏,请联系最近的 lcom 经销商或服务中心。

## ■ 杂散信号

在某些特定频率上可能会发生互调杂散信号。这是由内部 电路产生的,并不表示电台故障。 通过外差功能可以避免杂散信号。(第73页)

#### ■ 更换保险丝

保险丝安装在直流电源线上的每个保险丝座里。如果保险 丝烧断,或电台停止工作,要找到问题的原因,并将其修 复。然后再更换相同规格(FGB20 A)的新保险丝。

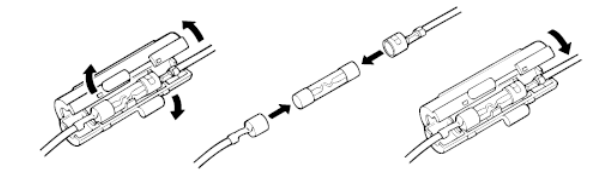

▲ 警告! 不要从直流电源线上拆下保险丝座。只能使用 指定规格的保险丝。

注意:在更换保险丝之前,一定要断开直流电源的连接。

# 10 其他信息

## 国家代码表

#### • ISO 3166-1

|    | 国家    | 代码 |    | 国家    | 代码 |
|----|-------|----|----|-------|----|
| 1  | 澳大利亚  | AT | 18 | 列支敦士登 | LI |
| 2  | 比利时   | BE | 19 | 立陶宛   | LT |
| 3  | 保加利亚  | BG | 20 | 卢森堡   | LU |
| 4  | 克罗地亚  | HR | 21 | 马耳他   | MT |
| 5  | 捷克共和国 | CZ | 22 | 荷兰    | NL |
| 6  | 塞浦路斯  | СҮ | 23 | 挪威    | NO |
| 7  | 丹麦    | DK | 24 | 波兰    | PL |
| 8  | 爱沙尼亚  | EE | 25 | 葡萄牙   | PT |
| 9  | 芬兰    | FI | 26 | 罗马尼亚  | RO |
| 10 | 法国    | FR | 27 | 斯洛伐克  | SK |
| 11 | 德国    | DE | 28 | 斯洛文尼亚 | SI |
| 12 | 希腊    | GR | 29 | 西班牙   | ES |
| 13 | 匈牙利   | HU | 30 | 瑞典    | SE |
| 14 | 冰岛    | IS | 31 | 瑞士    | CH |
| 15 | 爱尔兰   | IE | 32 | 土耳其   | TR |
| 16 | 意大利   | IT | 33 | 英国    | GB |
| 17 | 拉脱维亚  | LV |    |       |    |

## FCC 相关信息

#### • 关于 B 类非故意辐射:

本设备已经过测试,符合 FCC 规则第 15 部分关于 B 类数 字设备的限制。这些限制旨在提供合理的保护,防止在住 宅区安装时产生有害干扰。本设备的使用会产生和辐射无 线电频率能量,如果不按照要求安装和使用,可能会对无 线电通信造成有害干扰。当然,也不能保证在特定的安装 条件下,不会发生干扰。如果本设备确实对无线电通信或 电视接收造成有害干扰,可以通过开关机证实干扰源。建 议使用者尝试通过以下一个或多个措施来消除干扰:

- 重新调整或放置天线。
- 加大本设备与受到干扰设备之间的距离。
- 将本设备与受到干扰设备连接到不同线路的电源插座上。
- 咨询经销商或有经验的无线电/电视技术人员寻求 帮助。

**小心**:根据 FCC 规定,未经 lcom 公司的明文授权,变 更或修改本设备,可能会使您失去操作本设备的权利。

| <br> |
|------|
|      |
|      |
|      |
| <br> |
|      |
|      |
| <br> |
|      |
|      |
|      |
| <br> |
|      |
|      |
|      |
|      |
|      |
|      |
| <br> |
|      |
|      |
|      |
|      |
|      |
|      |
| <br> |
|      |
|      |
|      |
|      |
|      |
|      |
| <br> |
|      |
|      |

| 备忘录 |  |
|-----|--|
|     |  |
|     |  |
|     |  |
|     |  |
|     |  |
|     |  |
|     |  |
|     |  |
|     |  |
|     |  |
|     |  |
|     |  |
|     |  |
|     |  |
|     |  |

| <br> |
|------|
|      |
|      |
|      |
| <br> |
|      |
|      |
| <br> |
|      |
|      |
|      |
| <br> |
|      |
|      |
|      |
|      |
|      |
|      |
| <br> |
|      |
|      |
|      |
|      |
|      |
|      |
| <br> |
|      |
|      |
|      |
|      |
|      |
|      |
| <br> |
|      |
|      |

@20140613